EN7565703-02

01 - 2021

# CLASSIC RHE/PHE & VERTICAL PHE

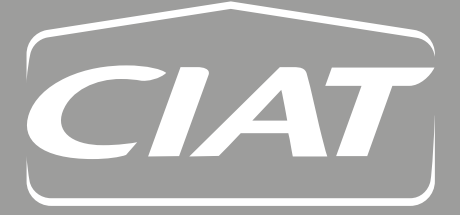

Control manual Compact AHU Control 2 V1

The illustrations in this document are for illustrative purposes only and not part of any offer for sale or contract. The manufacturer reserves the right to change the design at any time without notice.

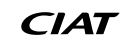

### CONTENTS

| 1 - PREAMBLE                                                               | 4      |
|----------------------------------------------------------------------------|--------|
| 2 - REGULATING CONTROLLER                                                  | 5      |
| 2.1 - Introduction                                                         | 5      |
| 2.2 - Inputs/outputs                                                       | 5      |
| 2.3 - Alphanumeric terminal                                                | 8      |
|                                                                            |        |
| 3 - FEATURES                                                               |        |
| 3.2 - Management of on and on modes                                        |        |
| 3.3 - Safety and isolation damper                                          |        |
| 3.4 - Mixing damper                                                        |        |
| 3.5 - Filter management                                                    |        |
| 3.6 - Temperature control                                                  |        |
| 3.8 - Energy recovery                                                      |        |
| 3.9 - Coils                                                                |        |
| 3.10 - Free Cooling                                                        |        |
| 3.11 - Night cooling                                                       |        |
| 3.12 - CO <sub>2</sub> air quality                                         |        |
| 3.14 - Remote control in Th-Tune room                                      |        |
| 3.15 - Temperature setpoint compensation                                   |        |
| 3.16 - Downgraded fresh air flow rate                                      |        |
| 3.17 - Time management                                                     |        |
| 3.19 - Access level                                                        |        |
|                                                                            |        |
| 4 - MANAGING THE CONNECTION BETWEEN CONTROLLERS AND ALPHANUMERIC TERMINALS |        |
| 4.2 - Several controllers and terminals:                                   |        |
| 4.3 - Electrical connections for the pLAN (local area network)             | 30     |
| 4.4 - Addressing the pLAN                                                  | 31     |
| 5 - CONNECTING TO A CMS                                                    | 35     |
| 5.1 - Modbus RTU                                                           |        |
| 5.2 - Modbus TCP/IP and BACnet IP                                          |        |
| 5.5 - LON                                                                  |        |
|                                                                            | 45     |
| 6 - COMMISSIONING                                                          |        |
| 6.2 - Test mode                                                            |        |
| 6.3 - Calibration                                                          |        |
| 7 - FAULTS                                                                 |        |
| 7.1 - Type of faults                                                       |        |
| 7.2 - Fault relays                                                         |        |
| 7.3 - Fault memory                                                         |        |
| 7.4 - List of faults                                                       |        |
|                                                                            |        |
| 8 - PARAMETERS                                                             |        |
| 8.2 - Setting parameter                                                    |        |
| 8.3 - Reading parameter                                                    |        |
| 8.4 - Versions                                                             |        |
| 8.5 - Fault level                                                          |        |
|                                                                            | 60     |
| 8.7 - Calibration                                                          |        |
| 8.7 - Calibration                                                          |        |
| <ul> <li>8.7 - Calibration</li></ul>                                       |        |
| <ul> <li>8.7 - Calibration</li></ul>                                       | 59<br> |

# 1 - PREAMBLE

This air handling unit is managed by its PLC. In addition to its control functions, it also monitors and detects any faults with the air handling unit.

- An HMI terminal associated with the PLC is used to view and modify the following parameters:
- Values of connected sensors
- Unit on/off cycles
- Calibration of the sensors
- Detection of alarms and log of the last 100 alarms
- Password-protected configuration and operating parameters
- Device running times and time delays
- Managing time programs (6 weekly and 6 annual)
- Language selection

Various terminal variants are available, to provide adaptability to the widest possible range of requirements:

- Remote terminal
- Terminal sharing between several air handling units
- Simplified remote user control in the room to be conditioned

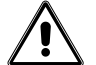

This device is not designed to be used by persons (including children) with limited physical, sensory or mental capabilities, or by persons with insufficient experience or knowledge.

Only qualified personnel, who have received in-depth training in the equipment, are authorised to work on the machine or modify the PLC's advanced parameters.

If it proves necessary to work on the unit, all the guidelines and instructions given in the maintenance brochures, on the labels or in the instructions accompanying the equipment should first be observed, along with any other applicable safety advice. It is in particular recommended to cut all the power supplies to the unit using the disconnect switch and/or circuit breakers, and wait for the motors and all other moving mechanical parts to stop.

### 2.1 - Introduction

The control PLC is used to control and monitor the operating status of the various components of the air handling unit. Depending on the options, it controls the temperature, manages the fans, monitors filter fouling and the air quality level. It can be connected to a CMS so that it can be controlled remotely.

### 2.2 - Inputs/outputs

The PLC has analogue and on/off inputs/outputs. The list of inputs/outputs is described below (depending on the options installed). The controller is installed in the electrics box.

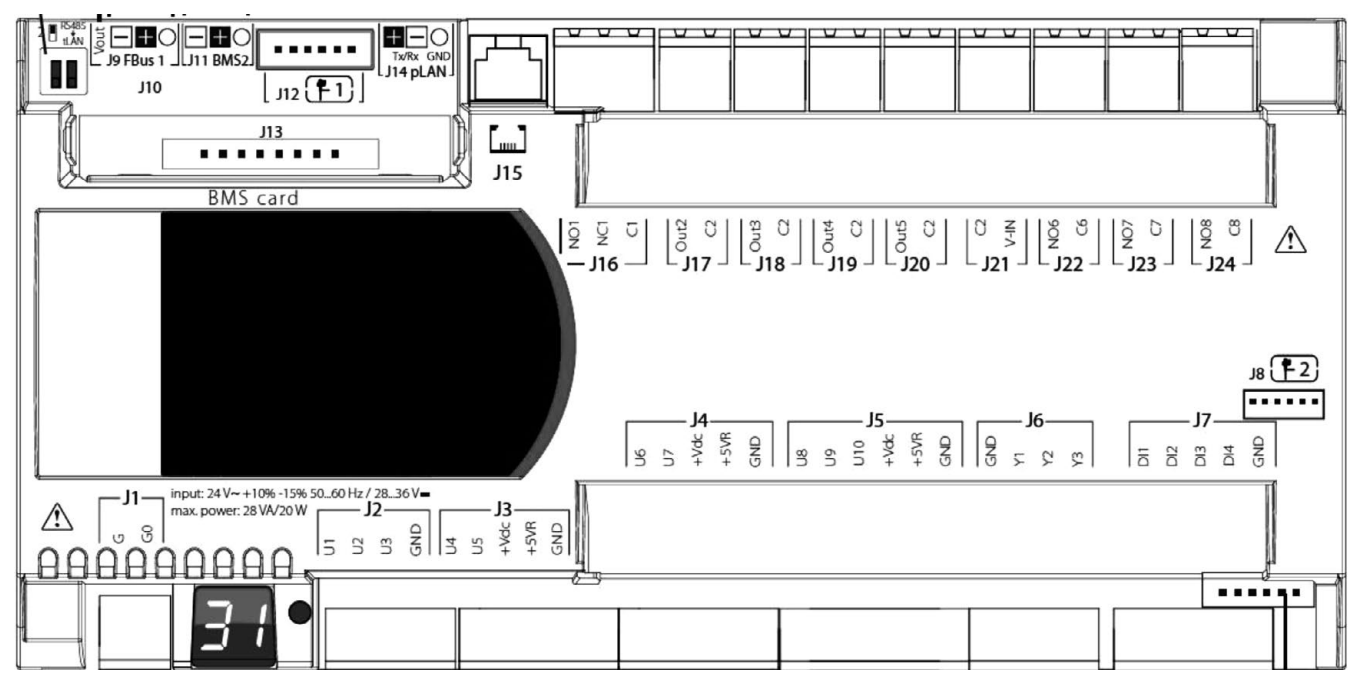

| Input designation | Туре                                         |
|-------------------|----------------------------------------------|
| U                 | Universal input (analogue or on/off)         |
| GND, C            | Shared                                       |
| DI                | Dry contact On/Off input                     |
| γ                 | 0-10V analogue output                        |
| Out               | Polarised 24 VAC On/Off output               |
| NO                | Normally open potential-free on/off output   |
| NC                | Normally closed potential-free on/off output |

| If         G         ->>>>>>>>>>>>>>>>>>>>>>>>>>>>>>>>>>>                                                                                                    | Connector | Input    | Туре   | Description                                                                      |
|----------------------------------------------------------------------------------------------------|-----------|----------|--------|----------------------------------------------------------------------------------|
| 00         Stand           J1         0-100         Standy and up pessare sensor or or or or or or or or or or or or o                                                                                                    | 11        | G        |        | +24 Vac power supply                                                             |
| U1         0-10V         Stopp ar duct pressure sams or consistent sets or           J2         NTC         Temporature sensor (see assignment table below)           U3         NTC         Temporature sensor (see assignment table below)           U4         NTC         Temporature sensor (see assignment table below)           U3         NTC         Temporature sensor (see assignment table below)           U4         NTC         Temporature sensor (see assignment table below)           U5         NTC         Stopp at imporature sensor (see assignment table below)           U5         NTC         Prever supply to unit infernal pressure sensors           U6         0-00V         Filer officential pressure measurement (see assignment table below)           U6         0-00V         Filer officential pressure measurement (see assignment table below)           U3         0-10V         Filer officential pressure measurement (see assignment table below)           U3         0-10V         Filer officential pressure measurement (see assignment table below)           U3         0-10V         Filer officential pressure measurement (see assignment table below)           U3         0-10V         Filer officential pressure measurement (see assignment table below)           U3         0-10V         Filer officential pressure measurement (see assignment table below)                                                                                                    |           | G0       |        | Shared                                                                           |
| J2         U2         NTC         Temperature sensor (see assignment table bolow)           U4         NTC         Femperature sensor (see assignment table bolow)           J3         U5         NTC         Supply ar temperature sensor is the additional caring           J4         NTC         Supply ar temperature sensor is the additional caring           J4         NTC         Note with the additional caring           J4         Vice         Not used           -6VR         Not used         Not used           J4         Vice         Not used           J4         Vice         Not used           J4         Vice         Not used           J5         U10         On-fort           J8         O-10V         File affectual pressure measurement (see assignment table bolow)           J4         Vice         Not used           S6ND         Shared         Shared           J9         O-10V         File affectual pressure measurement (see assignment table bolow)           J10         On-fort         Shared           J11         O-fort         Shared           J12         O-fort         Shared           J13         O-fort         Hydrauic coil zwas contriol or electric healer trisic control<                                                                                                    |           | U1       | 0-10V  | Supply air duct pressure sensor or <sub>CO2</sub> air quality measurement sensor |
| U3         NTC         Tempsature server (we assignment table below)           GND         Strated           U4         NTC         Tempsature server, the additional casing           U5         NTC         Strated           U5         NTC         Strated           U6         NTC         Strated           U6         CND         Strated           U7         C-10V         File adferrential pressure measurement (see assignment table below)           U8         C-10V         File adferrential pressure measurement (see assignment table below)           U8         C-10V         File adferrential pressure measurement (see assignment table below)           U8         C-10V         File adferrential pressure measurement (see assignment table below)           U9         C-10V         File adferrential pressure measurement (see assignment table below)           U9         C-10V         File adferrential pressure measurement (see assignment table below)           U9         C-10V         File adferrential pressure measurement (see assignment table below)           U9         C-10V         File adferrential pressure measurement (see assignment table below)           U9         C-10V         File adferrential pressure measurement (see assignment table below)           U9         C-10V         File adfere                                                                                                    | J2        | U2       | NTC    | Temperature sensor (see assignment table below)                                  |
| GND         Shared           J4         NTC         Supply air temperature sensor (see assignment table below)           J3         -Vice         Power supply on temperature sensor in the additional casing           -VNR         Not used         Not work           -VNR         Not used         Stared           -VNR         Not used         Stared           -VNR         Not used         Stared           -VNR         Not used         Stared           -Vice         File affectual pressure measurement (see assignment table below)           -Vice         File affectual pressure measurement (see assignment table below)           -Vice         File affectual pressure measurement (see assignment table below)           -Vice         File affectual pressure measurement (see assignment table below)           -Vice         File affectual pressure measurement (see assignment table below)           -Vice         Not used           -Vice         Not used           -Vice         Not used           -Vice         Not used           -Vice         Not used           -Vice         Not used           -Vice         File affertual pressure measurement (see assignment table below)           J5         Vice         Not used                                                                                                    | 02        | U3       | NTC    | Temperature sensor (see assignment table below)                                  |
| U4         NTC         Temperature sensor free sessignment table below)           J3         +Vice         Power supply to unit infernal pressure sensors           -VVic         Not used         Not used           GND         Shard         Shard           U7         C-10V         File differential pressure measurement (see assignment table below)           U7         C-10V         File differential pressure measurement (see assignment table below)           U8         C-10V         File differential pressure measurement (see assignment table below)           U8         C-10V         File differential pressure measurement (see assignment table below)           U9         0.10V         File differential pressure measurement (see assignment table below)           U9         0.10V         File differential pressure measurement (see assignment table below)           U9         0.10V         File differential pressure measurement (see assignment table below)           U10         Ovorifi         Seland           V0         C-10V         Hile differential pressure measurement (see assignment table below)           101         Ovorifi         Seland           11         0.10V         Hile differential pressure measurement (see assignment table below)           12         0.10V         Hymain coll 2 welo contot <t< td=""><td></td><td>GND</td><td></td><td>Shared</td></t<>                                                                                                    |           | GND      |        | Shared                                                                           |
| US         NTC         Sigply air temperature sensor         if the additional casing           33         -Vide         Power supply to unit itemal pressure sensors                                                                                                    |           | U4       | NTC    | Temperature sensor (see assignment table below)                                  |
| J3         +Vdc         Power supply to util internal pressure sensors           +Vdc         Power supply to util internal pressure measurement (see assignment table below)           J4         +Vdc         Not used           J4         +Vdc         Not used           +Vdc         Not used         Not used           -408         0.10         Not used           -409         Field differential pressure measurement (see assignment table below)           -409         Field differential pressure measurement (see assignment table below)           -400         0.100         Field differential pressure measurement (see assignment table below)           J5         U19         0.100         Shared           -400         Not used         -450%         Not used           -450%         Not used         -450%         Not used           -450%         Not used         -450%         Not used           -450%         Not used         -100         -100           -450%         Not used         -101         Pump 1 fault           -12         0.101         Pump 1 fault         -101           -13         Not used         -102         Pump 1 fault           -14         Not used         Not used         -10                                                                                                    |           | U5       | NTC    | Supply air temperature sensor in the additional casing                           |
| -50'R         Not used           GND         Sharad           UB         0-10'           UF         0-10'           UF         Filler differential pressure measurement (see assignment table below)           UF         0-10'           -50'R         Not used           -50'R         Not used           -60'D         Sharad           UB         0-10'/           UB         0-10'/           UB         0-10'/           UB         0-10'/           UB         0-10'/           UB         0-10'/           UB         0-10'/           UB         0-10'/           UB         0-10'/           UB         0-10'/           -5'/R         Not used           -5'/R         Not used           GND         Sharad           Y1         0-10'/           Hystail: coll 1 valve control or electric heater triac control           Y2         0-10'/           Y3         0-10'/           DIC         Pump 2 fault           J7         DIS           B         Not used           J8         Not used                                                                                                    | J3        | +Vdc     |        | Power supply to unit internal pressure sensors                                   |
| CAND         Eshand           UB         0.10V         Filter differential pressure measurement (see assignment table below)           J4         +Vdc         Not used           +Vdc         Not used         Not used           -5VR         Not used           UB         0-10V         Filter differential pressure measurement (see assignment table below)           UB         0-10V         Filter differential pressure measurement (see assignment table below)           UB         0-10V         Filter differential pressure measurement (see assignment table below)           UB         0-10V         Filter differential pressure measurement (see assignment table below)           UB         0-10V         Figure assignment table below)           +Vdc         Not used         Not used           OND         Shared         Shared           Y1         0-10V         Hydraulo cold value control or electric heater triac control           Y2         0-10V         Hydraulo cold value control           Y3         0-10V         Hydraulo cold value control           Y3         0-10V         Hydraulo cold value control           J1         D14         Filter filter differential pressure measurement (see assignment table below)           J10         Not used         Not used                                                                                                    |           | +5VR     |        | Not used                                                                         |
| US         0-10V         Filter differential pressure measurement (see assignment table below)           J4        Vdo         Not used          Vdo         Not used                                                                                                    |           | GND      |        | Shared                                                                           |
| J4         -V/dc         0-1/V         P an dimension pressure measurement (see assignment table below)           -5VR         Not used         -5VR         Not used           -6VD         Shreed         -5VR         Not used           -19         0-10V         Flan differential pressure measurement (see assignment table below)         -           J5         U10         On/off         Seption 1/ Seption 1/ Seption 1                                                                                                    |           | U6       | 0-10V  | Filter differential pressure measurement (see assignment table below)            |
| J4         -Voc         Not used           -5VR         Not used                                                                                                    |           | 07       | 0-10V  | Fan differential pressure measurement (see assignment table below)               |
| -+SVR         Not used           GND         Shared           U8         0-10V         Find offerendil pressure measurement (see assignment table below)           U9         0-10V         Fand offerendil pressure measurement (see assignment table below)           U10         Ontoff         Sepoint 1/ Sepoint 2 contact           -Vd6         Not used         -           -F0VR         Not used         -           GND         Shared         -           GND         Shared         -           GND         Shared         -           Y1         0-10V         Hydradic col 1 valve control or electric heater Viac control           Y2         0-10V         Hydradic col 1 valve control or electric heater Viac control           Y3         0-10V         India test fan control           J1         Purp 1 fault         -           D12         Purp 2 fault         -           J8         Not used         -           J4         File fault         -           GND         Shared         -           J4         File fault         -           GND         Resold elsplay connection in Th-Tune room - Ta/Rx +           GND         Resold elsplay connection in Th-Tune room                                                                                                    | J4        | +Vdc     |        | Not used                                                                         |
| URU         Shared           UB         0-10V         Filt differntial pressure measurement (see assignment table below)           U0         0-10V         Filt differntial pressure measurement (see assignment table below)           U0         Onordf         Septioni 1 / Septioni 2 contact           +Vdc         Not used           +V0         Not used           (RND         Shared           OND         Shared           (P)         0-10V         Hydraulic coll 2 valve control           Y2         0-10V         Hydraulic coll 2 valve control           Y3         0-10V         Hydraulic coll 2 valve control           Y3         0-10V         Hydraulic coll 2 valve control           Y3         0-10V         Hydraulic coll 2 valve control           Y3         0-10V         Hydraulic coll 2 valve control           Y3         0-10V         Hydraulic coll 2 valve control           Y4         010         Remote collop           D11         Pump 2 fault         Pump 2 fault           J4         D12         Not used           J4         Not used         Not used           J4         Remote display connection in Th-Tune room - TxRx +           GND         Remote display connection                                                                                                    |           | +5VR     |        | Not used                                                                         |
| UB         0-10V         First differential pressure measurement (see assignment table below)           J5         U10         On/off         Seption 1.7 Seption 1.2 contact           +Vick         Not used         -                                                                                                    |           | GND      | 0.4014 | Shared                                                                           |
| U9         U-100         Fan differential pressure measurement (see assignment table below)           J5         U10         On/off         Seption 12 Settorin 12 Settorin 12 Contact           +V/dc         Not used         +V/dc         Not used           GND         Shared         Shared           GND         Shared         Shared           J7         O-10V         Hydraulic coll 1 valve control or electric heater triac control           Y2         O-10V         Hydraulic coll 2 valve control           Y3         O-10V         Hydraulic coll 2 valve control           Y3         O-10V         Hydraulic coll 2 valve control           J8         D11         Pump 1 fault           J03         Remote control           J8         Not used           J8         Vout           Vout         Not used           J9         FBust 1         Remote display connection in Th-Tune room - Tx/Rx +           GND         Remote display connection in Th-Tune room - common           J10         Not used         Not used           J11         BMS2 -         ModBus R545 CMS connection - Tx/Rx +           GND         Not used         Not used           J11         BMS2 +         ModBus R545 CMS connecti                                                                                                    |           | 08       | 0-10V  | Filter differential pressure measurement (see assignment table below)            |
| J5         U10         On/off         Setjoint 17 setjoint 2 contact           -470dc         Not used         -           -670R         Not used         -           -670R         Shared         -           -670R         Shared         -           -71         0-10V         Hydraulic coil 2 valve control or electric heater triac control           -72         0-10V         Hydraulic coil 2 valve control           -73         0-10V         Hydraulic coil 2 valve control           -73         0-10V         Hydraulic coil 2 valve control           -73         0-10V         Hydraulic coil 2 valve control           -73         0-10V         Hydraulic coil 2 valve control           -74         D13         Remote control           -74         D13         Remote control           -75         04         Fire fault           -76         RMD         Remote display connection in Th-fune room - Tx/Rx -           -77         GND         Remote display connection in Th-fune room - Tx/Rx -           -77         GND         Remote display connection in Th-fune room - Tx/Rx -           -77         GND         Not used           -77         RMS1         Loconton for NNX Los                                                                                                    |           | 09       | 0-10V  | Fan differential pressure measurement (see assignment table below)               |
| +Vdc         Not used           +5VR         Not used           GND         Shared           GND         Shared           J6         Y1         0-10V         Hydraulic coll 1 valve control or electric heater triac control           Y2         0-10V         Hydraulic coll 2 valve control         1           Y3         0-10V         Intake fan control         1           J0         D1         Pump 1 fault         1           J1         D14         Pump 2 fault         1           J8         Not used         1         1           J8         Not used         1         1           J9         FBus1 -         Remote display connection in Th-Tune room - Tx/Rx -           FBus1 -         Remote display connection in Th-Tune room - Tx/Rx -           GND         Remote display connection in Th-Tune room - Tx/Rx -           GND         Remote display connection in Th-Tune room - Tx/Rx -           GND         ModBus RS485 CMS connection - Tx/Rx -           J10         Not used           J11         BMS2 -         ModBus RS485 CMS connection - Tx/Rx +           GND         ModBus RS485 CMS connection - Tx/Rx +           GND         ModBus RS485 CMS connection - shared                                                                                                    | J5        | 010      | On/off | Setpoint 1 / Setpoint 2 contact                                                  |
| +5VR         Not used           GND         Shared           GND         Shared           Y1         0-10V         Hydraulic coll valve control or electric heater triac control           Y2         0-10V         Hydraulic coll valve control           Y3         0-10V         Intrake fan control           Y3         0-10V         Intrake fan control           Y3         0-10V         Intrake fan control           J1         Pump 2 fault         Dil           D14         Fire fault         GND           GND         Shared         Mot used           J8         Not used         Not used           J9         FBus1 -         Remote display connection in Th-Tune room -TxRx -           FBus1 +         Remote display connection in Th-Tune room - TxRx +           GND         Remote display connection in Th-Tune room - TxRx +           GND         Remote display connection in Th-Tune room - TxRx +           GND         Not used           J10         Not used           J11         BMS2 +         ModBus RS465 CMS connection - TxRx -           J11         BMS1         Location for NX, LON, Bacnet IP, ModBus IP, Webserver expansion board           J13         BMS1         Location for NX, LON,                                                                                                    |           | +Vdc     |        | Not used                                                                         |
| GND         Shared           J6         Y1         0-10V         Hydraulic coll 1 valve control or electric healer triac control           Y2         0-10V         Hydraulic coll 2 valve control           Y3         0-10V         Hydraulic coll 2 valve control           J7         D11         Pump 1 fault           D12         Pump 2 fault           D13         Remote control           D14         Fire fault           GND         Shared           J8         Not used           J9         FBus1 -           FBus1 +         Remote display connection in Th-Tune room -Tx/Rx -           FBus1 +         Remote display connection in Th-Tune room - ommon           J10         Not used           J11         BMS2 +           ModBus RS485 CMS connection - Tx/Rx +           GND         ModBus RS485 CMS connection - Tx/Rx -           J11         BMS1         Location for KNX, LON, Bacnet IP, Modbus IP, Webserver expansion board           J12         Not used           J13         BMS1         Location for KNX, LON, Bacnet IP, Modbus IP, Webserver expansion board           J14         pLAN -         pLAN - Rx/Tx-           J15         pLAN - Rx/Tx-           J16         NO1                                                                                                    |           | +5VR     |        | Not used                                                                         |
| J6         GND         Ushared           Y1         0-10V         Hydraulic coll 2 valve control           Y2         0-10V         Hydraulic coll 2 valve control           Y3         0-10V         Hydraulic coll 2 valve control           Y3         0-10V         Intake fan control           J1         Pump 1 fault         Pump 1 fault           D12         Pump 1 fault         Pump 1 fault           D14         Fire fault         GND           GND         Shared         Shared           J8         Not used         Not used           J9         FBus1 -         Remote display connection in Th-Tune room - Tx/Rx -           GND         Remote display connection in The room - Tx/Rx +           GND         Remote display connection in The room - Tx/Rx +           GND         Remote display connection in The room - Tx/Rx +           GND         Remote display connection in The room - Tx/Rx +           GND         Remote display connection in Tx/Rx -           J11         BMS2 -         ModBus RS485 CMS connection - Tx/Rx +           GND         ModBus RS485 CMS connection - Tx/Rx +           J13         BMS1         Location for KMXL CN, Bacnet IP, Modbus IP, Webserver expansion board           J14         pLAN - Rx/Tx                                                                                                    |           | GND      |        | Shared                                                                           |
| J6         Y1         0-10V         Hydraulic coll valve control           Y2         0-10V         Hydraulic coll valve control           Y3         0-10V         Hydraulic coll valve control           J1         Pump 1 fault           J1         DI3         Remote control           J1         DI3         Remote control           J3         Remote control         Remote control           J4         Fire fault         Remote control           J8         Not used         Not used           J9         FBus1 -         Remote display connection in Th-Tune room -Tx/Rx -           FBus1 +         Remote display connection in Th-Tune room - Tx/Rx +           GND         Remote display connection in Th-Tune room - Tx/Rx +           GND         Remote display connection in Th-Tune room - Tx/Rx +           GND         Remote display connection in Th-Tune room - Tx/Rx +           GND         Not used           J11         BMS2 -         ModBus RS485 CMS connection - Tx/Rx -           J11         BMS2 +         ModBus RS485 CMS connection - Tx/Rx +           GND         ModBus RS485 CMS connection - Tx/Rx +           GND         ModBus RS485 CMS connection - Tx/Rx +           GND         ModBus RS485 CMS connection - Tx/Rx +                                                                                                    |           | GND      |        | Shared                                                                           |
| Y20-10VHydraulic coll 2 valve controlY30-10VIntake fan controlD11Pump 1 fautD12Pump 2 fautD13Remote controlD14Fire fautGNDSharedJ9FBus1 -Remote control display connection in Th-Tune room - Tx/Rx -FBus1 -Remote display connection in Th-Tune room - Tx/Rx -GNDRemote display connection in Th-Tune room - Tx/Rx -GNDRemote display connection in Th-Tune room - Tx/Rx +GNDRemote display connection in Th-Tune room - Tx/Rx +GNDRemote display connection in Th-Tune room - Tx/Rx +GNDNot usedJ10Not usedJ11BMS2 -ModBus R5485 CMS connection - Tx/Rx +GNDModBus R5485 CMS connection - sharedJ12Not usedJ13BMS1Location for KNX, LON, Bacnet IP, Modbus IP, Webserver expansion boardJ14pLAN +pLAN +pLAN - Rx/Tx+GNDpLAN - Rx/Tx+GNDpLAN - SharedJ15pLAN - Connector for HMI terminalJ16NC1NC1Not usedJ17Out2C2SharedJ18Out3Out4On/offJ19Out4Out4On/offC2SharedJ19Out4Out5On/offG2SharedJ10C2SharedJ11Gut3Out4On/offFresh a                                                                                                    | J6        | Y1       | 0-10V  | Hydraulic coil 1 valve control or electric heater triac control                  |
| $\begin{array}{ c c c c c } \hline Y3 & 0.10V & Intake fan control \\ \hline Pump 1 fault \\ \hline D12 & Pump 2 fault \\ \hline D12 & Pump 2 fault \\ \hline D13 & Remote control \\ \hline D14 & Fire fault \\ \hline OND & Shared \\ \hline OND & Shared \\ \hline J8 & Not used \\ \hline J9 & FBus1 - Remote display connection in Th-Tune room - Tx/Rx - \\ \hline FBus1 + Remote display connection in Th-Tune room - Tx/Rx + \\ \hline GND & Remote display connection in Th-Tune room - Tx/Rx + \\ \hline GND & Remote display connection in Th-Tune room - Tx/Rx + \\ \hline GND & Remote display connection in Th-Tune room - Tx/Rx + \\ \hline GND & Remote display connection in Th-Tune room - Tx/Rx + \\ \hline GND & Remote display connection in Th-Tune room - Tx/Rx + \\ \hline GND & Remote display connection - Tx/Rx + \\ \hline GND & ModBus R5485 CMS connection - Tx/Rx + \\ \hline GND & ModBus R545 CMS connection - Tx/Rx + \\ \hline GND & ModBus R545 CMS connection - shared \\ \hline J12 & Not used \\ \hline J13 & BMS1 & Location fx/NX, LON, Bacnet IP, Modbus IP, Webserver expansion board \\ \hline J14 & pLAN + & pLAN - Rx/Tx + \\ \hline GND & pLAN - Rx/Tx + \\ \hline GND & pLAN - shared \\ \hline J15 & pLAN - & pLAN - Shared \\ \hline J16 & NC1 & Not used \\ \hline J17 & Out2 & Onloff & Pump 1 control contact \\ \hline J18 & Out3 & Onloff & Pump 1 control contact \\ \hline J19 & Out2 & Onloff & Supply air and return air dampers \\ \hline J19 & Out3 & Onloff & Fresh air and exit dampers \\ \hline J19 & Out4 & Onloff & Fresh air rate increase (mixing damper) \\ \hline J20 & Out5 & Onloff & Fresh air rate increase (mixing damper) \\ \hline J21 & V/N & + 24 Vac rower sundv \\ \hline \end{array}$                                                                                                    |           | Y2       | 0-10V  | Hydraulic coil 2 valve control                                                   |
| $\begin{array}{ c c c c c } \hline D1 & Pump 1 fault \\ \hline D1 & Pump 2 fault \\ \hline D1 & Pump 2 fault \\ \hline D1 & Remote control \\ \hline D1 & Remote control \\ \hline D1 & Shared \\ \hline SND & Shared \\ \hline SND & Shared \\ \hline SND & Shared \\ \hline SND & Shared \\ \hline SND & Remote display connection in Th-Tune room -Tx/Rx \\ \hline FBus1 - Remote display connection in Th-Tune room -Tx/Rx + \\ \hline GND & Remote display connection in Th-Tune room - Tx/Rx + \\ \hline GND & Remote display connection in Th-Tune room - Tx/Rx + \\ \hline GND & Remote display connection in Th-Tune room - Tx/Rx + \\ \hline GND & Remote display connection in Th-Tune room - Common \\ \hline J10 & Not used \\ \hline J11 & BMS2 + & ModBus RS485 CMS connection - Tx/Rx + \\ \hline GND & ModBus RS485 CMS connection - Tx/Rx + \\ \hline GND & ModBus RS485 CMS connection - Shared \\ \hline J12 & Not used \\ \hline J13 & BMS1 & Location for KNX, LON, Bacnet IP, Modbus IP, Webserver expansion board \\ \hline pLAN - & pLAN - Rx/Tx + \\ \hline GND & pLAN - Rx/Tx + \\ \hline GND & pLAN - Shared \\ \hline J14 & PLAN + & pLAN - Rx/Tx + \\ \hline GND & pLAN - Shared \\ \hline J15 & D & pLAN - Shared \\ \hline J16 & NC1 & Not used \\ \hline C1 & -24 Vace power supply \\ \hline J17 & C2 & Shared \\ \hline J18 & Out3 & On/off Pump 1 control contact \\ J18 & Out3 & On/off Fresh air rate decrease (mixing damper) \\ \hline C2 & Shared \\ \hline J19 & C2 & Shared \\ \hline J20 & Out4 & On/off Fresh air rate increase (mixing damper) \\ \hline C2 & Shared \\ \hline J20 & Out5 & On/off Fresh air rate increase (mixing damper) \\ \hline J21 & V/N & +24 Vace power supply \\ \hline Val & +24 Vace power supply \\ \hline Val & +24 Vace power supply \\ \hline Val & +24 Vace power supply \\ \hline Val & Val & Nort We never supply \\ \hline Val & Val & Nort We never supply \\ \hline Val & Val & Nort Fresh air rate increase (mixing damper) \\ \hline C2 & Shared \\ \hline Val & Val & Never supply \\ \hline Val & Val & Never supply \\ \hline Val & Val & Never supply \\ \hline Val & Val & Never supply \\ \hline Val & Val & Never supply \\ \hline Val & Val & Never supply \\ \hline Val & Val & Never supply \\ \hline Val & Val & Never supply \\ \hline Val & Val & Never supply \\ \hline Val & Val & Never supply \\ \hline Val & Val & Never supply \\ \hline Val & Val & Never supply \\ \hline Val & Val & N$                                                                                                    |           | Y3       | 0-10V  | Intake fan control                                                               |
| $ \begin{array}{c c c c c c } J12 & Pump 2 tault \\ \hline Pump 2 tault \\ \hline D13 & Remote control \\ \hline D14 & Fire fault \\ \hline GND & Shared \\ \hline \\ GND & Shared \\ \hline \\ J8 & Vout & Not used \\ \hline \\ J9 & FBust - Remote display connection in Th-Tune room - Tx/Rx - \\ \hline \\ FBust + Remote display connection in Th-Tune room - Tx/Rx + \\ \hline \\ GND & Remote display connection in Th-Tune room - Tx/Rx + \\ \hline \\ GND & Remote display connection in Th-Tune room - Tx/Rx + \\ \hline \\ GND & Remote display connection in Th-Tune room - Tx/Rx + \\ \hline \\ GND & Remote display connection in Th-Tune room - common \\ \hline \\ J10 & Not used \\ \hline \\ J11 & BMS2 + & ModBus RS485 CMS connection - Tx/Rx + \\ \hline \\ GND & ModBus RS485 CMS connection - Tx/Rx + \\ \hline \\ GND & ModBus RS485 CMS connection - tx/Rx + \\ \hline \\ GND & ModBus RS485 CMS connection - tx/Rx + \\ \hline \\ GND & ModBus RS485 CMS connection - tx/Rx + \\ \hline \\ GND & ModBus RS485 CMS connection - tx/Rx + \\ \hline \\ GND & ModBus RS485 CMS connection - tx/Rx + \\ \hline \\ GND & ModBus RS485 CMS connection - tx/Rx + \\ \hline \\ GND & ModBus RS485 CMS connection - tx/Rx + \\ \hline \\ GND & PLAN - Mot used \\ \hline \\ J13 & BMS1 & Location for KNX, LON, Bacnet IP, ModBus IP, Webserver expansion board \\ \hline \\ J14 & PLAN + & PLAN - Rx/Tx + \\ \hline \\ \\ GND & PLAN - Rx/Tx + \\ \hline \\ GND & PLAN - Rx/Tx + \\ \hline \\ J16 & NC1 & Onloff Pump 1 control contact \\ NC1 & Not used \\ \hline \\ C1 & -24 Vae power supply \\ \hline \\ J17 & Out2 & Onloff Supply air and return air dampers \\ \hline \\ J18 & Out3 & Onloff Fresh air and exit dampers \\ \hline \\ J19 & Out4 & Onloff Fresh air rate decrease (mixing damper) \\ \hline \\ J20 & Out5 & Onloff Fresh air rate increase (mixing damper) \\ \hline \\ J21 & V_VIN & +24 Vae nover sunniv \\ \hline \end{array}$                                                                                                    |           | DI1      |        | Pump 1 fault                                                                     |
| J7         DI3         Hemote control           DI4         Fire fault           GND         Shared           J8         Not used           J9         FBus1 -         Remote display connection in Th-Tune room - Tx/Rx -           FBus1 +         Remote display connection in Th-Tune room - Tx/Rx +           GND         Remote display connection in Th-Tune room - Tx/Rx +           GND         Remote display connection in Th-Tune room - common           J10         Not used           J11         BMS2 -         ModBus RS485 CMS connection - Tx/Rx -           GND         ModBus RS485 CMS connection - Tx/Rx +         GND           J11         BMS1         Location for KNX, LON, Bacnet IP, Modbus IP, Webserver expansion board           J13         BMS1         Location for KNX, LON, Bacnet IP, Modbus IP, Webserver expansion board           J14         pLAN -         pLAN - Rx/Tx-           GND         D         pLAN - Shared           J15         pLAN - Rx/Tx-           GND         DLAN - Shared           J16         NC1         On/off           J17         Out2         On/off           J18         NC1         Not used           J19         Out2         On/off         Suply air and retu                                                                                                    | J7        | DI2      |        | Pump 2 fault                                                                     |
| $ \begin{array}{ c c c c } \hline \begin{tabular}{ c c c } \hline \end{tabular} \\ \hline \end{tabular} \\ \hline \en$                                                                                                    |           | DI3      |        | Remote control                                                                   |
| GND         Shared           J8         Not used           J9         FBus1 -         Remote display connection in Th-Tune room - Tx/Rx -           GND         Remote display connection in Th-Tune room - Tx/Rx +           GND         Remote display connection in Th-Tune room - Tx/Rx +           GND         Not used           J10         Not used           J11         BMS2 -           ModBus RS485 CMS connection - Tx/Rx -           GND         ModBus RS485 CMS connection - Tx/Rx -           J11         BMS2 +           ModBus RS485 CMS connection - Tx/Rx +           GND         ModBus RS485 CMS connection - Tx/Rx +           GND         ModBus RS485 CMS connection - Tx/Rx +           GND         ModBus RS485 CMS connection - Tx/Rx +           GND         ModBus RS485 CMS connection - Tx/Rx +           GND         ModBus RS485 CMS connection - Tx/Rx +           J12         Not used           J13         BMS1           Location for KNX, LON, Bacnet IP, Modbus IP, Webserver expansion board           J14         pLAN -           pLAN -         pLAN - Rx/Tx+           GND         pLAN - Rx/Tx+           J15         Du/A control contact           J16         NC1         N                                                                                                    |           | DI4      |        | Fire fault                                                                       |
| J8         Voit sed           J9         FBust -         Remote display connection in Th-Tune room - Tx/Rx -           FBust +         Remote display connection in Th-Tune room - Tx/Rx +           GND         Remote display connection in Th-Tune room - common           J10         Not used           J11         BMS2 -           ModBus RS485 CMS connection - Tx/Rx -           J11         BMS2 +           GND         ModBus RS485 CMS connection - Tx/Rx -           J11         BMS2 +           GND         ModBus RS485 CMS connection - Tx/Rx -           J11         BMS2 +           GND         ModBus RS485 CMS connection - Tx/Rx -           J12         Not used           J13         BMS1           Location for KNX, LON, Bacnet IP, Modbus IP, Webserver expansion board           pLAN -         pLAN - Rx/Tx+           GND         pLAN - Rx/Tx+           GND         pLAN - shared           J15         pLAN - Shared           J16         NC1           NO1         On/off           Verup 1 control contract           J16         NC1           NC1         ont used           C1         +24 Vac power supply           J17                                                                                                    |           | GND      |        | Shared                                                                           |
| $J9 \qquad \begin{array}{ c c c c } \hline Vott & Not used \\ \hline FBus1 - & Remote display connection in Th-Tune room - Tx/Rx - \\ \hline FBus1 + & Remote display connection in Th-Tune room - Tx/Rx + \\ \hline GND & Remote display connection in Th-Tune room - common \\ \hline J10 & Not used \\ \hline \\ J11 & BMS2 - & ModBus RS485 CMS connection - Tx/Rx - \\ \hline \\ GND & ModBus RS485 CMS connection - Tx/Rx + \\ \hline \\ GND & ModBus RS485 CMS connection - Tx/Rx + \\ \hline \\ GND & ModBus RS485 CMS connection - Tx/Rx + \\ \hline \\ GND & ModBus RS485 CMS connection - Tx/Rx + \\ \hline \\ J12 & Not used \\ \hline \\ J13 & BMS1 & Location for KNX, LON, Bacnet IP, Modbus IP, Webserver expansion board \\ \hline \\ J14 & pLAN + & pLAN - Rx/Tx + \\ \hline \\ GND & pLAN - Rx/Tx + \\ \hline \\ GND & pLAN - Shared \\ \hline \\ J15 & pLAN connector for HMI terminal \\ \hline \\ J16 & NC1 & Not used \\ \hline \\ C1 & +24 Vac power supply \\ \hline \\ J17 & Out2 & On/off & Pump 1 control contact \\ \hline \\ J18 & Out3 & On/off & Fresh air and exit dampers \\ \hline \\ J19 & Out4 & On/off & Fresh air rate decrease (mixing damper) \\ \hline \\ J20 & Out5 & On/off & Fresh air rate increase (mixing damper) \\ \hline \\ J21 & V-IN & +24 Vac power supply \\ \hline \\ J21 & V-IN & +24 Vac power supply \\ \hline \\ J21 & V-IN & +24 Vac power supply \\ \hline \end{array}$                                                                                                    | J8        |          |        | Not used                                                                         |
| $ \begin{array}{ c c c c c c c c c c c c c c c c c c c$                                                                                                    |           | Vout     |        | Not used                                                                         |
| Image: Post +     Remote display connection in The Tune room - 1XRX +       GND     Remote display connection in The Tune room - common       J10     Not used       J11     BMS2 +       ModBus RS485 CMS connection - Tx/Rx +       GND     ModBus RS485 CMS connection - Tx/Rx +       GND     ModBus RS485 CMS connection - shared       J12     Not used       J13     BMS1       Location for KNX, LON, Bacnet IP, Modbus IP, Webserver expansion board       J14     pLAN -       pLAN +     pLAN - Rx/Tx-       GND     pLAN - Rx/Tx-       J16     NO1       J17     Out/2       J18     Out/2       J17     Out/2       J18     Out/2       J19     Out/2       J11     On/off       J12     Shared       J13     J14       J14     PLAN +       pLAN - Rx/Tx+     Shared       J17     Out/2       J18     Out/2       On/off     Supply air and return air dampers       J18     C2       J19     Out/4       On/off     Fresh air rate decrease (mixing damper)       C2     Shared       J20     Out/5       QU15     On/off       Q16 <t< td=""><td>J9</td><td>FBUSI -</td><td></td><td>Remote display connection in Th-Tune room - TX/Rx -</td></t<>                                                                                                    | J9        | FBUSI -  |        | Remote display connection in Th-Tune room - TX/Rx -                              |
| J10     Not used       J11     BMS2 -     ModBus RS485 CMS connection - Tx/Rx -       J11     BMS2 +     ModBus RS485 CMS connection - Tx/Rx +       GND     ModBus RS485 CMS connection - Tx/Rx +       GND     ModBus RS485 CMS connection - shared       J12     Not used       J13     BMS1     Location for KNX, LON, Bacnet IP, Modbus IP, Webserver expansion board       J14     pLAN -     pLAN - Rx/Tx-       GND     pLAN - Rx/Tx+     GND       J15     pLAN - Rx/Tx+       GND     pLAN - Nard       J16     NC1     On/off       J17     Out2     On/off       J17     Out2     On/off       J18     Out3     On/off       J19     Out4     On/off       J19     Out4     On/off       J20     Out5     On/off       J21     V-IN     +24 Vac power supply                                                                                                    |           | FBUST +  |        | Remote display connection in Th-Tune room - TXRX +                               |
| $ \begin{array}{ c c c c c } \hline \begin{tabular}{ c c c c } \hline  c c c c c c c c c c c c c c c c c c $                                                                                                    | 140       | GND      |        | Remote display connection in The Tune room - common                              |
| $ \begin{array}{ c c c c c c c c c c c c c c c c c c c$                                                                                                    | J10       | DMC2     |        | Not used                                                                         |
| J11     BMS2 *     Modebus RS485 CMS connection - shared       J12     Not used       J13     BMS1     Location for KNX, LON, Bacnet IP, Modbus IP, Webserver expansion board       J14     pLAN -     pLAN - Rx/Tx-       J14     pLAN +     pLAN - Rx/Tx+       GND     pLAN - shared       J15     pLAN connector for HMI terminal       J16     NO1     On/off       NO1     On/off     Pump 1 control contact       J17     Out2     On/off       J18     Out2     On/off       J18     Out3     On/off       J19     Out4     On/off       J19     Out4     On/off       J20     Out5     On/off       J21     VilN     +24 Vac power supply                                                                                                    | 144       | DIVIGZ - |        | ModBus RS405 CMS connection Tx/Px -                                              |
| J12     Not used       J13     BMS1     Location for KNX, LON, Bacnet IP, Modbus IP, Webserver expansion board       J14     pLAN -     pLAN - Rx/Tx-       J14     pLAN +     pLAN - Rx/Tx+       GND     pLAN - shared       J15     pLAN connector for HMI terminal       J16     NO1     On/off       Pump 1 control contact     Not used       J17     Out2     On/off       J18     Out3     On/off       J19     Out4     On/off       J19     Out4     On/off       J20     Out5     On/off       J21     V-N     Shared                                                                                                    | JII       |          |        | ModBus RS405 CMS connection abarad                                               |
| J12     Invit used       J13     BMS1     Location for KNX, LON, Bacnet IP, Modbus IP, Webserver expansion board       J14     pLAN -     pLAN - Rx/Tx-       J14     pLAN +     pLAN - Rx/Tx+       GND     pLAN - shared       J15     pLAN connector for HMI terminal       J16     NC1     On/off       J17     Out2     On/off       C2     Shared       J18     Out3     On/off       J19     Out4     On/off       J20     Out5     On/off       J21     C2     Shared       J21     VIN     +24 Vac power supply                                                                                                    | 14.2      | UND      |        | Not used                                                                         |
| J13     DW31     Decade Two NAX, Edit, Bachelin, Webserver expansion board       J14     pLAN -     pLAN - Rx/Tx+       GND     pLAN - Rx/Tx+       J15     pLAN - shared       J16     NO1     On/off       NC1     Not used       C1     +24 Vac power supply       J17     C2       Shared       J18     C2       Shared       J19     Out3       C2     Shared       J19     C2       C2     Shared       J20     Out5       C2     Shared       J21     C2       C2     Shared       J20     Out5       C2     Shared       J21     C2                                                                                                    | J12       | DMC1     |        | Location for KNY LON, Report IP, Modbur, IP, Wohsenver expansion beard           |
| $ \begin{array}{ c c c c } \hline \begin{array}{c c c c } \hline \begin{array}{c} \hline \begin{array}{c} \hline \begin{array}{c} \hline \begin{array}{c} \hline \begin{array}{c} \hline \begin{array}{c} \hline \begin{array}{c} \hline \end{array} \\ \hline \end{array} \\ \hline \end{array} \end{array} \\ \hline \end{array} \\ \hline \end{array} \\ \hline \end{array} \\ \hline \end{array} \\ \hline \end{array} \end{array} \\ \hline \end{array} \end{array} \\ \hline \end{array} \\ \hline \end{array} \end{array} \\ \hline \end{array} \\ \hline \end{array} $ \\ \hline \end{array} \\ \hline \end{array} \end{array} \\ \hline \end{array} \\ \hline \end{array}  \hline \end{array} \\ \hline \end{array} \\ \hline \end{array}  \hline \end{array} \\ \hline \end{array}  \hline \end{array}  \hline \end{array} \\ \hline \end{array}  \hline \end{array}  \hline \end{array} \\ \hline \end{array}  \hline \end{array}  \\ \hline \end{array} \\ \hline \end{array}  \\ \hline \end{array}  \\ \hline \end{array}  \hline \end{array}  \hline } \\ \hline \end{array}  \hline \end{array}  \hline \end{array}  \hline  \\ \hline \end{array}  \hline \end{array}  \hline \Biggr  \hline \Biggr  \hline \Biggr  \hline  \\ \hline \end{array}  \hline \end{array}  \hline  \\ \hline \end{array}  \hline \end{array}  \hline  \\ \hline \end{array}  \hline \end{array}  \hline \end{array}  \hline \end{array}  \hline \end{array}  \hline \end{array}  \hline \end{array}  \hline \end{array}  \hline  \\ \hline   \hline   \hline  \\ \hline \end{array}  \hline   \hline   \hline   \hline   \hline   \hline  \end{array}  \hline  \\ \hline \end{array}  \hline  \\ \hline   \\ \hline  \\ \hline \end{array}  \\ \hline \end{array}  \\  \\ \hline \end{array}  \\ \end{array}  \hline \end{array}  \\  \\ \hline \end{array}  \\  \\ \hline  \\  \\  \\ \hline \end{array}  \\  \\ \hline  \\ \hline  \\  \\  \hline  \\  \\  \\ | 515       |          |        |                                                                                  |
| J14     JLAN +     JLAN + KOTX+       GND     pLAN - shared       J15     pLAN connector for HMI terminal       J16     NO1     On/off       J16     NC1     Not used       C1     +24 Vac power supply       J17     Out2     On/off       Shared       J18     Out3     On/off       C2     Shared       J19     Out4     On/off       C2     Shared       J20     Out5     On/off       J21     C2     Shared       J21     V-IN     +24 Vac power supply                                                                                                    | 11.4      |          |        |                                                                                  |
| J15     pLAN - shared       J16     N01     On/off     Pump 1 control contact       J16     NC1     Not used       C1     +24 Vac power supply       J17     Out2     On/off       Shared     C2     Shared       J18     Out3     On/off       J19     Out4     On/off       J20     Out5     On/off       J21     C2     Shared       J21     V-IN     +24 Vac power supply                                                                                                    | 514       |          |        |                                                                                  |
| J16     NO1     On/off     Pump 1 control contact       J16     NC1     Not used       C1     +24 Vac power supply       J17     Out2     On/off       C2     Shared       J18     Out3     On/off       J19     Out4     On/off       J20     Out5     On/off       J21     C2     Shared       J21     V-IN     +24 Vac power supply                                                                                                    | 115       | OND      |        | pLAN - Shareu                                                                    |
| J16     NC1     Not used       C1     +24 Vac power supply       J17     Out2     On/off       Shared       J18     Out3     On/off       C2     Shared       J19     Out4     On/off       C2     Shared       J19     C2     Shared       J20     Out5     On/off       J21     C2     Shared       J21     V-IN     +24 Vac power supply                                                                                                    | 010       | NO1      | On/off | Pump 1 control contact                                                           |
| Interface     Interface       C1     +24 Vac power supply       J17     Out2     On/off     Supply air and return air dampers       J18     Out3     On/off     Fresh air and exit dampers       J18     C2     Shared       J19     Out4     On/off     Fresh air rate decrease (mixing damper)       J20     Out5     On/off     Fresh air rate increase (mixing damper)       J21     C2     Shared                                                                                                    | 116       | NC1      | Onyon  | Not used                                                                         |
| J17     Out2     On/off     Supply air and return air dampers       J18     Out3     On/off     Fresh air and exit dampers       J18     C2     Shared       J19     Out4     On/off     Fresh air rate decrease (mixing damper)       J20     Out5     On/off     Fresh air rate increase (mixing damper)       J21     C2     Shared                                                                                                    | 010       | C1       |        | +24 Vac nower supply                                                             |
| J17     C2     Shared       J18     Out3     On/off     Fresh air and exit dampers       J19     Out4     On/off     Fresh air rate decrease (mixing damper)       J20     Out5     On/off     Fresh air rate increase (mixing damper)       J21     C2     Shared                                                                                                    |           | Out2     | On/off | Supply air and return air dampers                                                |
| J18     Out3     On/off     Fresh air and exit dampers       J19     Out4     On/off     Fresh air rate decrease (mixing damper)       J20     Out5     On/off     Fresh air rate increase (mixing damper)       J20     Out5     On/off     Fresh air rate increase (mixing damper)       J21     C2     Shared       V-IN     +24 Vac power supply                                                                                                    | J17       | C.2      | 01001  | Shared                                                                           |
| J18     C2     Shared       J19     Out4     On/off     Fresh air rate decrease (mixing damper)       J20     Out5     On/off     Fresh air rate increase (mixing damper)       J21     C2     Shared       V-IN     +24 Vac power supply                                                                                                    |           | Out3     | On/off | Fresh air and exit dampers                                                       |
| J19         Out4         On/off         Fresh air rate decrease (mixing damper)           J20         Out5         On/off         Fresh air rate increase (mixing damper)           J20         Out5         On/off         Fresh air rate increase (mixing damper)           J20         Out5         On/off         Fresh air rate increase (mixing damper)           J21         C2         Shared           V-IN         +24 Vac power supply                                                                                                    | J18       | C:2      | 01/01  | Shared                                                                           |
| J19         C2         Shared           J20         Out5         On/off         Fresh air rate increase (mixing damper)           J21         C2         Shared           J21         V-IN         +24 Vac power supply                                                                                                    |           | Out4     | On/off | Fresh air rate decrease (mixing damper)                                          |
| J20         Out5         On/off         Fresh air rate increase (mixing damper)           J21         C2         Shared           J21         V-IN         +24 Vac power supply                                                                                                    | J19       | C.2      | 01/011 | Shared                                                                           |
| J20         C2         Shared           J21         C2         Shared           V-IN         +24 Vac power supply                                                                                                    |           | Out5     | On/off | Fresh air rate increase (mixing damper)                                          |
| J21         C2         Shared           V-IN         +24 Vac power supply                                                                                                    | J20       | C.2      | 01/01  | Shared                                                                           |
| J21 V-IN +24 Vac power supply                                                                                                    |           | C.2      |        | Shared                                                                           |
|                                                                                                    | J21       | V-IN     |        | +24 Vac power supply                                                             |

| Connector | Input | Туре   | Description                                                                           |
|-----------|-------|--------|---------------------------------------------------------------------------------------|
| 122       | NO6   | On/off | AHU operating feedback                                                                |
| JZZ       | C6    |        | Shared                                                                                |
| 123       | NO7   | On/off | Danger fault summary relay                                                            |
| J25       | C7    |        | Shared                                                                                |
| 124       | NO8   | On/off | Maintenance faults summary relay                                                      |
| 524       | C8    |        | Shared                                                                                |
|           | DI7H  |        | Not used                                                                              |
|           | DI7   | On/off | Air intake fan control                                                                |
| J25       | DI7C  |        | Shared                                                                                |
|           | DI8   | On/off | Extraction fan control                                                                |
|           | DI8H  |        | Not used                                                                              |
|           | Y4    | 0-10V  | Exhaust fan control                                                                   |
|           | Y5    | 0-10V  | Rotary heat exchanger speed control or plate heat exchanger bypass servomotor control |
|           | U11   | On/off | Changeover thermostat                                                                 |
|           | GND   |        | Shared                                                                                |
| J26       | U12   | 0-10V  | Heat recovery unit differential pressure OR exhaust duct pressure                     |
|           | GND   |        | Shared                                                                                |
|           | D19   | On/off | Rotary heat exchanger check                                                           |
|           | DI10  | On/off | Electric heaters 1 and 2 fault summary                                                |
|           | DI9C  |        | Shared                                                                                |
|           | NO9   | On/off | External generator (heater or cooler)                                                 |
|           | C9    |        | Shared                                                                                |
| 127       | NC9   |        | Not used                                                                              |
| JZI       | NO10  |        | Not used                                                                              |
|           | C10   |        | Not used                                                                              |
|           | NC10  |        | Not used                                                                              |
|           | C11   |        | +24 Vac power supply                                                                  |
|           | NO11  | On/off | Electric heater stage 1 control                                                       |
| J28       | NO12  | On/off | Electric heater stage 2 control or preheater control                                  |
|           | NO13  | On/off | Pump 2 control                                                                        |
|           | C11   |        | +24 Vac power supply                                                                  |

### Assignment of pressure and temperature sensors, depending on the unit type

|                                        |             | Unit type   |              |
|----------------------------------------|-------------|-------------|--------------|
|                                        | Classic RHE | Classic PHE | Vertical PHE |
| Supply air temperature sensor          | J2-U3       | J2-U3       | J2-U3        |
| Return air temperature sensor          | J2-U2       | J3-U4       | J3-U4        |
| Fresh air temperature sensor           | J3-U4       | J2-U2       | J2-U2        |
| Intake fan pressure sensor             | J4-U7       | J4-U7       | J5-U9        |
| Exhaust fan pressure sensor            | J5-U9       | J5-U9       | J4-U7        |
| Intake filter fouling pressure sensor  | J4-U6       | J5-U8       | J5-U8        |
| Exhaust filter fouling pressure sensor | J5-U8       | J4-U6       | J4-U6        |

### **Customer terminals**

The following inputs/outputs are provided for the customer's use, to remote control the machine and/or report the AHU's status. This information is fed to unit terminal strips Xf18 and Xf22:

| PLC terminals | Customer terminals | Function                         | Туре                                                                                       |
|---------------|--------------------|----------------------------------|--------------------------------------------------------------------------------------------|
| J22-NO6/C6    | Xf18-1/2           | AHU operating feedback           | Dry contact output (250 Vac, 1A resistive load, 1A inductive load with $\cos\varphi$ =0.6) |
| J23-N07/C7    | Xf18-3/4           | Danger fault summary relay       | Dry contact output (250 Vac, 1A resistive load, 1A inductive load with $\cos\varphi=0.6$ ) |
| J24-NO8/C8    | Xf18-4/5           | Maintenance faults summary relay | Dry contact output (250 Vac, 1A resistive load, 1A inductive load with $\cos\varphi$ =0.6) |
| J5-U10/GND    | Xf18-6/7           | Setpoint 1/Setpoint 2 changeover | Dry contact input, not optically isolated                                                  |
| J7-DI3/GND    | Xf18-8/9           | Remote control                   | Dry contact input, not optically isolated                                                  |
| J7-DI4/GND    | Xf22-9/10          | Fire detection                   | Dry contact input, not optically isolated                                                  |

### 2.3 - Alphanumeric terminal

The terminal is supplied equipped with an alphanumeric screen (8 lines x 22 characters) and 6 keys. It is connected to connector J15 on the PLC via a telephone cable.

It is used to modify the programme parameters and view the machine state.

### 2.3.1 - Machine status

The terminal is used to view the machine state.

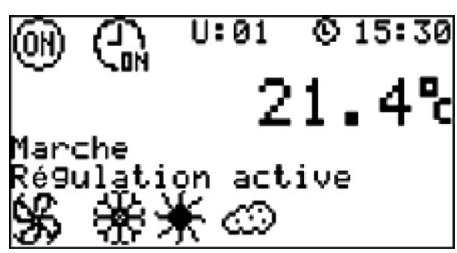

### List of symbols and explanations

| (0N) Indicates the unit run or shutdown reques | tdown request | (01) Indicates the |
|------------------------------------------------|---------------|--------------------|
|------------------------------------------------|---------------|--------------------|

|                                   | lcon                                                                                                    | On/off reques   | st for the unit                                       |
|-----------------------------------|----------------------------------------------------------------------------------------------------|-----------------|-------------------------------------------------------|
|                                   | (F)                                                                                                    | Off from the te | erminal or the CMS                                    |
|                                   | (I) flashing                                                                                                    | On from the te  | erminal or the CMS and off via the remote control     |
|                                   | (H)                                                                                                    | On from the te  | erminal or the CMS                                    |
| 6                                 | Indicates the state of t                                                                                                    | he time sch     | nedule                                                |
|                                   | lcon                                                                                                    | Time schedu     | ile state                                             |
|                                   |                                                                                                    | No validated    | time schedule                                         |
|                                   | G                                                                                                    | At least one ti | ime schedule is validated but not active              |
|                                   | Gr                                                                                                    | At least one ti | ime schedule is validated and active                  |
| U:01<br>() 15:30<br>21.4 °C<br>On | <ul> <li>Indicates the unit's address on the pLAN bu</li> <li>15:30 Indicates the time</li> <li>1.4 °C Indicates the set temperature value (room, en Indicates the unit state</li> </ul> |                 | e pLAN bus<br>ue (room, extraction or intake)         |
| Unit status                       |                                                                                                    |                 | Description                                           |
| Off                               |                                                                                                    |                 | The unit is off                                       |
| Off due to a fault                |                                                                                                    |                 | The unit is stopped following a fault                 |
| On                                |                                                                                                    |                 | The unit is operational                               |
| On setpoint 1                     |                                                                                                    |                 | The unit is operational with the setpoints 1          |
| On setpoint 2                     |                                                                                                    |                 | The unit is operational with the setpoints 2          |
| Night cooling                     |                                                                                                    |                 | Night cooling mode is active                          |
| Frost protection                  |                                                                                                    |                 | The unit is stopped but is providing frost protection |
| Test mode                         |                                                                                                    |                 | Test mode is active                                   |
| Fire protection                   | Fire protection                                                                                                    |                 | Fire protection is active                             |

| Control active | Indicates the operating status |
|----------------|--------------------------------|
|----------------|--------------------------------|

| Operating status                   | Description                                                                                                    |
|------------------------------------|----------------------------------------------------------------------------------------------------|
| Damper opening                     | The isolation damper is in the process of opening                                                                |
| Ventilation start-up               | The ventilation is in the process of starting up                                                                 |
| Control active                     | The control functions are active                                                                                 |
| Control limited                    | Certain control functions are not authorised (e.g.: flow rate insufficient for operation of the electric heater) |
| Fan delay                          | The AHU is in the process of shutting down but the ventilation remains active to cool the electric heaters       |
| Free cooling                       | Free cooling is in progress                                                                                      |
| Outdoor temperature limit          | The outdoor temperature is too low for the unit to operate                                                       |
| Heat recovery unit defrost preheat | The heat recovery unit is defrosting.                                                                            |

Lower line (symbol fixed if operation requested but inactive, symbol animated if operation requested and active)

Indicates a "Cooling" request
 Indicates a "Heating" request

Indicates the operation of the fan(s)

Indicates the "Air quality" operating mode

### 2.3.2 - Menus

The user interface is organised according to the menus below (certain menus are only accessible when the access level is 2 or 3 (see 3.18), and when the option is present on the machine):

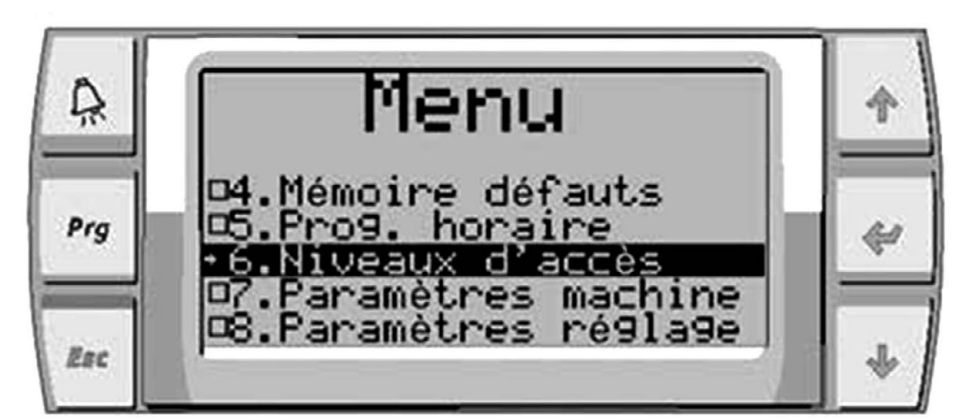

- 1 / Machine status
- 2 / Setpoints
- 3 / Fault
- 4 / Fault memory 5 / Time schedule
- 5 / Time schedule 5.1 / Weekly
- 5.2 / Annually
- 6 / Access levels
- 7 / Machine parameters (P01 to P99)
- 8 / Setting parameters (P100 to P299)
- 9 / Read parameters (P300 to P549)
- 10 / Versions (P550 to P599)
- 11 / Fault level (P600 to P699) 12 / Communication 12.1 / BMS1 (P700 to P709) 12.2 / BMS2 (P710 to P719)
- 12.3 / pLAN (P720 to P729) 13 / Calibration (P800 to P849)
- 14 / Direction of the inputs/outputs (P850 to P899)
- 15 / Prioritisation (P900 to P999)17 / Intake FMA EC motor (P1200 to P1219)
- 17 / Intake FMA EC motor (P1200 to P1219) 19 / Exhaust FMA EC motor (P2200 to P2219)
- 21 / Test mode (P3500 to P3599)
- 22 / Measured values

### 2.3.3 - Buttons

The 6 keys on the interface are used to change the parameters, acknowledge faults, and switch the unit on or off. The operation of these keys is described below.

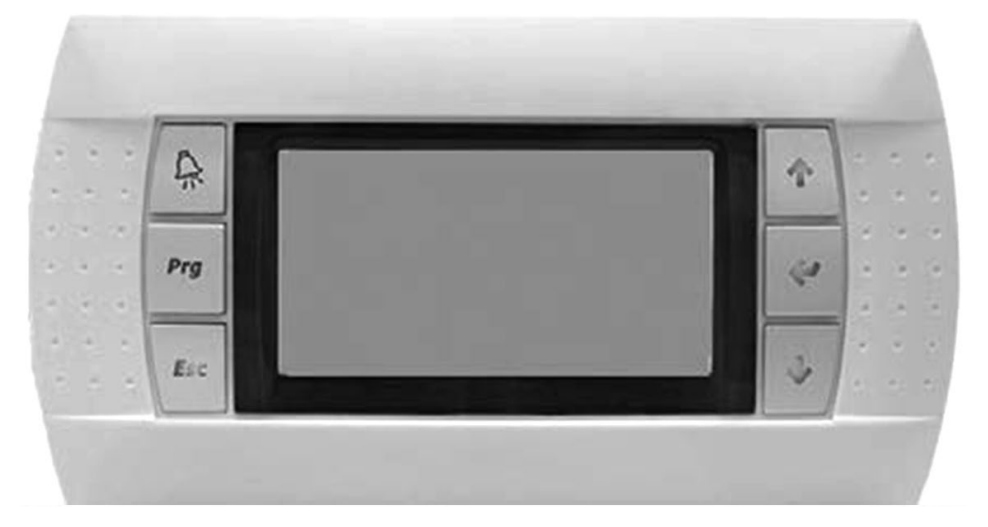

| Button       | Description                                                                                                    |
|--------------|----------------------------------------------------------------------------------------------------|
| Esc          | Used to go up one level in the menu tree and access the machine status menu from the general menu                                                                                                    |
| Ę.           | This button is used to view the faults on the display and indicates the presence of a fault:                                                                                                    |
| Prg +        | Acknowledgement of a fault.                                                                                                    |
| ¥            | This key has several functions:         1.       to manage the masks on the display (next mask)         2.       to go to the next line in the menu         3.       to adjust the values of the monitoring parameters (decrease)         |
| ŕ            | This key has several functions:         1.       to manage the masks on the display (previous mask)         2.       to go to the previous line in the menu         3.       to adjust the values of the monitoring parameters (increase) |
| Prg + 🛧      | Switches the unit on.                                                                                                    |
| Prg + 🛡      | Switches the unit off.                                                                                                    |
| <del>~</del> | Used to validate the data entered and go into a menu.<br>It is continuously backlit to indicate when the power is on                                                                                                    |

### 2.4 - Touchscreen terminal

The terminal supplied is equipped with a 4.3" touchscreen display. It is connected to connector J15 on the PLC via a telephone cable.

It is used to modify the programme parameters and view the machine state

### 2.4.1 - Machine status

The terminal is used to view the machine state.

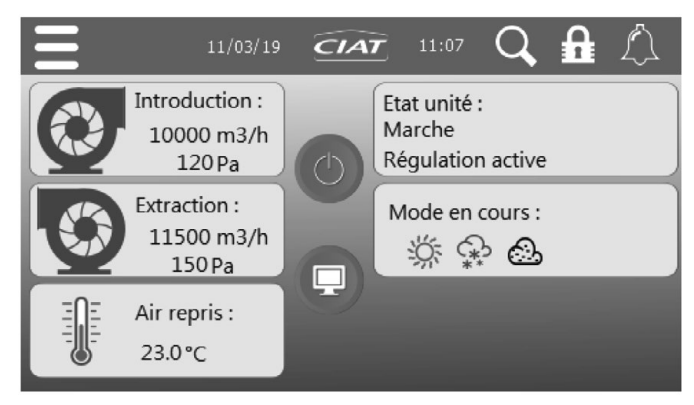

- Return air 21.4°C
- Intake 10,000 m3/h 120 Pa:
- Exhaust 11,500 m3/h 150 Pa:

. 3

Indicates the controlled temperature value (supply, return or room air) indicates the flow rate or pressure value measured at the intake indicates the flow rate or pressure value measured at the exhaust Indicates the operation of the fan(s) (rotates when the fans are working)

| • Unit status <b>On</b> | Indicates the unit state                              |
|-------------------------|-------------------------------------------------------|
| State of the unit       | Description                                           |
| Off                     | The unit is off                                       |
| Off due to a fault      | The unit is stopped following a fault                 |
| On                      | The unit is operational                               |
| On setpoint 1           | The unit is operational with the setpoints 1          |
| On setpoint 2           | The unit is operational with the setpoints 2          |
| Night cooling           | Night cooling mode is active                          |
| Frost protection        | The unit is stopped but is providing frost protection |
| Test mode               | Test mode is active                                   |
| Fire protection         | Fire protection is active                             |

### Control active Indicates the operating status

| Operating status                   | Description                                                                                                   |
|------------------------------------|----------------------------------------------------------------------------------------------------|
| Damper opening                     | The isolation damper is in the process of opening                                                             |
| Ventilation start-up               | The ventilation is in the process of starting up                                                              |
| Control active                     | The control functions are active                                                                              |
| Control limited                    | Certain control functions are not authorised (E.g.: flow rate insufficient for the electric heater operation) |
| Fan delay                          | The AHU is in the process of shutting down but the ventilation remains active to cool the electric heaters    |
| Free cooling                       | Free cooling is in progress                                                                                   |
| Outdoor temperature limit          | The outdoor temperature is too low for the unit to operate                                                    |
| Heat recovery unit defrost preheat | The heat recovery unit is defrosting.                                                                         |

Current mode:

symbol grey if operation requested but inactive, symbol coloured if operation requested and active

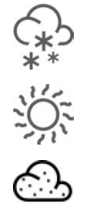

Indicates the "Cooling" operating mode

Indicates the "Heating" operating mode

Indicates the "Air quality" operating mode

Go back to the home screen

Go back to the top menu level

Parameter search

No active faults.

Select the access level

### 2.4.2 - Menu bar

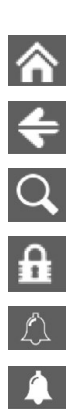

🟫 🗲 25/01/19 🖅 13:20 📿 🔒 🛴

Fault present (in this case, the LED bar is lit, red for danger faults, and yellow for maintenance faults). Link to the list of active faults.

### 2.4.3 - Menus

Main menu

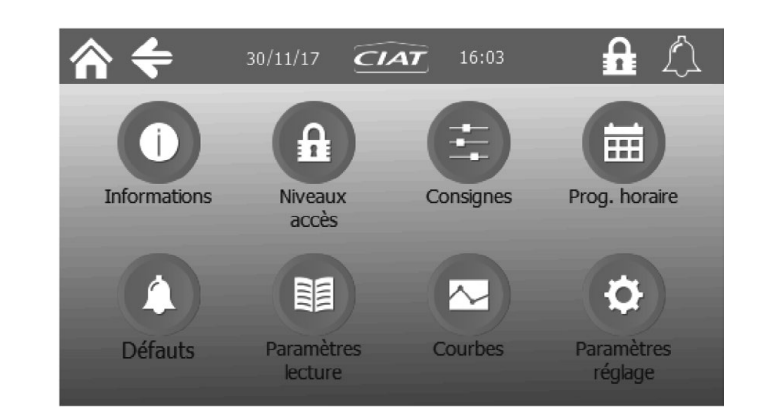

| Main menu     | Sub-menu 1             | Sub-menu 2  | Access level |
|---------------|------------------------|-------------|--------------|
| Information   |                        |             | 1            |
| Login         |                        |             | 1            |
|               | Setpoints 1            |             | 1            |
|               | Setpoints 2            |             | 1            |
| Setpoints     | Setpoint change        |             | 2            |
|               | Setpoint compensation  |             | 2            |
|               | Night cooling          |             | 2            |
|               | Weekly 1               |             | 1            |
|               | Weekly 2               |             | 1            |
|               | Weekly 3               |             | 1            |
|               | Weekly 4               |             | 1            |
|               | Weekly 5               |             | 1            |
| Time average  | Weekly 6               |             | 1            |
| Time program  | Annual 1               |             | 1            |
|               | Annual 2               |             | 1            |
|               | Annual 3               |             | 1            |
|               | Annual 4               |             | 1            |
|               | Annual 5               |             | 1            |
|               | Annual 6               |             | 1            |
|               | Current fault          |             | 1            |
| Faults        | Log                    |             | 1            |
|               | Faults level           |             | 2            |
|               | Ventilation            |             | 1            |
|               | Filters                |             | 1            |
|               | Coils                  |             | 1            |
|               | Heat recovery units    |             | 1            |
|               | Dampers                |             | 1            |
| Volue reading | Pumps                  |             | 1            |
| value reading | Inputs / Outputs       |             | 1            |
|               | Temperatures           |             | 1            |
|               | Counters               |             | 1            |
|               | Setpoint change status |             | 1            |
|               | EC FMA                 | Intake FMA  | 1            |
|               |                        | Exhaust FMA | 1            |
|               | Temperature curves     |             | 1            |
| Curves        | Ventilation curves     |             | 1            |
|               | Filter curves          |             | 1            |

| Main menu | Sub-menu 1              | Sub-menu 2                               | Access level |
|-----------|-------------------------|------------------------------------------|--------------|
|           | Language                |                                          | 1            |
|           | Date and time           |                                          | 1            |
|           |                         | Fan management                           | 2            |
|           |                         | Fan PID                                  | 2            |
|           | Ventilation             | Pressure thresholds                      | 2            |
|           | Ventulation             | Air quality                              | 2            |
|           |                         | Downgraded fresh air flow rate           | 2            |
|           |                         | Fire management                          | 2            |
|           | Energy entimination     | Night cooling and free cooling           | 2            |
|           |                         | Heat recovery unit                       | 2            |
|           | Communication           |                                          | 2            |
|           | Temperature             | Temperature management                   | 2            |
|           |                         | Temperature threshold                    | 2            |
| Settings  |                         | Temperature PID                          | 2            |
|           |                         | Neutral zone limitation and compensation | 2            |
|           |                         | Changeover                               | 2            |
|           |                         | Frost protection                         | 2            |
|           | Input/output management | I/O direction                            | 2            |
|           |                         | Calibration                              | 2            |
|           | Prioritisation          |                                          | 2            |
|           | Time del. / selections  | Time delays                              | 2            |
|           | EC fans                 |                                          | 3            |
|           | Emulation PGD           |                                          | 3            |
|           |                         | Fault memory full                        | 3            |
|           | Service                 | Machine parameters                       | 3            |
|           |                         | Parameters back-up                       | 3            |
|           |                         | Operating readings                       | 3            |
|           |                         |                                          |              |

### 2.4.4 - Use

| Action                                      |                                                |
|---------------------------------------------|------------------------------------------------|
|                                             | Êtes-vous sûr ?                                |
| Start-up/shutdown                           | From the home screen, press and confirm        |
| Fault acknowledgement                       | Press the alarm icon in the menu bar and press |
| Status: machine shut down                   | red                                            |
| Status: machine on                          | green                                          |
| Status: run request with the unit shut down | flashing red/green                             |

### Accessing the parameters

In each parameters table, it is possible to scroll down the table with a finger. In the setpoint or setting parameters table, it is possible to modify a value by pressing on it. A numeric pad will open, indicating the possible setting range (min. and max.), and this must be validated via

| $\widehat{} = 12703/18  \underline{CIAI}  11:0$           | لکه 11  |              |   |   |
|-----------------------------------------------------------|---------|--------------|---|---|
| Consignes 1                                               |         | ·            |   |   |
| P112 Consigne 1 de débit du<br>ventilateur d'introduction | 0 m3/h  | Min:<br>Max: |   |   |
| P118 Consigne 1 de pression en gaine introduction         | 30 Pa   |              | 8 | 9 |
| P128 Consigne 1 de débit du<br>ventilateur d'extraction   | 0 m3/h  | 4            | 2 | 3 |
| P170 Consigne 1 température en<br>froid                   | 21.0 °C |              |   | E |

It is possible to seek a parameter from its number. To do so, press the

and validate with . If the parameter exists and your access level is sufficient, you will be automatically redirected to the page containing this parameter. Otherwise, an error message will be displayed.

ter

icon in the menu bar. Enter the parameter number,

### Synoptic

From the home screen, pressing will access the machine's functional synoptic. Only the components present in the machine are visible.

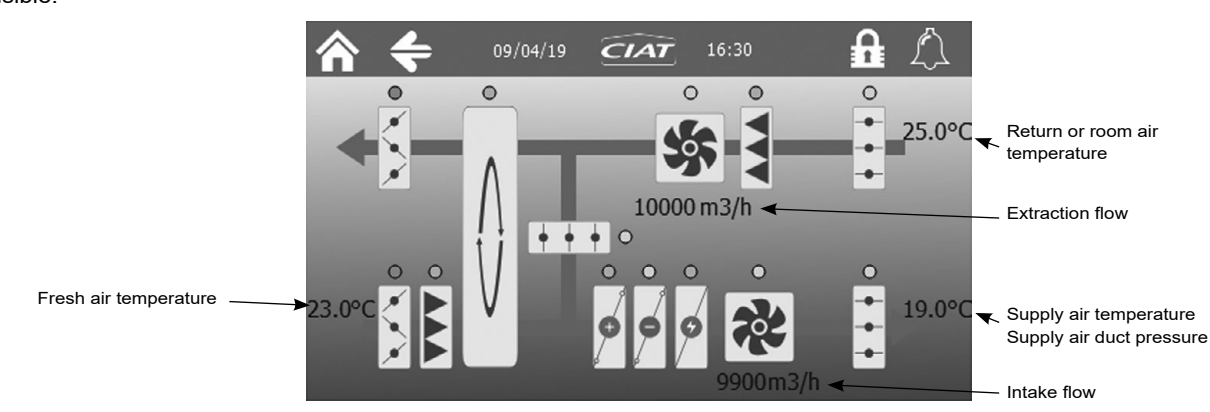

Pressing on each component will access the corresponding reading parameters.

A ring positioned beside each component indicates its status:

- Grey: inactive
- Green: in operation
- Orange: maintenance fault
- Red: danger fault

### Access level

Pressing on the padlock in the menu bar or main menu will access the access level selection.

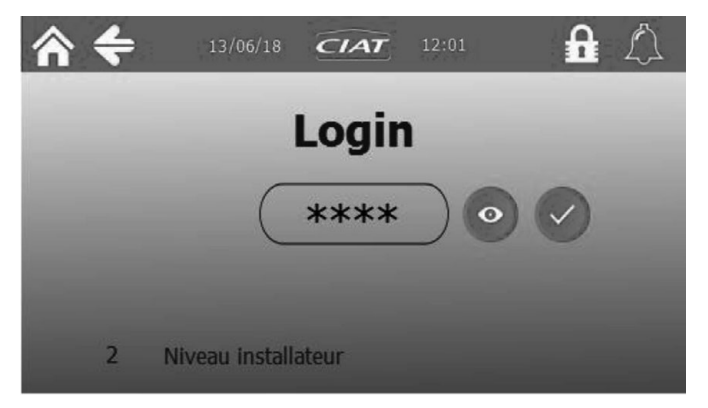

The current level is displayed at the bottom of the screen. To go back to level 1, you need to enter the password "1111".

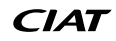

Pressing on the stars will bring up a numeric keypad to enter the password for the desired level:

0

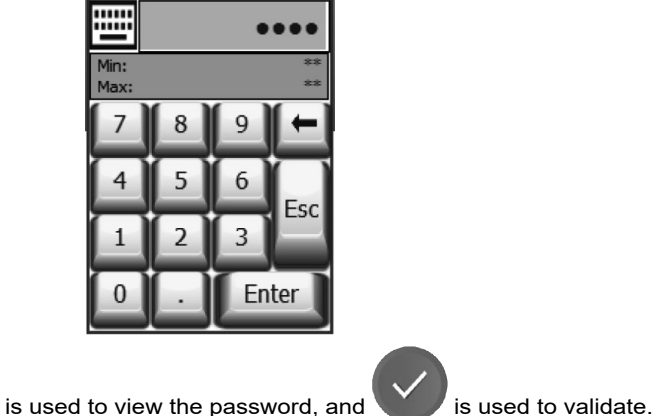

Once a password has been entered,

### Curves

The screen records the values of the main parameters (temperatures, flow rate, duct pressure and filter differential pressure). It is possible to choose the record duration (1, 6, or 12 months), the oldest values are erased, which sets the sampling period (1 acquisition every 60 s for example))

### 1 month (1 every 60 s) 6 months (1 every 400 s) 12 months (1 every 800 s)

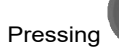

brings up the curve settings:

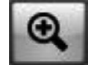

zoom out on the vertical axis

zoom out on the vertical axis

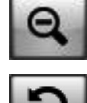

zoom reset

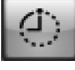

change horizontal axis duration

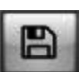

save values to csv on USB stick (level 3?)

| <b>⋒</b>    | 13       | 3/06/18  | CIAT       | 12:01   |                 |
|-------------|----------|----------|------------|---------|-----------------|
| 50.0 °C     | 1 mois • | - Courbe | es tempéra | ature   | T° reprise      |
|             |          |          |            |         | 🗹 T° air neuf 🛛 |
| 40.0 =      |          |          |            |         | 🗹 T° souff. 🛛   |
| 30.0 -      |          |          |            |         |                 |
| 20.0 -      |          |          |            |         | Q C             |
| 10.0 Ē      |          |          |            |         | <b>Q</b>        |
| 0.0 - 13/00 | 5/18     | 13/06/18 | 1          | 3/06/18 |                 |

### **3.1** - Management of on and off modes

The unit can be started by the terminal or by the CMS. Parameter P716 is used to authorise or deny CMS control of the unit.

When the unit is operating, an on/off "remote control" input is used to stop the unit. This may have been previously started up by the HMI in the ON position.

The unit's various operating modes can also be programmed (see time schedule 3.17). The unit has a "frost protection" mode which is only used when the controlled temperature is the room temperature.

When this is activated the unit is off, but it will automatically restart if the room temperature drops below the P228 set threshold. To be able to start up the unit, the machine parameters must be locked (P99 = yes)

if the unit is shut down via the terminal but remote control is authorised (P716=remote), then the air handling unit may potentially start at any time (if ordered by the CMS, for example).

The unit will only operate if the fresh air temperature is above the minimum threshold (P265). If the unit has been started but the outdoor temperature is too low, a periodic reminder will be issued every hour, to measure the outdoor temperature and check whether it is above the threshold.

| 99  | Configuration locked                           |
|-----|------------------------------------------------|
| 716 | Control type                                   |
| 228 | Frost protection temperature setpoint          |
| 265 | Fresh air temperature limit for unit operation |

### **3.2** - Managing setpoints

The PLC manages setpoints 2 setpoint levels (setpoint 1 and setpoint 2) for the temperatures and flow rates/pressures. Setpoints 1 are, for example used when the building is occupied and setpoints 2 when the building is unoccupied.

Parameter P160 is used to choose between setpoints 1 and 2, either by time schedule or via the J5-U10 on/off input, as well as by the CMS control or override via the J5-U10 on/off input. In the latter mode, if the On/Off input indicates setpoint 1 mode, it is operating in setpoint 1; otherwise the operation is as per the last order received from the CMS or time schedule.

Parameter P161 is used to select whether the change in setpoint is based on the temperature setpoints, on the ventilation setpoints (flow rate or pressure) or on both.

| Setting P161              |                                  | Operation                         |                         |
|---------------------------|----------------------------------|-----------------------------------|-------------------------|
|                           | Setpoint                         | Selection<br>Setpoint 1           | Selection<br>Setpoint 2 |
| Temperature               | Temperature                      | Setpoint 1                        | Setpoint 2              |
|                           | Flow rate or pressure and mixing | or pressure and mixing Setpoint 1 |                         |
| Ventilation               | Temperature                      | Setpoint 1                        |                         |
|                           | Flow rate or pressure and mixing | Setpoint 1                        | Setpoint 2              |
| Temperature + Ventilation | Temperature Seteciet 1           |                                   | Satagint 2              |
|                           | Flow rate or pressure and mixing | Serpoint                          | Setpoint 2              |

Note: the setpoint selection input is can be configured NO / NC; this table adopts the input as normally closed. If the actuation takes place via the CMS, then the input becomes inactive.

| 160 | Setpoint 1 / Setpoint 2 selection              |
|-----|------------------------------------------------|
| 161 | Application of setpoint 1/setpoint 2 selection |

### 3.3 - Safety and isolation damper

The unit may have up to 4 isolation dampers. They are connected to 2 outlets: outdoor side (fresh air/exit air) and building side (supply air/return). The presence of the dampers is given by parameter P26.

The insulating damper is activated by an On/Off servomotor with spring-return. The time required for it to open is P108.

When the unit is stopped, this damper is normally closed.

It will open upon the unit start-up request, then after a timeout, the unit will switch to "Run" mode, and the damper kept open, until the unit is shut down or a "danger" fault appears.

| 26  | Isolation damper          |
|-----|---------------------------|
| 108 | Damper opening time delay |

### 3.4 - Mixing damper

If a mixing damper is present in the unit (P27 = with), it is necessary to configure its opening time (P166).

A minimum opening value can be set using parameters P208 and P209.

The damper operates with 100% fresh air in night cooling or free cooling mode. It is modulated when there is an air quality requirement.

If there is a mixing damper present and the mixing opening demand is greater than 95%, then the outdoor side isolation dampers (if present) close.

The mixing damper can be forced to close using parameter P163 (accessible via BMS).

| 27  | Mixing damper                    |
|-----|----------------------------------|
| 163 | load shedding of mixing damper   |
| 166 | Mixing damper opening time       |
| 208 | Mixing damper minimum setpoint 1 |
| 209 | Mixing damper minimum setpoint 2 |

### 3.5 - Filter management

Pressure sensors measure the filter fouling (intake and exhaust), and a fault appears if the filter is fouled (new filter to be ordered and replacement scheduled) or blocked (machine is shut down).

The threshold is calculated automatically according to the filter type (M5, F7, F9, M5+F7, M5+F9, F7+F9) and the air flow rate. It is possible to view the pressure difference and thresholds for each filter (P312 to P317).

| 7  | Intake filter type         |
|----|----------------------------|
| 8  | Intake filter coefficient  |
| 15 | Exhaust filter type        |
| 16 | Exhaust filter coefficient |

### 3.6 - Temperature control

The set temperature may be:

- The return air temperature
- The room temperature (if the Th-Tune room remote control is present)
- The supply air temperature
- This choice is made via parameter P154.

The temperature is set via a PID which calculates a heating requirement (P395) or a cooling requirement (P394). There is one heating setpoint (P180) and one cooling setpoint (P170), with the option to have a deadband between these two different setpoints. The calculated requirement is then divided between the heating or cooling elements, in the following order of priority: heat recovery unit, hydraulic coils, electric heater.

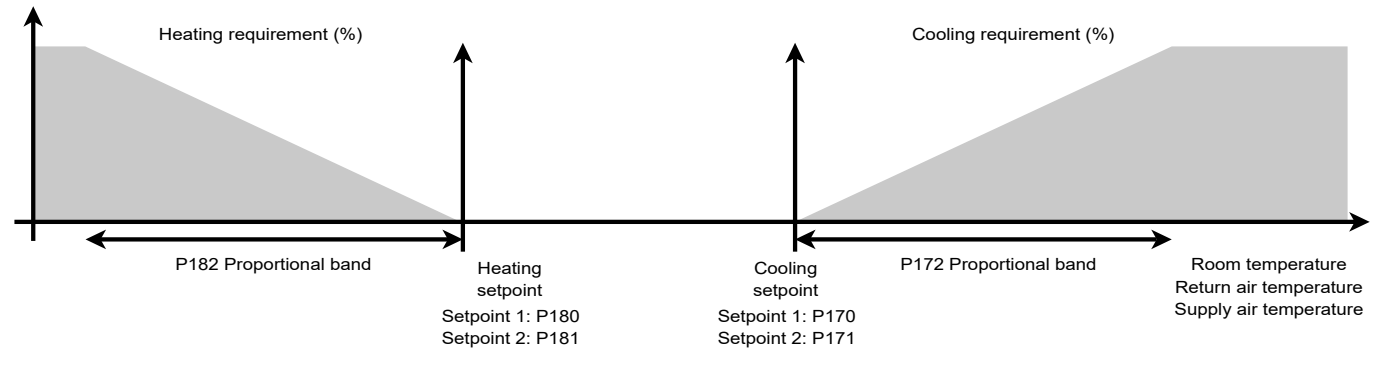

- The heating and cooling setpoints must not overlap in automatic mode (P155)

- In heating only or cooling only mode, the setpoints may overlap.

| 154 | Target temperature selection                       |
|-----|----------------------------------------------------|
| 155 | Temperature control mode selection                 |
| 168 | Heating or cooling change authorisation time delay |

### **Cooling PID**

| 170 | Temperature setpoint 1 in cooling mode                        |  |
|-----|---------------------------------------------------------------|--|
| 171 | Temperature setpoint 2 in cooling mode                        |  |
| 172 | Temperature control PID proportional band (P) in cooling mode |  |
| 173 | Temperature control PID integral time (I) in cooling mode     |  |
| 174 | Temperature control PID derivative time (D) in cooling mode   |  |

### **3 - FEATURES**

### **Heating PID**

| 180 | Temperature setpoint 1 in heating mode                        |
|-----|---------------------------------------------------------------|
| 181 | Temperature setpoint 2 in heating mode                        |
| 182 | Temperature control PID proportional band (P) in heating mode |
| 183 | Temperature control PID integral time (I) in heating mode     |
| 184 | Temperature control PID derivative time (D) in heating mode   |

### Supply air limitation

When control is being applied to the return air or room air, the supply air temperature can be limited. This limitation is used to avoid blowing air at too high a temperature in heating mode or too cold a temperature in cooling mode. This limitation is activated by parameter P156. A PI controller (proportional-integral) limits the heating or cooling requirement. If integral control is deactivated (P233=0), the proportional band (P232) must be approximately 5°C, so as to prevent too high or too low a supply air temperature.

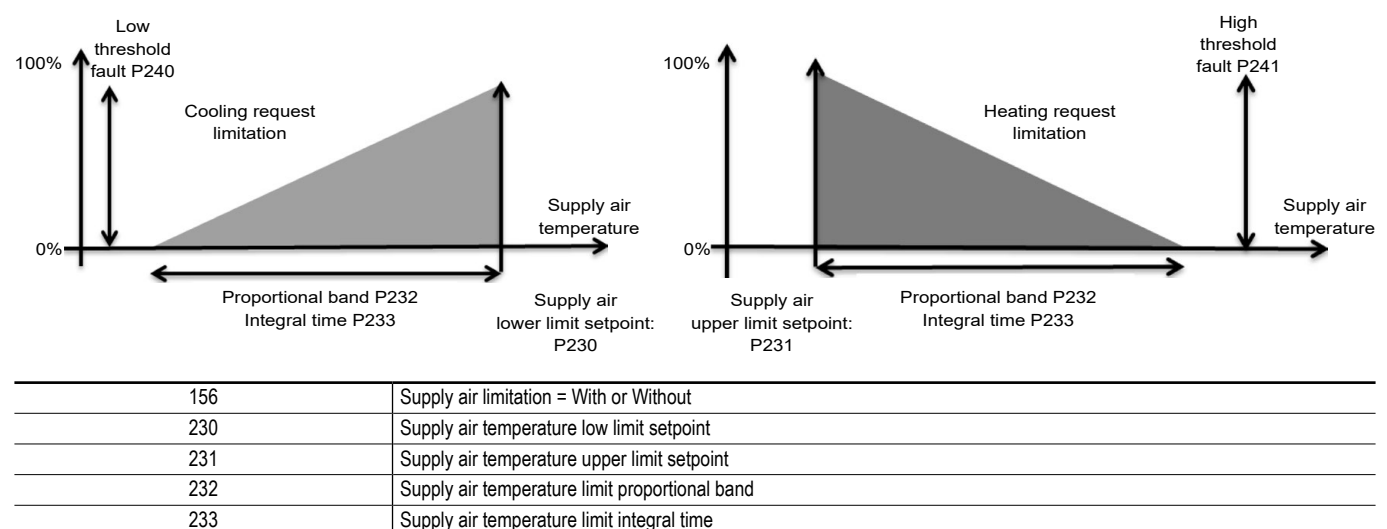

When the cooling requirement is minimised, cooling compensation is used to start up the heat recovery unit or close the bypass if the supply air temperature is less than P230-2°C (if P230>0) or P230-P232 (if P230=0). This function prevents excessively cold supply air (outside air) if there is a cooling requirement and the outside air is cold (excluding night cooling). This compensation is proportional control of a 5°C proportional band.

There is hysteresis on the cooling requirement and supply air temperature, to prevent inadvertent starts/shutdowns.

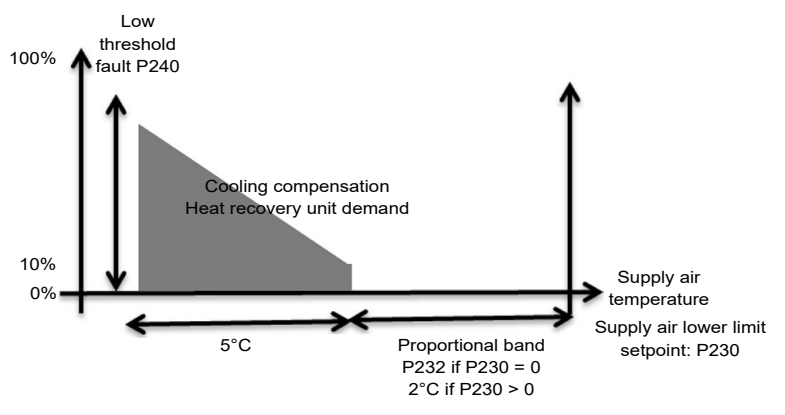

### Supply air compensation

When control is being applied to the return air or room air, the supply air temperature can be compensated. This compensation is used avoid blowing air at too cold or too high a temperature when the control is in deadband mode (no heating or cooling requirement calculated). This compensation is activated by parameter P157.

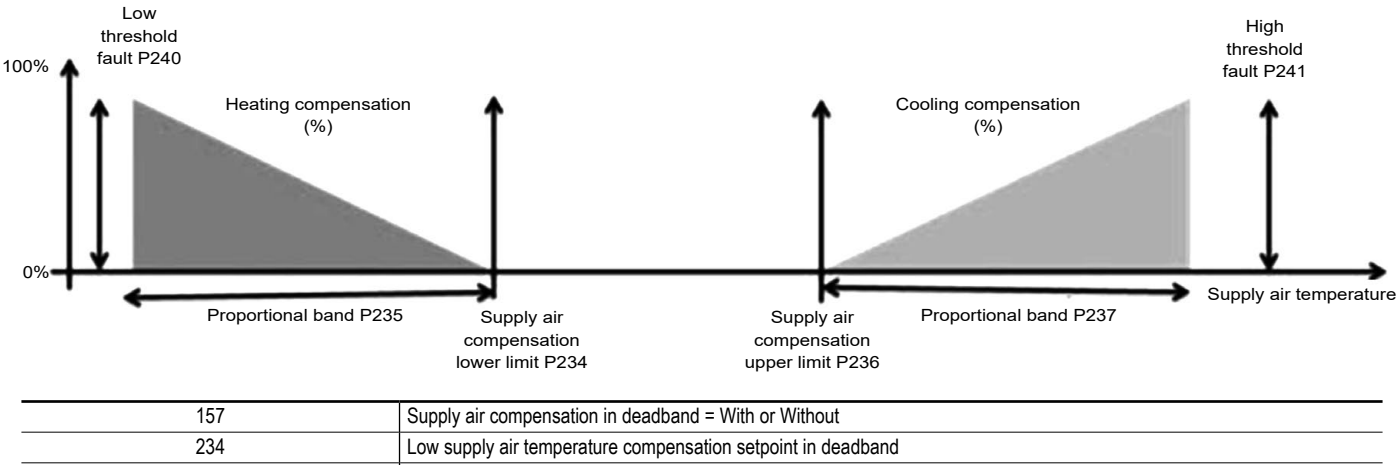

| 234 | w supply air temperature compensation setpoint in deadband             |  |
|-----|------------------------------------------------------------------------|--|
| 235 | Low supply air temperature compensation proportional band in deadband  |  |
| 236 | High supply air temperature compensation setpoint in deadband          |  |
| 237 | High supply air temperature compensation proportional band in deadband |  |

The temperature upper and lower thresholds (P240 to P245) are used to trigger a fault if the temperature is outside of these limits.

| 240 | Supply air temperature low limit threshold   |  |
|-----|----------------------------------------------|--|
| 241 | Supply air temperature upper limit threshold |  |
| 242 | Return air temperature low limit threshold   |  |
| 243 | Return air temperature upper limit threshold |  |
| 244 | Room temperature low limit threshold         |  |
| 245 | Room temperature upper limit threshold       |  |

### 3.7 - Fan control

The controller runs the plug fans with an EC motor. The unit has one intake fan and one exhaust fan. Pressure sensors for measuring the air flow rate are wired on the PLC.

The fans can be under constant duct flow rate control or constant duct pressure control.

### Constant air flow control (P104)

The flow rate setpoints are configurable: Intake flow rate setpoints 1 / 2 (P112, P113) and exhaust flow rate setpoints 1 / 2 (P128, P129) The PID for the intake motor control is managed via P114 to P116, and the exhaust motor control via P130 to P132

### Intake flow

| 112 | intake fan flow rate setpoint 1                          |  |
|-----|----------------------------------------------------------|--|
| 113 | Air intake fan flow rate setpoint 2                      |  |
| 114 | Air intake fan flow control PID proportional band (P)    |  |
| 115 | Air intake fan flow rate control PID integral time (I)   |  |
| 116 | Air intake fan flow rate control PID derivative time (D) |  |

### **Extraction flow**

| 128 | Air extraction fan flow rate setpoint 1                        |  |
|-----|----------------------------------------------------------------|--|
| 129 | Air extraction fan flow rate setpoint 2                        |  |
| 130 | Air extraction fan flow rate control PID proportional band (P) |  |
| 131 | Air extraction fan flow rate control PID integral time (I)     |  |
| 132 | Air extraction fan flow rate control PID derivative time (D)   |  |

### Constant duct pressure control

A pressure sensor should be added and installed in the duct before this function is activated. This sensor should be connected to terminal strip Xf19 in the unit. An autozero should be performed when commissioning this sensor. Refer to the unit's manual for the electrical connection and autozero.

The intake pressure setpoints are adjustable: setpoints 1/2 (P118, P119). The PID for the intake motors control is managed via P120 to P122

In this case the exhaust fan operates based on intake flow rate feedback (default setting) with a multiplier coefficient (P106) to create a positive pressure or vacuum pressure at the exhaust.

### Intake duct pressure

| 118 | Air intake duct pressure setpoint 1                        |  |
|-----|------------------------------------------------------------|--|
| 119 | Air intake duct pressure setpoint 2                        |  |
| 120 | Air intake duct pressure control PID proportional band (P) |  |
| 121 | Air intake duct pressure control PID integral time (I)     |  |
| 122 | Air intake duct pressure control PID derivative time (D)   |  |
| 124 | Intake duct pressure lower limit threshold                 |  |
| 125 | Intake duct pressure upper limit threshold                 |  |

### Exhaust duct pressure

The exhaust pressure setpoints are adjustable: setpoints 1/2 (P136, P137). The PID for the intake motors control is managed via P138 to P140

| 136 | Exhaust duct pressure setpoint 1                        |
|-----|---------------------------------------------------------|
| 137 | Exhaust duct pressure setpoint 2                        |
| 138 | Exhaust duct pressure control PID proportional band (P) |
| 139 | Exhaust duct pressure control PID integration time (I)  |
| 140 | Exhaust duct pressure control PID derivative time (D)   |
| 142 | Exhaust duct pressure lower limit threshold             |
| 143 | Exhaust duct pressure upper limit threshold             |

### Faults

The pressure sensors installed on the fans are also used to detect the presence of the air flow (threshold P111). The PLC triggers a fault if the flow rate is greater or less than the fixed limits.

#### Flow rate control

| 110 | AHU max flow rate                 |
|-----|-----------------------------------|
| 111 | AHU flow rate low limit threshold |

#### Minimum and maximum flow rates depending on the unit model:

| Model (P1)           | Max. flow rate (P110)  | Min. flow rate (P111)  | Model (P1)            | Max. flow rate (P110)    | Min. flow rate (P111)  |
|----------------------|------------------------|------------------------|-----------------------|--------------------------|------------------------|
| Classic PHE 1000 Alu | 1200 m <sup>3</sup> /h | 300 m <sup>3</sup> /h  | Classic RHE 4000 Alu  | 5700 m <sup>3</sup> /h   | 900 m <sup>3</sup> /h  |
| Classic PHE 1000 PP  | 1200 m <sup>3</sup> /h | 300 m <sup>3</sup> /h  | Classic RHE 5000 Alu  | 7000 m <sup>3</sup> /h   | 900 m <sup>3</sup> /h  |
| Classic PHE 2000 Alu | 2200 m <sup>3</sup> /h | 500 m <sup>3</sup> /h  | Classic RHE 6000 Alu  | 8500 m <sup>3</sup> /h   | 1400 m <sup>3</sup> /h |
| Classic PHE 2000 PP  | 2200 m <sup>3</sup> /h | 500 m <sup>3</sup> /h  | Classic RHE 7500 Alu  | 11,000 m <sup>3</sup> /h | 1400 m <sup>3</sup> /h |
| Classic PHE 3000 Alu | 3700 m <sup>3</sup> /h | 700 m <sup>3</sup> /h  | Classic RHE 10000 Alu | 14,000 m <sup>3</sup> /h | 2500 m <sup>3</sup> /h |
| Classic PHE 4000 Alu | 5100 m <sup>3</sup> /h | 900 m <sup>3</sup> /h  | Classic RHE 15000 Alu | 18,000 m <sup>3</sup> /h | 3000 m <sup>3</sup> /h |
| Classic PHE 6000 Alu | 6600 m <sup>3</sup> /h | 1400 m <sup>3</sup> /h | Vertical PHE 700 Alu  | 1200 m <sup>3</sup> /h   | 300 m <sup>3</sup> /h  |
| Classic RHE 1000 Alu | 1450 m <sup>3</sup> /h | 300 m <sup>3</sup> /h  | Vertical PHE 700 PP   | 1200 m <sup>3</sup> /h   | 300 m <sup>3</sup> /h  |
| Classic RHE 1000 PP  | 1450 m <sup>3</sup> /h | 300 m <sup>3</sup> /h  | Vertical PHE 1500 Alu | 2000 m <sup>3</sup> /h   | 700 m <sup>3</sup> /h  |
| Classic RHE 2000 Alu | 2800 m <sup>3</sup> /h | 500 m <sup>3</sup> /h  | Vertical PHE 1500 PP  | 2000 m <sup>3</sup> /h   | 700 m <sup>3</sup> /h  |
| Classic RHE 2000 PP  | 2800 m <sup>3</sup> /h | 500 m <sup>3</sup> /h  | Vertical PHE 2000 Alu | 2600 m <sup>3</sup> /h   | 700 m <sup>3</sup> /h  |
| Classic RHE 3000 Alu | 4500 m <sup>3</sup> /h | 700 m <sup>3</sup> /h  | Vertical PHE 2000 PP  | 2600 m <sup>3</sup> /h   | 700 m <sup>3</sup> /h  |

### Air intake fan

| 104 | Air intake ventilation control |
|-----|--------------------------------|

### Air intake fan

| 105 | Air extraction ventilation control                                                                                    |
|-----|----------------------------------------------------------------------------------------------------|
| 106 | Multiplication factor value of the signal sent by the air extraction fan with pressure control in the supply air duct |

### **3.8 - Energy recovery**

### 3.8.1 - Recovery operation

The unit has a variable speed rotary heat exchanger or a plate heat exchanger. This is used to heat fresh air in winter or cool fresh air in summer.

Energy recovery (rotary heat exchanger started up or plate heat exchanger bypass closed) starts under the following conditions:

- If the heat recovery unit heating requirement is greater than 0% and the return air temperature is higher than the fresh air temperature + difference P225
- If the heat recovery unit cooling requirement is greater than 0% and the return air temperature is lower than the fresh air temperature difference P225
- During the ventilation start-up phase

If there is a free cooling or night cooling requirement, the recovery is stopped. There are temperature hystereses to prevent inadvertent starts/shutdowns.

The rotary heat exchanger can be forced to shut down using parameter P158 (accessible via BMS)

| 158 | load shedding of rotary heat exchanger                          |
|-----|-----------------------------------------------------------------|
| 225 | Temperature difference for heat recovery unit run authorisation |

|                                   |                            | Temperature                     |                               |
|-----------------------------------|----------------------------|---------------------------------|-------------------------------|
|                                   |                            | <b>Return</b> < fresh air –P225 | Return air > fresh air + P225 |
| Heat recovery unit<br>requirement | Cooling > 0%               | On                              | Off                           |
|                                   | None                       | Off                             | Off                           |
|                                   | Heating > 0%               | Off                             | On                            |
|                                   | Free cooling Night cooling | Off                             | Off                           |

### 3.8.2 - Heat recovery defrost

Heat recovery unit frosting is monitored as standard via the fresh air temperature, or optionally using a differential pressure sensor (P37).

| 37 | Differential pressure sensor on the heat recovery unit |
|----|--------------------------------------------------------|
|    |                                                        |

### With preheating coil

There may be an electric heater to prevent frosting of the heat recovery unit.

If there is a pressure sensor, a 5-minute preheating cycle is activated once the pressure difference on the heat recovery unit is above the threshold (P328).

Otherwise, monitoring is carried out via the fresh air temperature sensor. In this case a one-hour preheating cycle is activated once the fresh air temperature drops below the threshold (P227).

| 31  | Electric pre-heater                                       |
|-----|-----------------------------------------------------------|
| 220 | Heat recovery unit min. flow rate pressure drop threshold |
| 221 | Heat recovery unit max. flow rate pressure drop threshold |
| 227 | Heat recovery unit frost protection temperature threshold |
| 328 | Heat recovery unit pressure drop calculated threshold     |

### Without preheating coil

In the absence of a preheating coil or if the coil is unavailable (faulty or load shed), the heat recovery unit bypass is opened 80% (for a cycle 10-minute cycle), or the rotary heat exchanger (for a 5-minute cycle) set to minimum speed, once the pressure difference on the heat recovery unit is above the threshold (P328) or the fresh air temperature is below the threshold (P227).

| 226 | Gradual speed heat recovery unit min. speed |
|-----|---------------------------------------------|
|     |                                             |

### 3.9 - Coils

The unit may contain two coils (hydraulic and/or electric).

These coils are configured using parameters P28, P29 and P32.

They may be a cooling coil, a heating coil or a mixed coil (heating or cooling according to the network temperature), or an electric heater.

If a coil is ducted, there is an internal supply air temperature sensor situated at the machine outlet, and an additional sensor situated at the ducted coil outlet.

| 28 | Coil 1          |
|----|-----------------|
| 29 | Coil 2          |
| 32 | Electric heater |

### 3.9.1 - Mixed coil scenario

In the case of a mixed coil, the changeover may be made either via an on/off input or via the CMS (settable via parameter P162). The changeover thermostat must be fitted by the installer on the mixed coil inlet, at a point where water is in constant circulation. The changeover status (heating or cooling mode) can be viewed via parameter P422.

| 162 | Changeover selection |
|-----|----------------------|
|     |                      |

### 3.9.2 - Frost protection

The hydraulic coil frost protection is provided by monitoring the unit's supply air temperature. If this is below the threshold P248, the frost protection fault is tripped and the isolation damper is closed, ventilation stops and the coil valves are opened 100%. A frost prevention function is available once the unit is off (via the HMI, the CMS or a danger fault), or during the ventilation start-up phase. It consists in leaving the hydraulic coil valve slightly open (settable value) to maintain water circulation (P260). This opening is maintained constantly (including when the machine is shut down but still energised).

| 248 | Hydraulic coil frost protection safety threshold          |
|-----|-----------------------------------------------------------|
| 260 | Opening percentage for the coil 1 valve when unit stopped |
| 261 | Opening percentage for the coil 2 valve when unit stopped |

### 3.9.3 - Pumps

It is possible to control pumps (not supplied). They are actuated as soon as the coil valve opening demand is greater than 0%. Their presence is indicated by parameters P92 and P93, and their status can be viewed in parameters P424 to P427

| 92 | Coil no.1 pump |
|----|----------------|
| 93 | Coil no.2 pump |

### 3.9.4 - External generator

It is possible to control an external heater or cooler (selected via parameter P90), which is activated when the associated coil control is greater than 0%

| 90 | External generator |
|----|--------------------|
|    |                    |

### 3.9.5 - Electrical heater scenario

The control system is used to control an electric heater comprising 1 on/off stage or 2 on/off stages (3-stage control (stage 1, then stage 2, then stages 1 and 2)) or 1 on/off + triac stage.

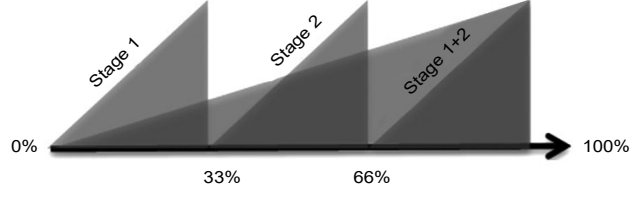

Electric heating requirement

A minimum air flow rate is required to use the electric heaters (P126). If the flow rate is below this parameter, the electric heater will not be able to start up and the message "control limited" will appear. This flow rate depends on the size of the AHU.

If an on/off electric heater is installed, the temperature control must not be based on the supply air (P154).

#### **Electric heater configuration**

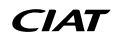

| 32  | Electric heater                                 |
|-----|-------------------------------------------------|
| 126 | Minimum flow rate for electric heater operation |

Minimum flow rates depending on the unit model:

| Model (P1)           | Electric heater min. flow rate (P126) | Model (P1)            | Electric heater min. flow rate (P126) |
|----------------------|---------------------------------------|-----------------------|---------------------------------------|
| Classic PHE 1000 Alu | 500 m³/h                              | Classic RHE 4000 Alu  | 2000 m <sup>3</sup> /h                |
| Classic PHE 1000 PP  | 500 m³/h                              | Classic RHE 5000 Alu  | 2500 m³/h                             |
| Classic PHE 2000 Alu | 1000 m <sup>3</sup> /h                | Classic RHE 6000 Alu  | 3000 m <sup>3</sup> /h                |
| Classic PHE 2000 PP  | 1000 m <sup>3</sup> /h                | Classic RHE 7500 Alu  | 3750 m <sup>3</sup> /h                |
| Classic PHE 3000 Alu | 1500 m³/h                             | Classic RHE 10000 Alu | 5000 m³/h                             |
| Classic PHE 4000 Alu | 2000 m <sup>3</sup> /h                | Classic RHE 15000 Alu | 7500 m³/h                             |
| Classic PHE 6000 Alu | 3000 m <sup>3</sup> /h                | Vertical PHE 700 Alu  | 350 m <sup>3</sup> /h                 |
| Classic RHE 1000 Alu | 500 m³/h                              | Vertical PHE 700 PP   | 350 m <sup>3</sup> /h                 |
| Classic RHE 1000 PP  | 500 m³/h                              | Vertical PHE 1500 Alu | 750 m <sup>3</sup> /h                 |
| Classic RHE 2000 Alu | 1000 m <sup>3</sup> /h                | Vertical PHE 1500 PP  | 750 m <sup>3</sup> /h                 |
| Classic RHE 2000 PP  | 1000 m³/h                             | Vertical PHE 2000 Alu | 1000 m³/h                             |
| Classic RHE 3000 Alu | 1500 m <sup>3</sup> /h                | Vertical PHE 2000 PP  | 1000 m³/h                             |

### Fan delay

If the electric heater is running and a unit shutdown request appears, a settable post ventilation (P164) is used for cooling the electrical heaters.

| 164 | Fan delay time |
|-----|----------------|
|     |                |

### 3.10 - Free Cooling

Free cooling is used to cool the building when the outdoor temperature is lower than that inside the building. This operating mode is used when the following conditions are met:

- Function activated in parameters P150 (only if control takes place on the return air or room temperature)
- Cooling requirement: the PID output must be greater than 0%
- The difference between the controlled temperature (measured return or room) and the fresh air must be sufficient: fresh air temperature < controlled temperature – P206 (factory value 3°C)</li>
- The fresh air temperature is above the "free cooling temperature low limit" (P207)

In free cooling mode, the supply air temperature is not monitored, and the heat recovery unit and coil are shut down. It is important to configure a fresh air temperature low limit which is sufficiently high to ensure no discomfort is caused.

| 150 | Free cooling control                                                                         |
|-----|----------------------------------------------------------------------------------------------|
| 206 | Free cooling and night cooling operating differential compared to the controlled temperature |
| 207 | Temperature low limit for free cooling and night cooling                                     |

### 3.11 - Night cooling

The regulated temperature must be the return or room air value. The fans control must be based on flow rate. Night cooling is used to cool the building using the colder night air.

In this case, when night cooling is active, the ventilation flow rate setpoint is the "night cooling" flow rate (P212 and P213).

Several conditions must be met to activate night cooling:

- The function must be activated by parameter P151
- The controller is located in a "night cooling" time slot or this is overridden via the CMS
- Cooling requirement: the controlled temperature must be greater than the night cooling temperature setpoint P210
- There must be sufficient difference between the controlled temperature and the fresh air: fresh air temperature < controlled temperature P206 (factory value 3°C)
- The fresh air temperature is above the "night cooling temperature low limit" (P207)

Periodic restarts: if one of the conditions for activation of night cooling is not verified (fresh air temperature, night cooling difference, or cooling requirement), the unit shuts down.

The fans will be restarted at the night cooling flow rate for 5 minutes each hour, and night cooling will be reactivated if all the conditions are verified. Otherwise, the AHU will stop again.

| 151 | Night cooling control                                                                        |
|-----|----------------------------------------------------------------------------------------------|
| 206 | Free cooling and night cooling operating differential compared to the controlled temperature |
| 207 | Temperature low limit for free cooling and night cooling                                     |
| 210 | Control setpoint in night cooling mode                                                       |
| 212 | Air intake fan flow rate setpoint in night cooling mode                                      |
| 213 | Air extraction fan flow rate setpoint in night cooling mode                                  |

### 3.12 - CO<sub>2</sub> air quality

Before activating the air quality function (P152), you need to install a  $CO_2$  sensor in the exhaust air flow, and connect it to the terminal strip situated in the electrics box. Refer to the unit's manual for the installation and electrical connection. This function calculates an IAQ (Indoor Air Quality) requirement thanks to a proportional controller (P217) so that the  $CO_2$  concentration setpoint (P216) can be monitored.

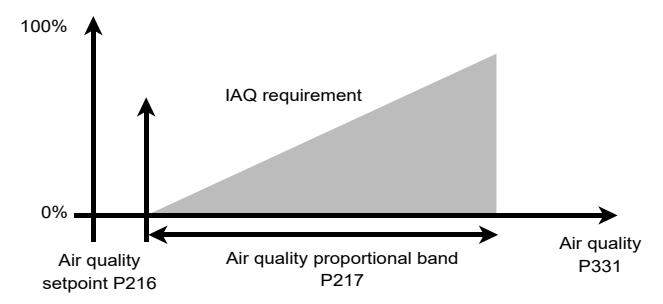

If the fans are under flow rate control:

Air quality control acts primarily on the fresh air rate via the mixing damper (if present), if the fresh air rate reaches 100%, the control system then acts on the ventilation flow rate, increasing the flow rate to a maximum value controlled by parameters P218 and P219.

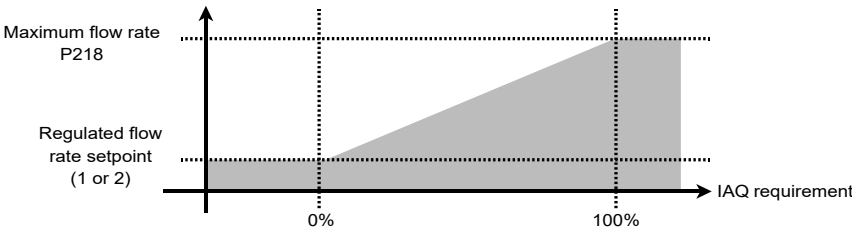

If the air intake fan is under duct pressure control (P104):

Warning: this function cannot be used if the heat recovery unit's frost level is monitored by a pressure sensor or if the extraction fan is under duct pressure control.

In this scenario where the air intake fan is under duct pressure control, the air quality sensor must be connected to terminal strip J26-U12.

The control function only acts on the opening value of the mixing damper to allow a greater influx of fresh air.

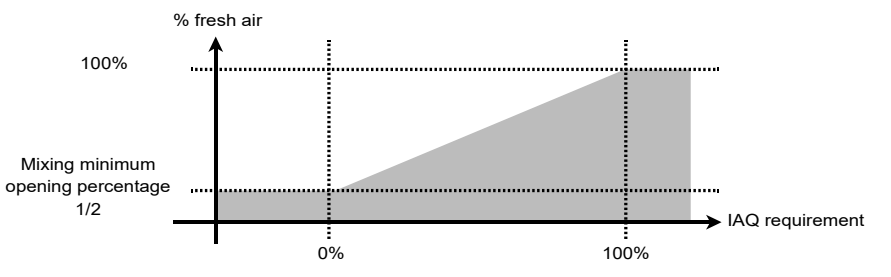

| 152 | Air quality control                              |
|-----|--------------------------------------------------|
| 216 | Air quality setpoint                             |
| 217 | Air quality proportional band                    |
| 218 | Air flow max setpoint on intake for air quality  |
| 219 | Air flow max setpoint on exhaust for air quality |

### 3.13 - Fire protection

When a DAD (standalone trigger sensor) is connected to the unit, the fire detection function of the control must be activated (P24). There are several operating modes in case of fire detection:

- Unit shut down
- Intake fan forced to P282 flow rate and exhaust fan shut down
- Exhaust fan forced to P283 flow rate and intake fan shut down
- Intake fan forced to P282 flow rate and exhaust fan to P283 flow rate

| 24  | Fire detection                    |
|-----|-----------------------------------|
| 280 | Fire safety operating mode        |
| 282 | Intake flow rate in case of fire  |
| 283 | Exhaust flow rate in case of fire |

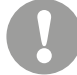

The fire fault management strategy must be chosen according to the regulations in force in the AHU's country of installation. The AHU is not a smoke extraction device.

### 3.14 - Remote control in Th-Tune room

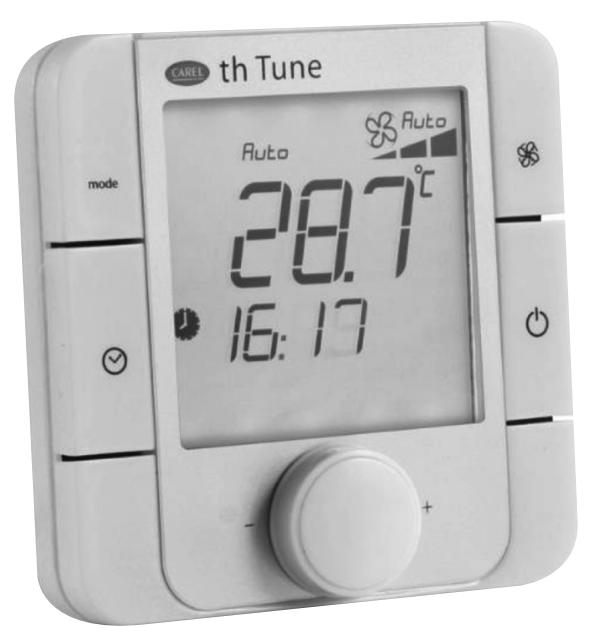

The Th-Tune (optional) is a room thermostat and is used as a room temperature sensor. It is used to display the unit status (setpoints, operating status, ventilation status). It is used to modify temperature setpoint 1 and force operation to setpoint 1 or 2.

To connect the Th-Tune to the terminal strip located in the electrics box, refer to the unit's wiring diagram. The procedure is as follows:

- Connect the power supply
- Connect the ModBus connection (Tx+/Tx-)
- If the terminal is more than 100 m away, a 120 Ω ¼W resistor must be installed at the start of the line between terminals J9+ and J9- of the controller, and at the end of the line between Th-Tune terminals Tx+ and Tx- (see wiring diagram supplied with the machine).

| Symbols       | Description                                                                                                    |
|---------------|----------------------------------------------------------------------------------------------------|
| mode          | Key has no effect                                                                                                    |
| <b>\$</b> \$6 | Key has no effect                                                                                                    |
| Ċ             | This key is used to start or shut down the unit                                                                                                    |
| ,             | This knob has 2 functions:<br>- Press: used to alter the setpoint or parameter selected<br>- Rotation: used to select a setpoint or parameter and modify it (for more information see the "temperature, setpoint, time" table below) |

#### Current cooling / heating control status

| Symbols | Description             |
|---------|-------------------------|
|         | Current heating control |
| *       | Current cooling control |

#### Current air flow rate setpoint

| Symbols   | Description                                                                                                    |
|-----------|----------------------------------------------------------------------------------------------------|
| No symbol | Ventilation shut down (unit running, but frost protection or night cooling mode in progress, but fresh air temperature condition not met) |
| 88        | Flow rate setpoint 2 in progress                                                                                                    |
| \$\$      | Flow rate setpoint 1 in progress                                                                                                    |

# **3 - FEATURES**

### Current unit status

| Symbols  | Description                                                                                   |
|----------|-----------------------------------------------------------------------------------------------|
|          | Active fault present (maintenance)                                                            |
| <b>M</b> | Fire fault active                                                                             |
| ×        | Symbol flashing: ventilation starting<br>Symbol off when the ventilation is in a steady state |

### Setpoint monitored

| Symbols | Description            |
|---------|------------------------|
|         | Setpoint 1 in progress |
|         | Setpoint 2 in progress |

### Temperature, setpoint, time (central part of screen)

| Symbols | Description                                                                                                    |
|---------|----------------------------------------------------------------------------------------------------|
|         | Indicates the ambient temperature if the unit is running, otherwise OFF indicated if the unit is shut down or with a danger fault.<br>If the knob is used, indicates the value of the setpoint or parameter being set.                                                                                                    |
|         | By default indicates current time<br>If the knob is used, name of setpoint being set:<br>Mode = selecting setpoint 1 or 2 (this choice is visible only if the setpoint 1 / 2 selection is controlled by time slot or CMS (P160=1)<br>CsgC: heating temperature setpoint 1 value<br>CsgF: cooling temperature setpoint 1 value<br>Cali: room temperature sensor calibration (limited to +/-3°C) |
|         |                                                                                                    |
| 149     | Th Tune                                                                                                    |

Th Tune

### 3.15 - Temperature setpoint compensation

The temperature setpoint compensation function is used to adjust the temperature setpoint according to the outdoor temperature. If the temperature setpoint compensation function is selected (P270), a compensation is calculated according to the fresh air temperature, in accordance with the curves below.

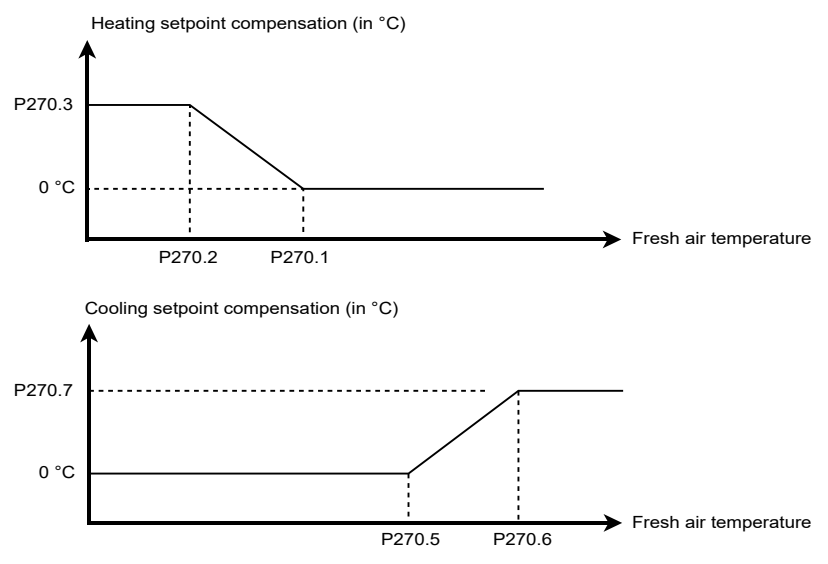

| 270   | Temperature setpoint compensation activation                     |
|-------|------------------------------------------------------------------|
| 270,1 | Heating compensation start fresh air temp                        |
| 270,2 | Heating compensation end fresh air temp.                         |
| 270,3 | Heating compensation max. setpoint difference (-10.0°C / 10.0°C) |
| 270,5 | Cooling compensation start fresh air temp.                       |
| 270,6 | Cooling compensation end fresh air temp.                         |
| 270,7 | Cooling compensation max. setpoint difference (-10.0°C / 10.0°C) |

The calculated compensations are added to the selected setpoint 1 or 2 to give the setpoint value to be used.

### 3.16 - Downgraded fresh air flow rate

A downgraded fresh air flow rate function based on the outdoor temperature is used to limit the flow rate if the outdoor temperature is low.

This function is only selectable only if the fans control is based on flow rate.

If the downgraded fresh air flow rate function is selected (P271), a downgraded flow rate coefficient is calculated based on the fresh air temperature, in accordance with the curve below:

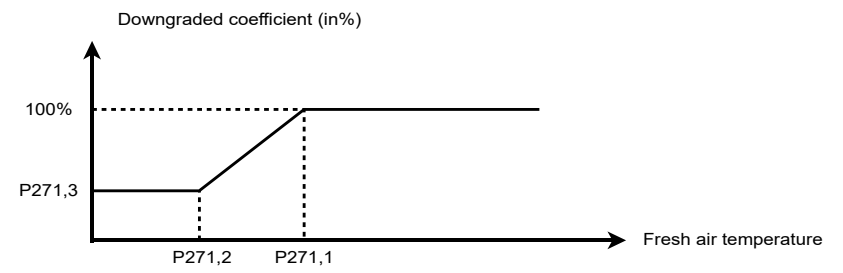

The intake flow rate setpoint to be used for control purposes is the selected setpoint 1 or 2 multiplied by the downgrading percentage. The exhaust flow rate setpoint to be used for control purposes is the selected setpoint 1 or 2 multiplied by the downgrading percentage.

| 271   | Downgraded fresh air flow rate activation   |
|-------|---------------------------------------------|
| 271,1 | Downgraded mode start fresh air temperature |
| 271,2 | Downgraded mode end fresh air temperature   |
| 271,3 | % min. flow rate in downgraded mode         |

### **3.17 - Time management**

The date and time are set using parameters P102 and P103. The date enables annual/monthly/weekly programming to be used and the time at which a fault occurs to be recorded.

The PLC contains a battery to prevent the time being wiped in the event of a power cut. If the time is not stored after a power cut, the battery needs to be replaced (service life approximately 10 years – varies according to ambient conditions).

| 102 | Date |
|-----|------|
| 103 | Time |

### 3.18 - Time schedule

The time schedule is used to change the unit's operating mode (off, setpoints 1, setpoints 2, frost protection, etc.) according to the time, day of the week or the season.

The PLC authorises 6 weekly programming periods and 6 annual programming periods, which may overlap and be individually validated.

| Requested state                        | Display condition                                      |
|----------------------------------------|--------------------------------------------------------|
| Off                                    |                                                        |
| Frost protection                       | P154 Target temperature selection = room               |
| Night cooling (programmed weekly only) | P151 Night cooling = with                              |
| On setpoint 2                          | P160 Setpoint 1/Setpoint 2 selection = terminal or CMS |
| Weekly program 1 to 6                  |                                                        |

# **3 - FEATURES**

When the ranges overlap, the priority, from least to most important, is as follows:

- 1. Off
- 2. Frost protection
- 3. Night cooling
- 4. On setpoint 2

By default (no time schedule within the range), the machine is in setpoint 1 mode.

The annual programming takes priority over the weekly programming.

Example of weekly programming:

Programmed shutdown of the unit, every Saturday and Sunday, 09:00 - 16:00.

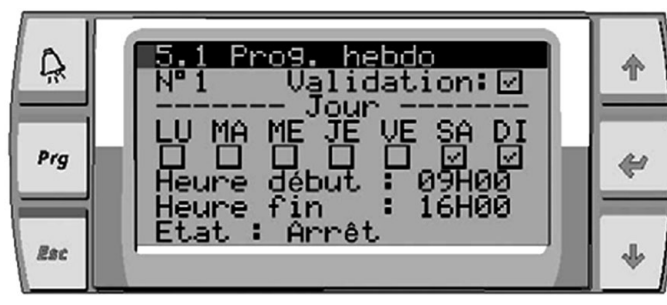

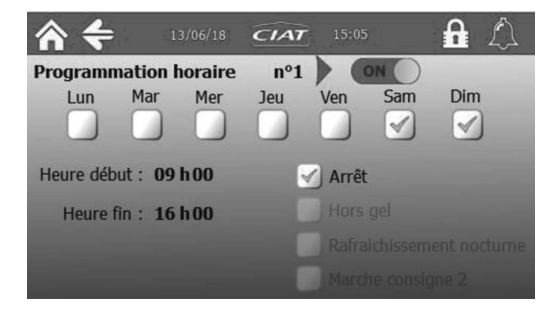

Example of annual programming:

Annual programming between 15th October and 1st April, the frost protection state will be active.

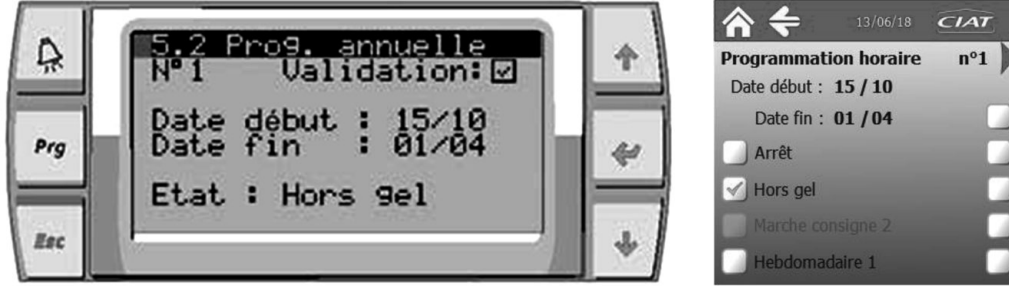

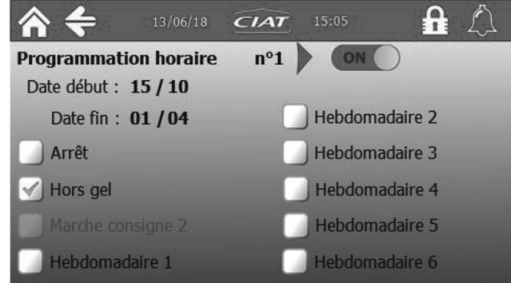

### 3.19 - Access level

The PLC comprises 3 access levels, which are used to prevent unauthorised persons from altering certain parameters. Level 1 is the "customer" level. It is freely accessible and is used to modify the setpoints.

Level 2 is the "installer" level. It is protected by an access code, and is used to modify the setting parameters.

Level 3 is the "manufacturer" level. It is protected by an access code, and is used to modify the machine parameters.

This section applies only to alphanumeric terminals. The touch screen terminal does not need to be addressed; it dialogues directly with the controller at address 1, and does not manage communication with other controllers. The touch screen cannot be used to network multiple controllers on the pLAN.

To establish communication between controllers and alphanumeric terminals, it is necessary to give each of the elements an address.

This addressing is performed at the factory, but if a faulty component is replaced (controller or terminal), it may have to be performed on site.

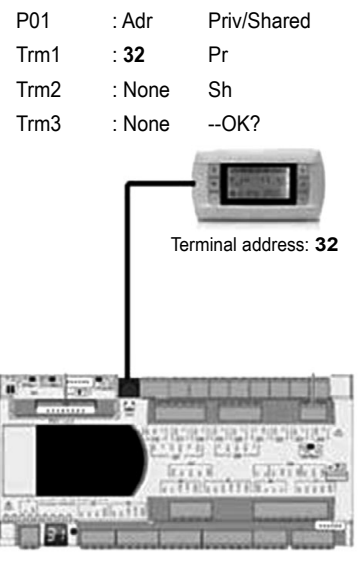

Controller address: 01

### 4.1 - One controller and one LCD terminal

The terminal addressing procedure is described in section 4.4.2. The procedure for the controller is in section 4.4.3. The controller and terminal must have different addresses.

The example above shows one addressing option

### 4.2 - Several controllers and terminals:

Several terminals or controllers may be interconnected, without any additional components, using the pLAN (local area network). This enables several terminals to be used to display the parameters from one controller or, conversely, one terminal can be used to display the parameters from several controllers.

The electrical connection and addresses configuration should be performed by the user.

### 4.3 - Electrical connections for the pLAN (local area network)

### 4.3.1 - Connecting controllers to the pLAN

The electrical connection between the controllers under the pLAN (RS485) is carried out using an AWG20/22 shielded cable composed of a twisted pair and a shield. The cards must be connected in parallel using the J14 connector. The first and last controller must be no more than 500 m apart.

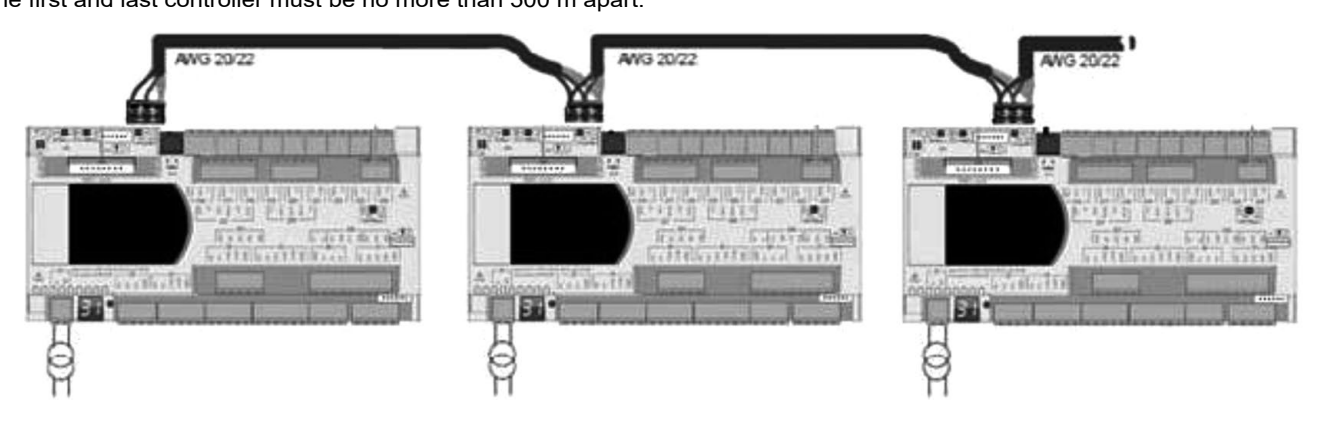

### 4.3.2 - Connecting a remote screen to the pLAN

The user can connect a user terminal to connector J15 up to a distance of 50m. For a greater distance, 2 TCONN boards and a AWG20/22/24 shielded cable comprising 2 twisted pairs and shielding must be used. The shielded cable must be no longer than 200m.

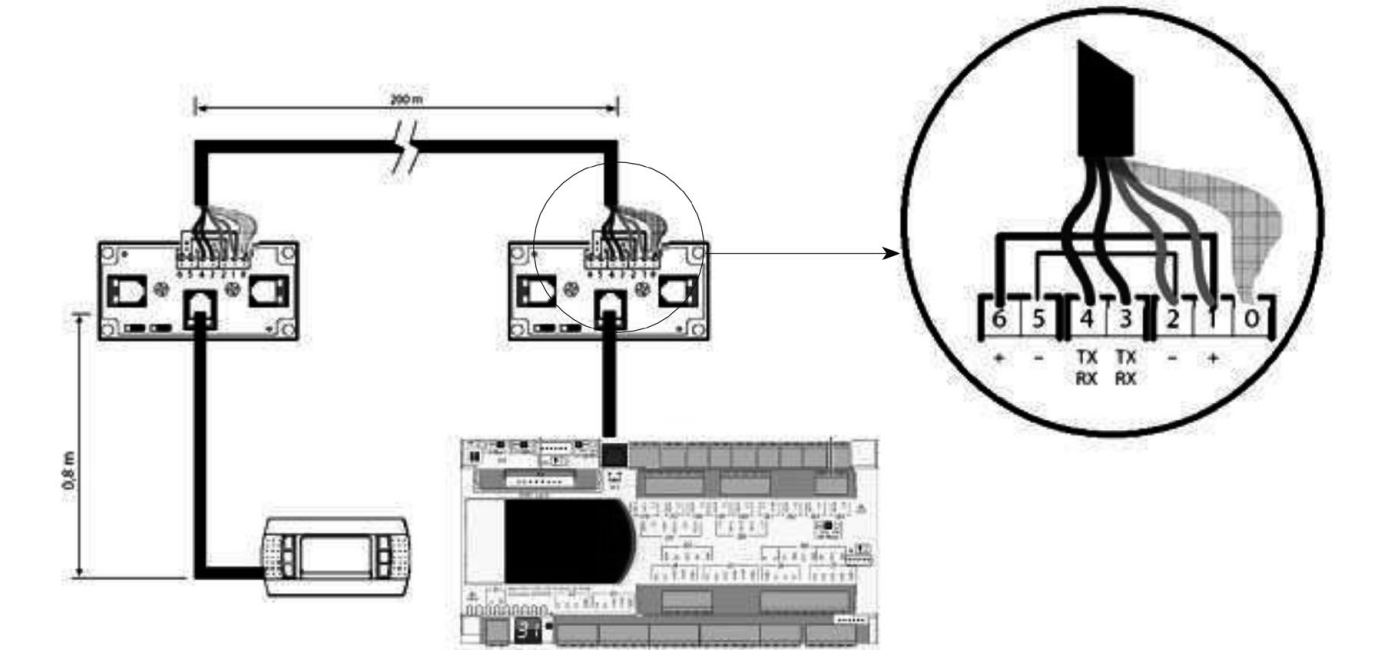

### 4.4 - Addressing the pLAN

### 4.4.1 - Operation

Once the controllers are connected over the pLAN network, the controllers and the terminals must be addressed.

The range of addresses usable is from 1 to 32.

This means that a total of 32 controllers and terminals can be connected over the pLAN. The pLAN cannot work if the same address is shared by two network elements.

### Recommended addressing

It is generally recommended to use a commonly used system of addressing:

The address for the terminals must be equal to the: **controller address +16** 

The shared terminal address must be equal to 16

Please ensure the addressing diagram below is respected:

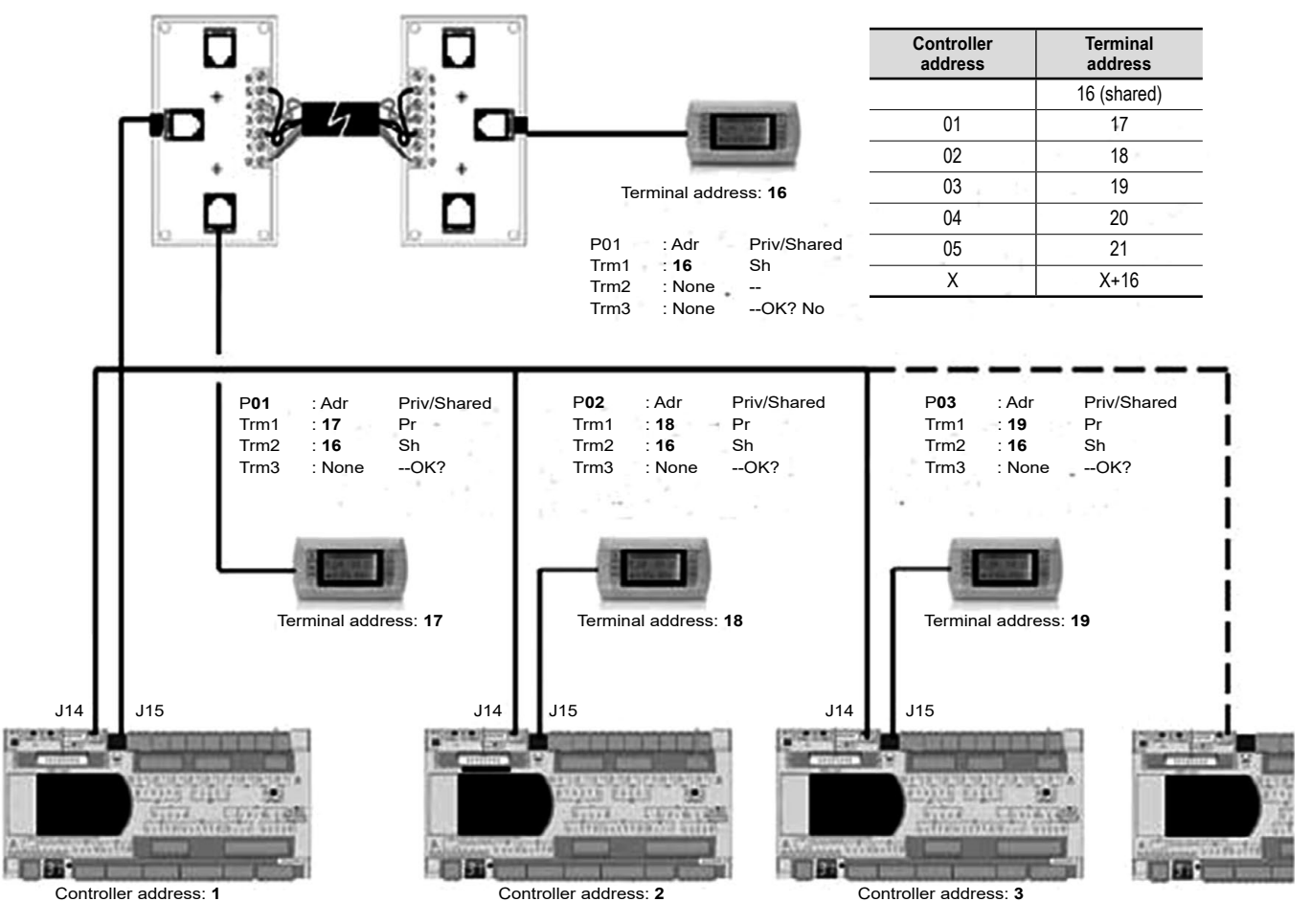

In the following procedures, it is possible that the message "NO LINK" will appear. If this occurs, please repeat the procedure.

### 4.4.2 - Modifying the HMI LCD terminal addresses

### It is only possible to modify the address of the terminal when it is connected to the controller (telephone connector) and when the controller is powered on.

- To enter configuration mode, simultaneously press the A and e buttons, holding for at least 5 seconds; the page shown opposite will be displayed, with the cursor flashing in the top left corner
- To modify the terminal's address (Display address setting) press the 🛩 button once: the cursor will move to the address field (nn)
- Select the desired value using the  $\uparrow \Psi$  buttons, and confirm by pressing the  $\leftarrow$  button again

| Display address setting | : nn |
|-------------------------|------|
| I/O Board address       | : xx |
|                         |      |
| Display address         |      |
| changed                 |      |
|                         |      |
|                         |      |
|                         |      |

If the value selected is different from that previously stored in the memory, the page shown below will appear and the new value will be stored in the terminal's permanent memory.

### Please note: if you need to change the address of a controller using a terminal, you may only do so with a terminal with the address 0.

### After having changed the controller address, remember to change the terminal address from 0 to a different value to ensure normal operation.

### 4.4.3 - Modifying the controller addresses

The value of the factory-set address is '1'. The controller pLAN address can be modified, if the controller needs to be networked.

### Directly from the controller

To modify the address, it is necessary to use a screwdriver and to follow the procedure below:

- Press the button for 5 seconds: the address should flash
- Press the button several times or press and hold until the desired address is obtained
- Wait for the address to flash rapidly
- The address is now saved
- Disconnect then reconnect the controller (powering off confirms the change)

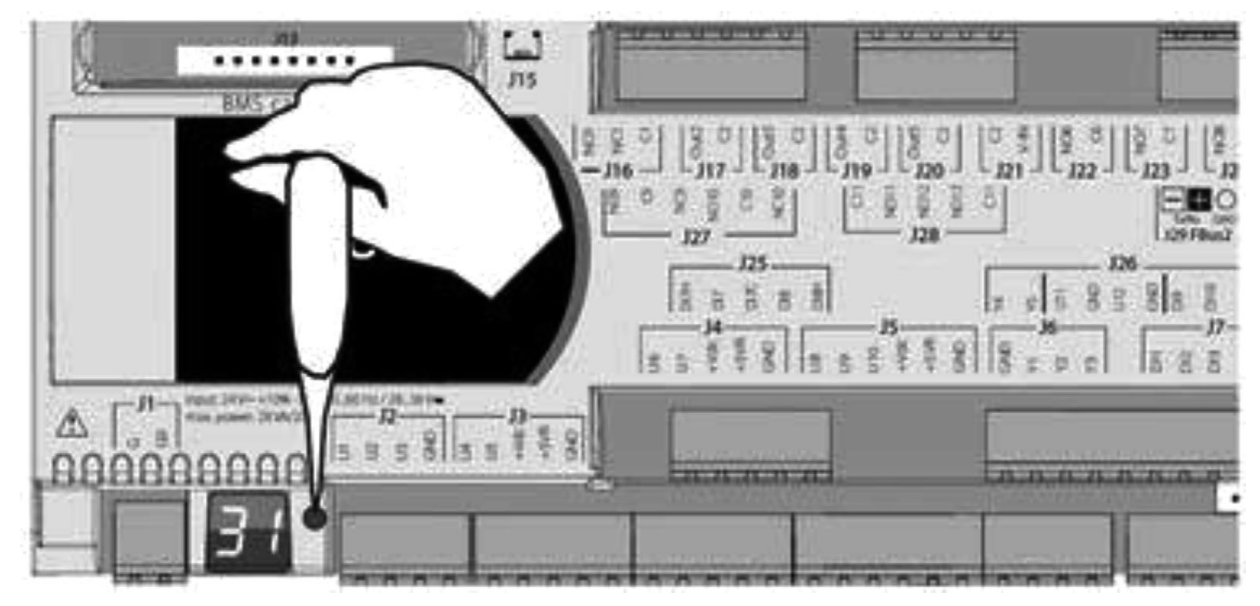

### From a terminal

To modify the address for the controllers:

- The terminal must have an address set to 0 (see the procedure in section 4.4.2)
- Switch off the power
- Once the machine is re-energised, press the 🔎 + 🛧 buttons simultaneously until the screen below is displayed, then release.

| ; | ********************** |
|---|------------------------|
|   | selftest               |
|   | please wait            |
| - | ******                 |

- Select the controller address using the ♠♥ buttons, and confirm with the ₩ button

| PLAN ad | iaress: 7   |
|---------|-------------|
| UP:     | increase    |
| DOWN :  | decrease    |
| ENTER:  | save & exit |

### 4.4.4 - Allocating private and shared HMI terminals

To define the list of terminals associated with each controller, you need to follow the procedure below:

- Enter configuration mode via the  $\uparrow \Psi$  and  $\checkmark$  buttons, as described in the previous section
- Press 🗲 until the cursor moves to the (I/O board address) field
- Using the ★ buttons, select the desired address for the controller. The only values selectable will be those of the controllers that are on the network. If the pLAN network is not working correctly or if no controllers are present, the field will not be modifiable, and will display only "—"
- Pressing the *e* button again will bring up the mask sequences here on the right
- Here too, the button will move the cursor from field to field. The buttons will change the value of the current field. The P:xx field shows the address of the selected controller. In the example shown, No. 12 is selected

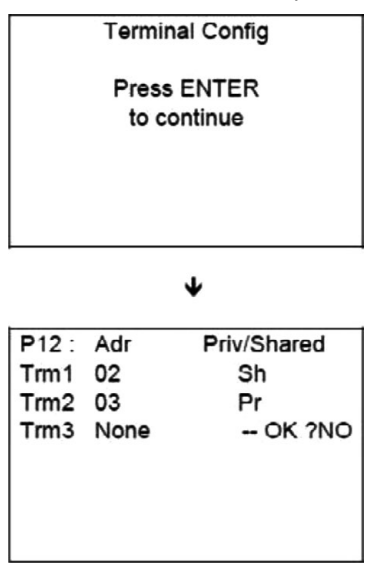

In the case of a shared display for a set of units (maximum 31), the terminal must be configured on each unit in "Sh" mode.

The fields in the "Adr" column contain the addresses of the terminals associated with the controller whose address is 12; the "Priv/Shared" column shows the terminal type.

Shared = Sh= means that this terminal 02 may also be used with the other controllers present on the loop (shared terminal) Priv = Pr= means that this terminal 03 can only operate with this controller no.12 (private terminal)

To exit the configuration procedure and store the data, select "YES" in response to "OK?" and confirm with the 🗲 button.

If the terminal remains inactive (no buttons pressed) for more than 30 seconds, it will automatically exit configuration mode without saving any changes made.

### 4.4.5 - Checking the pLAN address

The pLAN address is displayed at the top of the main screen, in the centre. It is also possible to access parameter P720 in the configuration parameters, so as to read the controller address on the pLAN.

When the system starts up, the pLAN may encounter a number of problems (board fault and terminal start-up) caused by incorrect connections or if an incorrect address has been assigned. The state of the pLAN can be displayed in real time on a special mask in order to identify which devices (controller or terminal) are correctly connected and addressed.

To display the special page, simultaneously press the  $\uparrow \downarrow$  and  $\checkmark$  buttons on any other network terminal for at least 10 seconds. After the first 5 seconds, a page is displayed; after 5 more seconds, the following page appears:

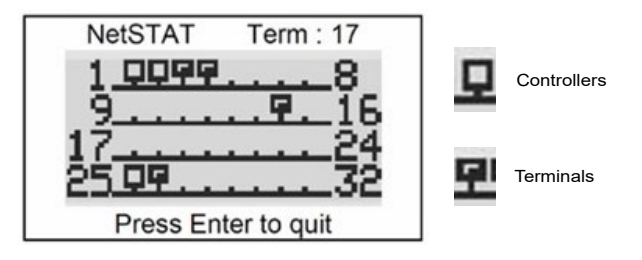

Once on the screen, network addresses 1 to 32 are displayed. The small rectangles represent the terminals and the large rectangles, the controllers. If symbols appear then disappear, the pLAN may be unstable or, more likely, two components share the same address. The number after "Term" indicates the terminal address used. The example shows that the network is made up of 3 controllers with the addresses 1, 2, 25 and 4 terminals with the addresses 3, 4, 15 and 26. Once the page has been verified, turn off the power, check the connections and addresses, then power the system back on.

### 4.4.6 - Accessing the various controllers on a network from a shared HMI terminal

If a terminal is shared so that it can be used with several controllers, simultaneously pressing the  $Esc + \Psi$  keys switches between controllers. The pLAN address for the controller is displayed on the "Machine state" screen, providing information on which control the HMI is connected to.

For example, the screen below is the main screen for the board with the address 1:

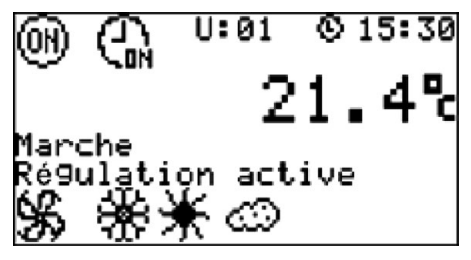

The controller may be connected to a local or remote supervision PC via most communication protocols (ModBus RTU, ModBus IP, LonWorks, KNX or BACnet IP).

Using KNX, LonWorks, ModBus IP or BACnet IP requires the installation of optional boards. The Modbus/BACnet, KNX and LON communication tables are available separately.

### NOTE:

If using a communication bus, the routing and processing of the available data are outside of our scope of supply. They must be provided by the installer, and require the involvement of an integrator.

Parameter P716 indicates whether buses BMS1 and BMS2 are operating in read only mode (local control) or read/write mode (remote control).

| 149 T | Th Tune | 0: local<br>1: Remote |
|-------|---------|-----------------------|
|-------|---------|-----------------------|

### 5.1 - Modbus RTU

The controller has a RS485 port and can natively communicate via ModBus RTU. The controller is a ModBus slave on port J11-BMS2. Parameters P710 to P716 are used to configure this port.

| 710 | Selecting the communication protocol type used on the BMS2 port | 1: ModBus RTU                                        |
|-----|-----------------------------------------------------------------|------------------------------------------------------|
| 711 | Selection of the transmission speed on the BMS2 port            | 0: 1200<br>1: 2400<br>2: 4800<br>3: 9600<br>4: 19200 |
| 712 | Parity on the BMS2 port                                         | 0: without<br>1: odd<br>2: even                      |
| 713 | Number of stop bits on the BMS2 port                            |                                                      |
| 715 | Selection of the controller address on the BMS2 bus             |                                                      |
| 149 | Control type                                                    | 0: Local<br>1: Remote                                |

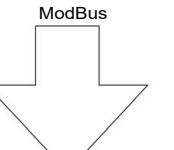

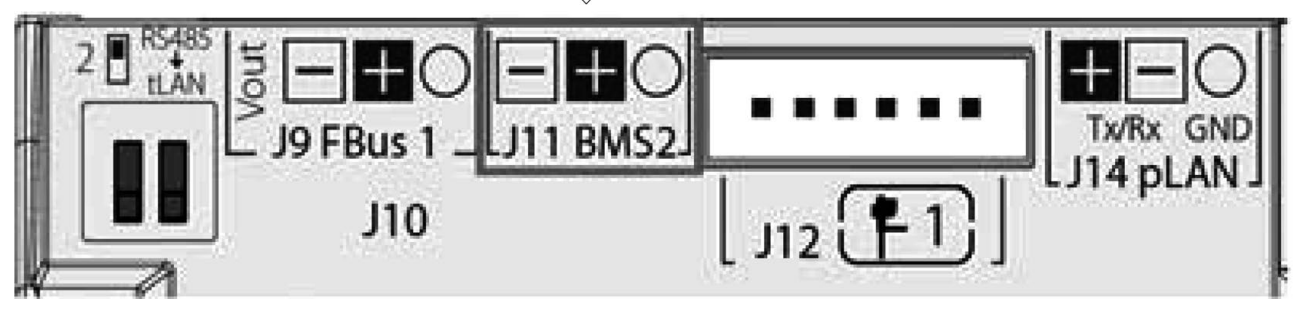

The cable must be a type AWG20/22/24 (Filotex FMA-2P, Belden ref. 9842 / 9842NH 24AWG or equivalent) shielded cable (not supplied), comprising a twisted pair and shielding, and must be no longer than 1000 m. This network must never run parallel to power cables at a distance of less than 50 cm. These cables may cross, but perpendicularly. You are requested not to form a loop with the network cable or the earth braid, and to properly separate the various cable families (control, power, earth and communication bus).

A 120  $\Omega$  ¼W electrical heater must be connected to the RS485 serial board, in the last position on the bus.

The data format (16 bits, signed or Boolean) is ModBus standard, except for analogue data which is in the format "Integer multiplied by 10".

The codes for the ModBus functions used are:

- 1 or 2: Read several bits
- 3 or 4: Read several registers (16 bits)
- 5: Write one bit
- 6: Write one register (16 bits)
- 15: Write several bits
- 16: Write several registers (16 bits)

### 5.2 - Modbus TCP/IP and BACnet IP

### Configuring the board

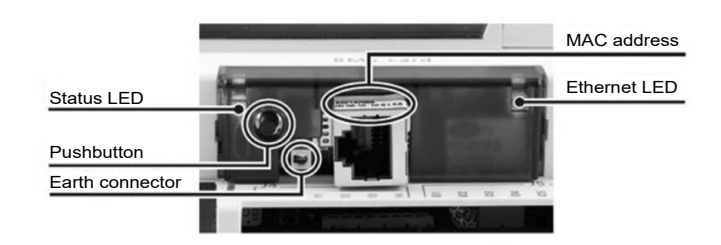

The board is factory fitted. If this is not the case, switch off the controller and insert the board in J13 (entitled BMS card or BMS1) on the controller.

Press the button found on the board whilst switching the power to the controller back on. The left-hand LED will start to flash rapidly. Keep pressing the reset button. After approximately 8 seconds, the left-hand LED (status LED) changes from green to red, and then starts flashing. At this point, release the button.

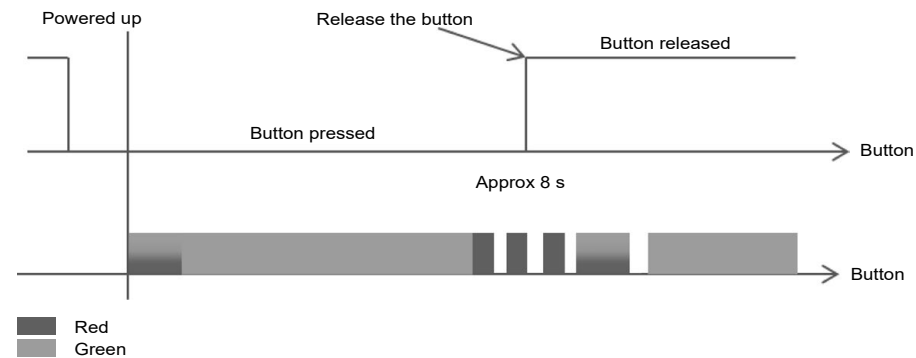

The board is now initialised to the address 172.16.0.1. You will now need to configure your PC to a fixed IP. Procedure for Windows 7:

### Important: you must have administrator rights to your computer

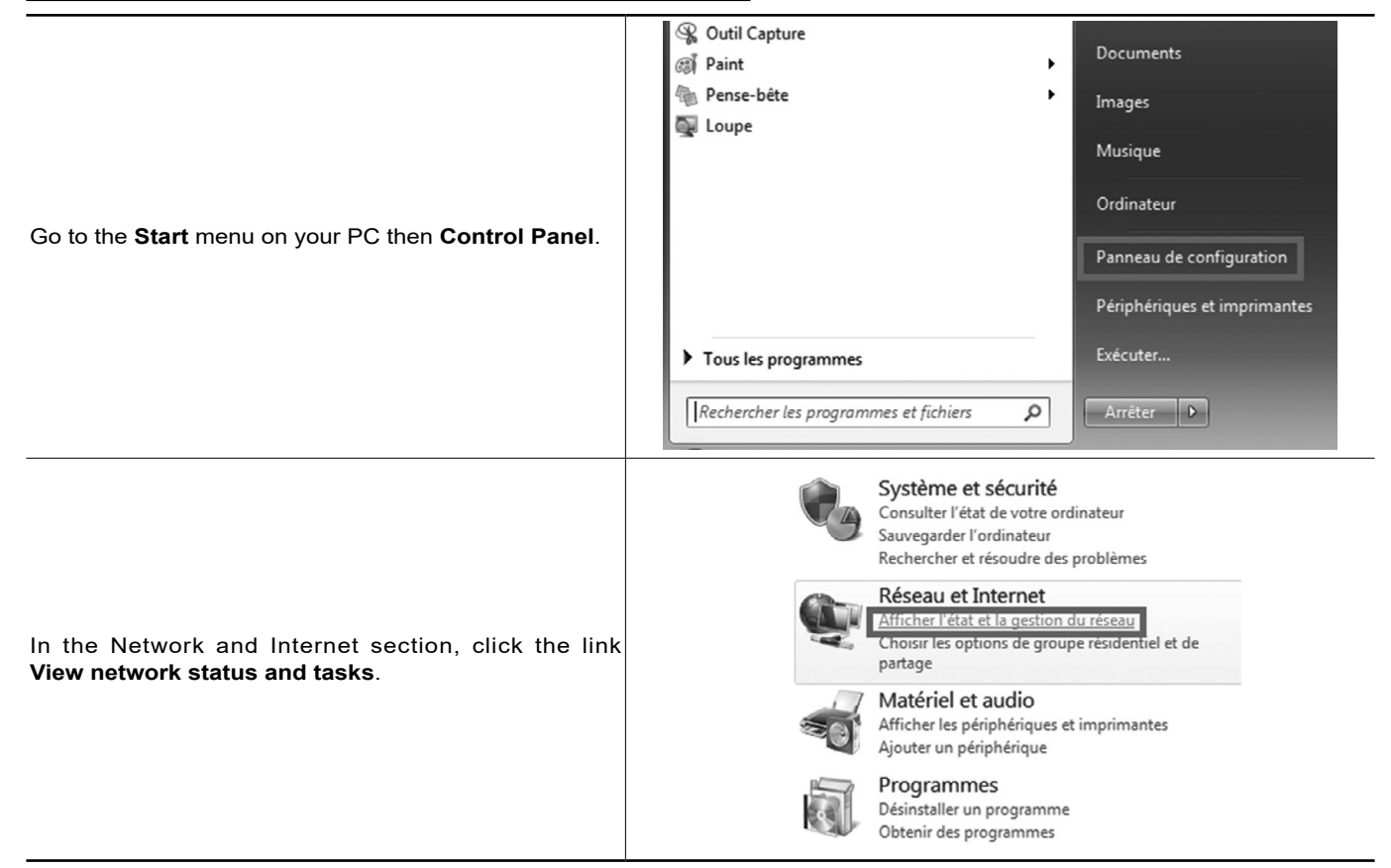

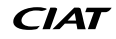

# **5 - CONNECTION TO A CMS**

| A new window will open.<br>In the left-hand section, select <b>Change adapter settings</b> .                                                            | Fichier Edition Affichage Outils ?         Page d'accueil du panneau de.<br>Configuration         Modifier les paramètres de la<br>marage avancés         Modifier les paramètres de partage avancés    Afficher les informations de base de votre réseau et configurer des connexions          Afficher les informations de base de votre réseau et configurer des connexions         Modifier les paramètres de partage avancés         Réseau avec domaine    Se connecter ou se déconnecter          Type d'accés :       Internet         Connexions :       © Connexion au réseau local                                                                                                    |
|----------------------------------------------------------------------------------------------------|----------------------------------------------------------------------------------------------------|
| <b>Right-click</b> with the mouse on the name of the network connection you wish to configure.<br>In the menu which appears, select <b>Properties</b> . | Fichier       Edition       Affichage       Outils       Avancé       ?         Organiser       Désactiver ce périphérique réseau       Désactiver ce périphérique réseau       Image: Connexion au réseau local       Image: Connexion au réseau local       Image: Connexion au réseau local       Image: Connexion au réseau local       Image: Connexion au réseau local       Image: Connexion au réseau       Image: Connexion au réseau                                                                          |
| Select the row <b>Internet Protocol Version 4 (TCP/IPv4).</b><br>Click the <b>Properties</b> button.                                                    | Propriétés de Connexion au réseau local 3     Setion de réseau Authentification Partage Connection en utiliser :     Production en utiliser :     Propriétés Celle GBE Family Controller #3     Configurer Cette connexion utilise défenents suivants :     Order pour les réseaux Microsoft     Propriétés de Connexion au réseaux Microsoft     Propriétés de Connexion utilise de défenents suivants :     Propriétés de Connexion utilise de défenents suivants :     Propriétés de Connexion au réseaux Microsoft     Propriétés de Connexion au réseaux Microsoft     Protocole Internatives Filenaux Microsoft     Aprilage de ficien et implimantes Réseaux Microsoft     Aprilage de découvret de couche laison     Protocole Internatives de laison     Installer     Désinstaller     Protocole de néeux verte de laison     Protocole de néeux verte de laison     Microsoft Networkende de laison     Microsoft CP/IP (fransmission Control Protocol/Internet Protocol) Le     protocole de néeux interconnecide.     OK Annuler                                                                                                    |
| Enter the IP address: <b>172.16.0.2.</b><br>Subnet mask: <b>255.255.0.0</b><br>Then, confirm                                                            | Propriétés de : Protocole Internet version 4 (TCP/IPv4) <ul> <li>Să</li> <li>Généra</li> <li>Les paramètres IP peuvent être déterminés automatiquement si votre réseau le permet.</li> <li>Shon, vous devez demander les paramètres IP appropriés à votre administrateur réseau.</li> <li>Obtenir une adresse IP automatiquement</li> <li>Utiliser l'adresse IP automatiquement</li> <li>Utiliser l'adresse IP suivante :</li> <li>Adresse IP :</li> <li>172.16.0.2</li> <li>Masque de sous-réseau :</li> <li>255.255.0.0</li> <li>Passerelle par défaut :</li> <li>.</li> <li>Obtenir les adresses des serveurs DNS automatiquement</li> <li>Utiliser l'adresse de serveur DNS automatiquement</li> <li>Utiliser l'adresse de serveur DNS automatiquement</li></ul> |

# **5 - CONNECTION TO A CMS**

Once these elements have been modified, connect a network cable between your PC and the board. Open an internet browser (Internet explorer, Chrome, Firefox, etc.) and enter http://172.16.0.1 in the address bar You will now be connected to the web server.

For access, the login is: admin

The password is fadmin

Click in the **Configuration** menu, and select the **Network** tab.

Complete this page with the information for your local network (IP address & Netmask).

| General                  | Network       | pCO Com | Modbu   | ISTCP       | SNMP |
|--------------------------|---------------|---------|---------|-------------|------|
| Ipv4 Configurat          | ion           |         |         |             |      |
| $\odot$ Disabled $\odot$ | DHCP 🖲 Static |         |         |             |      |
| Address Main             | 172.16.0.1    |         | Netmask | 255.255.0.0 |      |
| Alias 1                  |               |         | Netmask |             |      |
| Alias 2                  |               |         | Netmask |             |      |
| Alias 3                  |               |         | Netmask |             |      |
| Gateway<br>Address       |               |         |         |             |      |

Then in the pCO Com tab, change the protocol to Modbus Extended, and enter 200 digital variables, 1550 analogue variables and 0 integer variables.

### Serial communication

pCOWeb is an optional card which can be fitted into a pCO controller and therefore, in order to communicate correctly with it, pCOWeb needs to be set up according to its settings. Changing these settings will not affect the IP functionalities of the card (SNMP, BACnet..) but only the communication between pCOWeb and pCO controller.

Refer to the manual of the pCO application for further information on how to set up the communication protocols in the pCO. **Modify very carefully**.

| Protocol               | Modbus Extended 🔻     |           |
|------------------------|-----------------------|-----------|
| Baud rate              | 19200 V default 19200 | ĺ.        |
| Communication start-up | 🖲 Fast 🔍 Compatible   | )         |
| Modbus slave address   | 1                     | 1 to 247  |
| Digital variables*     | 250                   | 1 to 2048 |
| Analog variables*      | 2000                  | 1 to 5000 |
| Integer variables*     | 0                     | 1 to 5000 |
| Submit                 |                       |           |

| Conoral                |         | -00.0                | Madhuaten                        | CNIMD | PACnot |
|------------------------|---------|----------------------|----------------------------------|-------|--------|
| Jelielai               | Network | pco com              | MODUSICP                         | SNMP  | DACHEL |
| Service configuration  | i       |                      |                                  |       | 7      |
| BACnet status          |         | Enabled 🔻            |                                  |       |        |
| BACnet/IP port         |         | BAC0                 | default BACO, hexadecimal        |       |        |
| Device Properties      |         |                      |                                  |       |        |
| BACnet LAN type        |         | BACnet/IP BAC        | net Ethernet                     |       |        |
| pCOWeb Device Insta    | nce     | 77000                | 0 to 4194303                     |       |        |
| Description            |         | Carel BACnet Gateway |                                  |       |        |
| Location               |         | Unknown              |                                  |       |        |
| APDU timeout           |         | 5000                 | milliseconds                     |       |        |
| APDU retries           |         | 3                    |                                  |       |        |
| Password for restart   |         | 1234                 |                                  |       |        |
| Alarm Parameters       |         |                      |                                  |       |        |
| Alarming enabled       |         | ◎ Yes ◉ No           |                                  |       |        |
| Clock Parameters       |         |                      |                                  |       |        |
| Daylight Saving Time   |         | ◎ Yes ◉ No           |                                  |       |        |
| UTC offset             |         | 0                    | minutes, -720 to +720            |       |        |
| Interval to send WhoI  | S       | 1                    | minutes, 0 to disable            |       |        |
| <b>BBMD</b> Properties |         |                      |                                  |       |        |
| IP address for BBMD*   |         | no                   | no, none or empty to disable     |       |        |
| Foreign device Time-1  | o-Live* | 0                    | seconds                          |       |        |
| pCO Mapping Parame     | eters   |                      |                                  | 1     |        |
| Mapped digital variab  | les     | 250                  | 0 to 207 Carel, 0 to 2048 Modbus |       |        |
| Mapped analog variab   | les     | 2000                 | 0 to 207 Carel, 0 to 2048 Modbus | 1     |        |
| Mapped integer varial  | oles    | 0                    | 0 to 207 Carel, 0 to 2048 Modbus |       |        |
| Submit                 |         |                      |                                  |       |        |

Next, in the BACnet tab (for BACnet communication), check that this is activated and set the parameters as required.

Once complete, confirm the page, disconnect your PC, restart the PLC and connect it to the network.

For use with Modbus TCP/IP, configure P700 = Modbus TCP. For use with BACnet IP, configure P700 = BACNET IP. The PLC only manages Bacnet variables in Binary format (address type DXXX) and Analogue format (address type AXXX). By default the instance number is 77000.

### 5.3 - LON

Use of LON requires a board (type FTT-10A), supplied pre-loaded by the manufacturer.

The board is factory fitted. If this is not the case, switch off the controller and insert the board in J13 (entitled BMS card or BMS1) on the controller.

It may be recharged on-site using the "nxe" file available on request.

- 1. Connector for the controller
- 2. Disconnectable terminal for connection of the LonWorks® network (GND, A, B)
- 3. Service pin (create a temporary shunt between the 2 terminals to create a service PIN, disconnect this shunt after finishing the operation)
- 4. Green service LED: state of the node, lit during the pin service, flashing when the board receives a command from the network, if permanently lit = board faulty
- 5. Red fault LED: signals an installation issue (incorrect connection to the PLC) or communication configuration issue (check parameter P700)

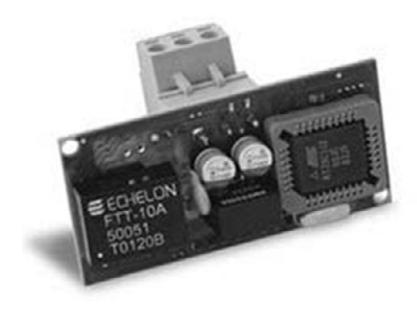

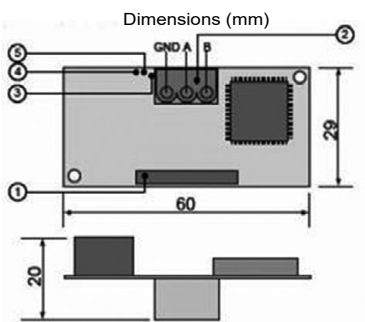

To validate the LON communication protocol on the PLC, adjust the following values in the "Communication" menu on the user terminal:

- P700 = Protocol = LON

- P716 = Control type = Local for LON access to the read-only variables (nvo)

Remote for LON access to the read and write datapoints (nvi/nvo)

The manufacturer does not provide a system start-up, configuration, parameter setting or LonWorks network addressing service. The configuration of this type of network requires the creation of an LNS database. This database may only be used and managed by personnel trained in the use of LON configuration tools and their associated specifications. Refer to the recommendations issued by LonMark (www.lonmark.org) for more information on this matter.

To ensure the LonWorks network is correctly configured, each party must undertake to adhere to the following roles.

| Task                                                                | Brand | Integrator | Installer |
|---------------------------------------------------------------------|-------|------------|-----------|
| Supply of the loaded LON communication board                        | Х     |            |           |
| Supply of the .XIF integration file                                 | Х     |            |           |
| Installation of units equipped with LON controller                  |       |            | Х         |
| Record of barcodes (NeuronID)                                       |       | X*         | X*        |
| Creation of the LON database                                        |       | Х          |           |
| Addressing and configuration of LON network                         |       | Х          |           |
| Definition of the bindings between LON controllers and with the BMS |       | Х          |           |
| Definition of BMS setpoints and time schedules                      |       | Х          |           |

 $X^*$  Method to be defined jointly by the integrator and installer.

Considering the central role of the integrator, it is essential that the latter is included in the project as early as possible so as to be able to anticipate and validate the BMS architectures, integration tools, etc.

### **Configuration process**

The creation of the LNS database requires the use of a LON configuration tool such as NL220, NLFacilities or LonMaker. This step is performed OFFline (i.e. whilst disconnected from the network) and consists of defining the list of controllers present, the configured parameters, the bindings, etc.

To facilitate this, the manufacturer provides an xif file describing the LON communication table for the supplied controller. This file enables the integrator to create the corresponding model in his/her LNS database. This can then be duplicated as many times as there are controllers present on the bus.

The air handling units do not require Resource Files other than the LonMarkResourceFiles1400 included as standard in all of the official LON tools.

Example of import of the xif file with NL220:

Once the project has been opened, create a new node model:

| Projet | Edite                                                                                                    | er Selection Presse papiers Arbre Propriétés ar | bre | Vues Outils PlugIns Langage Aide                                                                                                    |                                                                                                | 1999 |
|--------|----------------------------------------------------------------------------------------------------|-------------------------------------------------|-----|----------------------------------------------------------------------------------------------------|------------------------------------------------------------------------------------------------|------|
|        | Nouveau         Image: Copier         Ctrl+Ins         Image: Editer         Supprimer         Supprimer         Ctrl+Del         Image: Recharcher         Image: Definir le sous-système lieux         Image: Definir le sous-système lieux         Image: Definir le sous-système lieux         Image: Definir le sous-système lieux |                                                 |     | Nouvelle sous-système principal<br>Nouveau noeud<br>Nouvelle connexion de variables<br>Nouvelle connexion de messages<br>Nouveau modèle de noeud<br>Nouveau canal<br>Nouveau canal | Ctrl+Alt+U<br>Ctrl+Alt+N<br>Ctrl+Alt+C<br>Ctrl+Alt+E<br>Ctrl+Alt+D<br>Ctrl+Alt+M<br>Ctrl+Alt+S |      |
|        |                                                                                                    |                                                 |     |                                                                                                    |                                                                                                |      |

## **5 - CONNECTION TO A CMS**

| Nom                          | control         |               | _           | OK                    |
|------------------------------|-----------------|---------------|-------------|-----------------------|
|                              |                 |               |             | Annule                |
| A partir d'un fichier d'     | nterface        |               |             | Aide                  |
| <u>D</u> escription          |                 |               |             |                       |
| 🔿 A partir du <u>r</u> éseau | (Vous devez êtr | e connecté au | réseau pour | utiliser cette option |
| Neurop ID 00 00              |                 | ່ດດ           |             |                       |

Give this model a name and, in the description box, select the xif provided using the " ... " key.

The air handling unit controller will now appear in the list of node models, which will enable as many controllers to be created in the database as there are controllers present on the network.

| Nouveau     Nouveau     N                | Jet Leur | ter Selection Presse papiers Arbre                                                                                                    | Propriétés arbre   | Vues Outils PlugIns Langage Aide                                                                                                    | Mat                                        |
|----------------------------------------------------------------------------------------------------|----------|----------------------------------------------------------------------------------------------------|--------------------|----------------------------------------------------------------------------------------------------|--------------------------------------------|
| Constrained and an and a second and a second and a second and a second and a second and a second and a second a second a sec                | cí       | Nouveau                                                                                                    | 4                  | Nouvelle sous système principal                                                                                                    | Ctrl+Alt+U                                 |
| Editer Ctrl+Ret<br>Supprimer Ctrl+Alt+C<br>Supprimer Ctrl+Alt+C<br>Supprimer Ctrl+Alt+C<br>Supprimer Ctrl+Alt+C<br>Supprimer Ctrl+Alt+L<br>Nouveau modèle de noeud Ctrl+Alt+L<br>Nouveau gnal Ctrl+Alt+L<br>Nouveau gnal Ctrl+Alt+L<br>Nouveau                                                                                                    |          | Copier                                                                                                    | Ctrl+Ins           | Nouveau noeud                                                                                                    | Ctrl+Alt+N ?                               |
| Supprimer Cul+Alt+E     Supprimer Cul+Alt+E     Rechercher     Rechercher     Point le sous-système lieux     Point le sous-système lieux     Point recent to truck to truck Plagin Language Alex     Super sous a part du model     Rechercher     Recherchercher     Recherchercher     Recherchercher     Rechercher     Recherchercher     Recherchercher     Recherchercher     Recherchercher     Recherchercherchercher     Rechercherchercher     Recherchercherchercherchercher     Recherchercherchercherchercherchercherche                                                                                                    | - II     | Editer                                                                                                    | Ctrl+Ret           | Nouvelle connexion de variables                                                                                                    | Ctrl+Alt+C                                 |
| Image Regionmer       F2         Rechercher       Nouveau modèle de noeud       Ctrl-Alt+D         Image Rechercher       Nouveau gaal       Ctrl-Alt+M         Image Rechercher       Nouveau gaal       Ctrl-Alt+M         Image Rechercher       Nouveau gaal       Ctrl-Alt+M         Image Rechercher       Nouveau gaal       Ctrl-Alt+M         Image Rechercher       Nouveau sous-réseau (subnet)       Ctrl-Alt+M         Image Rechercher       Nouveau sous-réseau (subnet)       Ctrl-Alt+Alt+S         Image Rechercher       Nouveau sous-réseau (subnet)       Ctrl-Alt+Alt+S         Image Rechercher       Nouveau sous-réseau (subnet)       Ctrl-Alt+Alt+S         Image Rechercher       Nouveau sous-réseau (subnet)       Ctrl-Alt+Alt+S         Image Rechercher       Nouveau sous-réseau (subnet)       Ctrl-Alt+Alt         Image Rechercher       Nouveau sous-réseau (subnet)       Ctrl-Alt+Alt+S         Image Rechercher       Image Rechercher       Rechercher         Image Rechercher       Image Rechercher       Rechercher         Image Rechercher       Image Rechercher       Recherchercherchercherchercherchercherche                                                                                                    | X        | Supprimer                                                                                                    | Ctrl+Del in        | g Nouvelle connexion de <u>m</u> essages                                                                                                    | Ctrl+Alt+E                                 |
| Rechercher<br>Définir le sous-système lieux<br>Définir le sous-système lieux<br>Définir le sous-système lieux<br>De low Morta (d Manager - Version limble - DBMO<br>Setter limber le comment<br>Setter limber le comment<br>Setter limber le comment<br>Point<br>Freiden limber le comment<br>Point<br>Freiden limber limber lim | - aaa    | Renommer                                                                                                    | F2 🗦               | 5 Nouveau modèle de noeud                                                                                                    | Ctrl+Alt+D                                 |
| Definir le sous-système lieux     Definir le sous-système lieux     Definir le sous-système lie                                                                                                    | œ.       | Rechercher                                                                                                    | + 6                | ब् Nouveau c <u>a</u> nal                                                                                                    | Ctrl + Alt + M                             |
| Control of Provide and the Possible and the Possible                | -10 F    | -<br>Définir le sous-système lieux                                                                                                    |                    | Nouveau sous-réseau (subnet)                                                                                                    | Ctrl+Alt+S                                 |
| 22) LerWichs(i) Manager - Version limite - DEMO                                                                                                    | H        | HUNTOT I HUNTOKET                                                                                                    |                    |                                                                                                    | 1000                                       |
| Cond Auto Dennel 1 Aide<br>Sous-systèmets)<br>Sous-systèmets)<br>Cher un rosed à partir d'un modèle<br>Modèles de nosuda<br>Sectorme<br>Nosibes à créer 1 ki dans le non 1<br>Nosibes à créer 1 ki dans le non 1<br>Nosibes iles configurations aux valeurs par défaut constructeur                                                                                                    |          | DEMO                                                                                                    |                    |                                                                                                    |                                            |
| Canal       Ado       Ado         Sous-represent       (Ado       Submet_1_1         Sous-represent       (Ado       Ado         Sous-represent       (Ado       Sciencific         Sous-represent       (Ado       Sciencific         Sous-represent       (Ado       Sciencific         Sous-represent       (Ado       Sciencific         Sous-represent       (Sciencific       Sciencific         Wodeles de noeudit       (Sciencific       Sciencific         Wodeles de noeudit       (Sciencific       Sciencific         Modeles de noeudit       (Sciencific       Annale         Nouveau       (Sciencific       (Sciencific         Nouveau       (Sciencific       (Sciencific         Nouveau       (Sciencific       (Sciencific         Nouveau       (Sciencific       (Sciencific         Nouveau       (Sciencific       (Sciencific)         Nouveau       (Sciencific)       (Sciencific)         Nouveau       (Sciencific)       (Sciencific)         Nouveau       (Sciencific)       (Sciencific)         Nouveau       (Sciencific)       (Sciencific)         Nouveau       (Sciencific)       (Sciencific) <t< th=""><th></th><th>na an an an an an an an an an an an an a</th><th>Anna</th><th></th><th></th></t<>                                                                                                    |          | na an an an an an an an an an an an an a                                                                                                    | Anna               |                                                                                                    |                                            |
| Sous-systemetis)  Sous-systemetis)  Coder un noeud à partir d'un modèle  Nombre à coder 1 d'anne le nom 1  O Créer un noeud à partir d'un éteau  Modèles de noeuds  Modèles de noeuds  M           |          | anal Auto Channel_1                                                                                                    | Aide               |                                                                                                    |                                            |
|                                                                                                    | s        | out-outline(s)                                                                                                    |                    | Modifies de spends                                                                                                    | X                                          |
|                                                                                                    | 12.57    | ALCONTRACTOR AND A                                                                                                    | R. comment         | Terrana and a dimension                                                                                                    |                                            |
| Modèle de nœud     X120FCm1     Initial la nom     Initial la nom     Initia la nom     Initial la nom                                                                                                    |          |                                                                                                    | ( and former a)    |                                                                                                    | Selectioner                                |
| Nombre à coler 1 Id dans le nom 1<br>Nombre five de chilles dans le nom 1<br>O Coler un noeud à parte du réseau<br>Methe toutes les configurations aux valeurs par délaut constructeur                                                                                                    |          | e Celer un noeud à partir d'un modèle                                                                                                    |                    |                                                                                                    | Selectionnet<br>Nouveau<br>Annuler         |
| Coler un noeud à partir du récreau     Mettre toutres les configurations aux valeurs par défaul constructeur                                                                                                    |          | Enter un noreud à partir d'un modèle<br>Modèle de noreud X120FCw1                                                                                                    | Nouveau model      | 古<br>古<br>子<br>子<br>子<br>子<br>子<br>子<br>子<br>子<br>子<br>子<br>子<br>子<br>子<br>子<br>子<br>子<br>子<br>子                                                                                                    | Selectionnet Nouveau Annulet               |
| Under un noeud a pairs du leteau      Mettre toutes les configurations aux valeurs par dél'aut constructeur                                                                                                    |          | e Créer un noeud à partir d'un modèle<br>Modèle de noeud X120FCw1<br>Nombre à créer 1 ki dans le nom                                                                                                    | Nouveau model      | 古<br>古<br>市<br>市<br>市<br>市<br>市<br>市<br>市<br>市<br>市<br>市<br>市<br>市<br>市<br>市<br>市<br>市<br>市<br>市                                                                                                    | Selectionnet<br>Nouveau<br>Annulet<br>Aide |
|                                                                                                    |          | E Créer un noeud à partir d'un modèle<br>Modèle de noeud X120FCx1<br>Nombre à créer 1 Id dans le nom<br>Nombre fixe de chille                                                                                          | Nouveau model      | 古古R<br>古古R<br>古古R<br>R<br>古古古R<br>AHU_control                                                                                                    | Selectionnet<br>Nouveau<br>Annulet         |
|                                                                                                    |          | Coler un noeud à partir d'un modèle Modèle de noeud X120FCw1 Nombre à créer 1 Id dans le nom I Nombre fiue de chillin Order un noeud à partir du récesu Vi Mette toutes les confisurations aux valeurs par délaut cont | Nourceu mode     I | 古古来<br>古古市<br>市<br>市<br>市<br>市<br>市<br>市<br>市<br>市<br>市<br>市<br>市<br>市<br>市<br>市<br>市<br>市                                                                                                    | Selectionnet<br>Nouveau<br>Annulec         |
|                                                                                                    | •        | Créer un noeud à partir d'un modèle     Modèle de noeud X120FCw1     Nontere à créer 1 Id dans le noen     Order un noeud à partir du réceau     Mettre toutres les configurations aux valeurs par délaut cons         | I Nouveau mode     | 西古市<br>R<br>石石市<br>R<br>石石市<br>R<br>ANU_control                                                                                                    | Selectionnet<br>Nouveau<br>Annulet         |
|                                                                                                    | •        | Créer un noeud à partir d'un modèle Modèle de noeud X120FCw1 Nombre à créer 1 Id dans le nom     Nombre files de chille Créer un noeud à partir du réseau                                                              | Nouveau mode       | 日本<br>本<br>本<br>本<br>本<br>本<br>本<br>本<br>、<br>本<br>本<br>、<br>本<br>本<br>、<br>本<br>本<br>、<br>本<br>本<br>、<br>本<br>、<br>本<br>、<br>本<br>、<br>本<br>、<br>、<br>本<br>、<br>、<br>本<br>、<br>、<br>、<br>、<br>、<br>、<br>、<br>、<br>、<br>、<br>、<br>、<br>、 | Selectionnel<br>Nouveau<br>Annuler<br>Aide |

The rest of the configuration (creation of the bindings on the nvi/nvo type datapoints) is carried out normally, as it would be for any other LON product. Our PLC does not have any nci/SCPT/UCPT type datapoints. The configuration parameters are only accessible from the HMI terminal.

### 5.4 - KNX

The use of KNX requires an optional board. The board is factory fitted. If this is not the case, switch off the controller and insert the board in J13 (entitled BMS card or BMS1) on the controller.

The bus used is a TP1, with a transmission speed of 9600 Bds. This bus requires a specific external power supply.

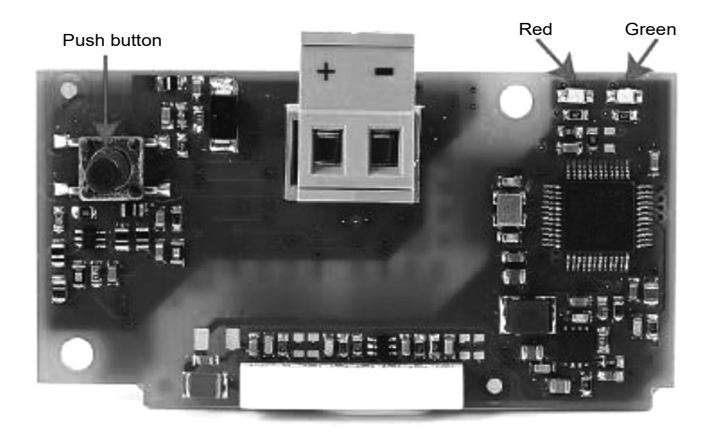

| LED         |                                                                  | Meaning                                                                                                    | Cause / solution                                                                                                    |
|-------------|------------------------------------------------------------------|----------------------------------------------------------------------------------------------------|----------------------------------------------------------------------------------------------------|
| Red         | Constantly lit                                                   | No communication between KNX board and the controller.                                                              | Check the configuration:<br>- controller address incorrect<br>- transmission speed incorrect<br>- wrong protocol               |
|             | Flashing Communication error between KNX card and the controller |                                                                                                    | The board has been configured with a version or address not recognised by the controller BIOS.                                 |
|             | Off                                                              | Communication with the controller is established                                                                    |                                                                                                    |
|             | Constantly lit                                                   | The button has been pressed to allocate the address, and the board is awaiting the corresponding procedure from ETS |                                                                                                    |
| Green       | Rapidly flashing                                                 | The board has not been loaded                                                                                       | Perform configuration from ETS.                                                                                                |
|             | Slow flashing                                                    | Configuration in progress: ETS is loading the configuration                                                         |                                                                                                    |
| Green + Red | Both constantly lit                                              | No power supply on KNX bus                                                                                          | Check: KNX bus power supply (29V DC), electrical connections<br>and polarity of connections on the connector + and - terminals |

To validate the KNX communication protocol on the PLC, adjust the following values in the "Communication" menu on the user terminal:

- P700 = Protocol = KNX

- P716 = Control type = Local for KNX access to the read only datapoints

Remote for KNX access to the read and write datapoints

The manufacturer does not provide a system start-up, configuration, parameter setting or KNX network addressing service. The configuration of this type of network requires the creation of an ETS database. This database may only be used and managed by personnel trained and expert in the use of KNX configuration tools and their associated specifications. Refer to the recommendations issued by the KNX association (www.knx.org) for more information on this matter.

To ensure the KNX network is correctly configured, each party must undertake to adhere to the following roles.

| Task                                                                  | Brand | Integrator | Installer |
|-----------------------------------------------------------------------|-------|------------|-----------|
| Supply of the KNX communication board                                 | Х     |            |           |
| Supply of the KSet software, the plug-in and the xml integration file | Х     |            |           |
| Installation of units equipped with KNX controller                    |       |            | Х         |
| Creation of the ETS database                                          |       | Х          |           |
| Addressing and configuration of the KNX network                       |       | Х          |           |
| Definition of the links between KNX controllers and with the BMS      |       | Х          |           |
| Definition of BMS setpoints and time schedules                        |       | Х          |           |

Considering the central role of the integrator, it is essential that the latter is included in the project as early as possible so as to be able to anticipate and validate the BMS architectures, integration tools, etc.

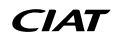

### **Configuration process**

The first step of the configuration is performed OFFline (i.e. disconnected from the network). It consists of defining, within ETS, the list of products used in the project and of defining the group addresses (i.e. the data which will be exchanged between the KNX controllers). To do so, the manufacturer supplies a knxproj file (ETS compatible from version 5.6) describing the KNX communication table for the delivered controller. This file contains a preconfigured PLC model, which can be duplicated as many times as there are controllers on the bus.

| The air bandling | unit program | uses the KNN | types below: |
|------------------|--------------|--------------|--------------|
| The all handling | unit program |              | types below. |

| Name type                                | Standard ID | Format           | KNX range                        |
|------------------------------------------|-------------|------------------|----------------------------------|
| Boolean<br>(DPT_Switch)                  | 1.xxx       | 1 bit            | Off / On                         |
| Unsigned 8 bit<br>(DPT_Value_1_Ucount)   | 5.xxx       | Unsigned 8 bits  | 0 to 255                         |
| Unsigned 16 bits<br>(DPT_Value_2_Ucount) | 7.xxx       | Unsigned 16 bits | 0 to 65535                       |
| Floating 16 bits<br>(DPT_KNX_Float)      | 9.xxx       | Floating 16 bits | -671 088.64 to +670 760.96       |
| 32-bit signed<br>(DPT_Value_4_Count)     | 13.xxx      | 32-bit signed    | -2 147 483 648 to +2 147 483 647 |

The air handling unit PLC comes as standard in the knxproj file with 2 tabs:

- The Group objects tab is used to select and address the desired KNX datapoints

| ETS Editer Espace de Travail Pro | ogrammation [      | Diagnostic Apps Fenêtre  |                    |                    |                                       |                |
|----------------------------------|--------------------|--------------------------|--------------------|--------------------|---------------------------------------|----------------|
| 👩 Fermer le Projet 🦨 Annuler     | 🗛 Refaire          | Rapports Espace          | de travail 🔹 🧾 Cat | alogues Diagnostic |                                       |                |
| Topologie 🔻                      |                    |                          |                    |                    |                                       | • □ ×          |
| 🕂 Ajouter zones   🔹 🗙 Effacer 🗶  | Télécharger   🔻    | 🚯 Info 🔹 🕥 Réinitialiser | 🖗 Décharger 🔹 🚔 I  | mprimer            | (                                     | Chercher 🔎     |
| III: Topologie                   | • Nombr            | e * Nom                  | Fonction d'objet   | Description        | Adresse de Gi Longue C R W T U Type o | le dc Priorité |
| Répertoires dynamiques           | ≡ <b>‡</b>  1      | Filtre1                  |                    |                    | 2 bytes C R - T - pressur             | e ( Bas        |
| A EE 1 Nouvelle zone             | ≡ <b>‡</b>  2      | PressionGaine            |                    |                    | 2 bytes C R - T - pressur             | e ( Bas        |
|                                  | <b>≡</b> ‡ 3       | TemperatureSoufflage     |                    |                    | 2 bytes C R - T - temper              | atuBas         |
| A E 1.1 Nouvelle ligne           | <b>≣</b> ‡ 4       | TemperatureReprise       |                    |                    | 2 bytes C R - T - temper              | atuBas         |
| 1.1.1 AHU control                | #₽ 5               | Filtre2                  |                    |                    | 2 bytes C R - T - pressur             | e ( Bas        |
|                                  | ≡‡ 6               | EncrassRecuperateur      |                    |                    | 2 bytes C R - T - pressur             | e ( Bas        |
|                                  | ≡27                | TemperatureNeuf          |                    |                    | 2 bytes C R - T - temper              | atuBas         |
|                                  | ≡28                | TemperatureAmbiante      |                    |                    | 2 bytes C R - T - temper              | atuBas         |
|                                  | = <b>2</b>  9      | DebitVentilSoufflage     |                    |                    | 4 bytes C R - T - flow rat            | e ( Bas        |
|                                  | ≡₹ 10              | DebitVentilReprise       |                    |                    | 4 bytes C R - T - flow rat            | e ( Bas        |
|                                  | <b>■‡</b>  11      | QualiteAir               |                    |                    | 2 bytes C R - T - parts/m             | illi Bas       |
|                                  | ■2 12              | TemperatureReseau        |                    |                    | 2 bytes C R - T - temper              | atuBas         |
|                                  | <b>■‡</b>  13      | Filtre3                  |                    |                    | 2 bytes C R - T - pressur             | e ( Bas        |
|                                  | = <del>7</del> 114 | Humidite                 |                    |                    | 2 huter C R - T - humidit             | V Rar          |
|                                  | Objets de          | Groupe Paramètre         |                    |                    |                                       |                |

- The Parameter tab is used to adjust the variables emission frequencies in order to optimise the bus bandwidth. The others parameters have been preset, and must not be modified.

None of the machine configuration parameters are available in KNX, they are only accessible from the air handling unit's HMI terminal.

# **5 - CONNECTION TO A CMS**

| Fermer le Projet 🦨 Annuler                                                |                                                                                                    |                                                                                                    |                                                                                                    |       |
|---------------------------------------------------------------------------|----------------------------------------------------------------------------------------------------|----------------------------------------------------------------------------------------------------|----------------------------------------------------------------------------------------------------|-------|
|                                                                           | Refaire Rapports Espa                                                                                                    | ice de travail 🔻 🧾 Catalogues 🛛 🔤 Diag                                                                                                    | gnostic                                                                                                    |       |
| Topologie Topologie                                                       | ×                                                                                                    |                                                                                                    |                                                                                                    |       |
| Topologie 🕶                                                               |                                                                                                    |                                                                                                    |                                                                                                    | ∧ ⊡ × |
| 🕂 Ajouter 🖙 🗙 Effacer 👤 Télécharg                                         | ger 💌 🔞 Aide 🌛 Mettre les modific                                                                                                    | ations en surbrillance Paramètres par défaut                                                                                                    | Accorder l'accès au client                                                                                                    |       |
|                                                                           |                                                                                                    |                                                                                                    |                                                                                                    |       |
| Finis Antipues                                                            | 1.1.1 AHU control > General Set                                                                                                    | ting                                                                                                    |                                                                                                    |       |
| ▲ EE 1 Nouvelle zone                                                      | General Setting                                                                                                    | Modbus Setting                                                                                                    |                                                                                                    |       |
| ▲ 目 1.1 Nouvelle ligne                                                    | All Elleral                                                                                                    | Adresse Esclave                                                                                                    | 1 ‡                                                                                                    |       |
| 1.1.1 AHU control                                                         | All_Filtre1                                                                                                    | Baud                                                                                                    | 9600 Baud 👻                                                                                                    |       |
|                                                                           | press_vent1                                                                                                    | Nbr max multiple coils                                                                                                    | 2000                                                                                                    |       |
|                                                                           | Ai5 T Soufflage                                                                                                    | Nbr max multiple registres                                                                                                    | 125                                                                                                    |       |
|                                                                           |                                                                                                    |                                                                                                    |                                                                                                    |       |
|                                                                           | T_Reprise                                                                                                    | KNX Setting                                                                                                    |                                                                                                    |       |
|                                                                           | Ai6_Filtre2                                                                                                    | tension bus                                                                                                    | 2                                                                                                    |       |
|                                                                           | 1.0 5                                                                                                    | Max # de télégramme par seconde (0=non                                                                                                    | 5 ‡                                                                                                    |       |
|                                                                           | Alo_Encrass_recup                                                                                                    | limite)                                                                                                    |                                                                                                    |       |
|                                                                           | Ai9_T_Air_Neuf                                                                                                    |                                                                                                    |                                                                                                    |       |
|                                                                           | T_Ambiante                                                                                                    |                                                                                                    |                                                                                                    |       |
|                                                                           | debitvent1                                                                                                    |                                                                                                    |                                                                                                    |       |
|                                                                           | debitvent2                                                                                                    |                                                                                                    |                                                                                                    |       |
|                                                                           | Ai7_Qualite_Air                                                                                                    |                                                                                                    |                                                                                                    |       |
|                                                                           | Ai10_T_Reseau                                                                                                    |                                                                                                    |                                                                                                    |       |
|                                                                           | Ai7_Filtre3                                                                                                    |                                                                                                    |                                                                                                    |       |
|                                                                           | Ai8_Humidite                                                                                                    |                                                                                                    |                                                                                                    |       |
|                                                                           | Ao1 hatterie1<br>Objets de Groupe Paramètre                                                                                                    |                                                                                                    |                                                                                                    |       |
|                                                                           |                                                                                                    |                                                                                                    |                                                                                                    |       |
| ETS Editer Espace de Travail Progr                                        | rammation Diagnostic Apps Fenêtre                                                                                                    |                                                                                                    |                                                                                                    |       |
| 👩 Fermer le Projet 🧳 Annuler 🍳                                            | Refaire 🚔 Rapports 📰 Espa                                                                                                    | ice de travail 🔻 📳 Catalogues 🛛 🔤 Diag                                                                                                    | gnostic                                                                                                    |       |
| Topologie Topologie                                                       | ×                                                                                                    |                                                                                                    |                                                                                                    |       |
| Topologie 🔻                                                               |                                                                                                    |                                                                                                    |                                                                                                    | ∧ ⊡ × |
| 🕂 Ajouter 🖃 🗙 Effacer 🛨 Télécharg                                         | ger 🖙 🔞 Aide 🥒 Mettre les modific                                                                                                    | ations en surbrillance Paramètres par défaut                                                                                                    | Accorder l'accès au client                                                                                                    |       |
| Topologie 🔻                                                               | 111 Abili control > All Elitro1                                                                                                    |                                                                                                    |                                                                                                    |       |
| Répertoires dynamiques                                                    | 1.1.1 AND COURDE > AIT_LINET                                                                                                    |                                                                                                    |                                                                                                    |       |
| ▲ 👫 1 Nouvelle zone                                                       |                                                                                                    |                                                                                                    |                                                                                                    |       |
| H see a second                                                            | General Setting                                                                                                    | Variable                                                                                                    | Ai1_Filtre1                                                                                                    |       |
| ✓ E 1.1 Nouvelle ligne                                                    | General Setting<br>Ai1 Filtre1                                                                                                    | Variable<br>Nom                                                                                                    | Ai1_Filtre1                                                                                                    |       |
| <ul> <li>▲ E 1.1 Nouvelle ligne</li> <li>▶ 1.1.1 AHU control</li> </ul>   | General Setting<br>Ai1_Filtre1                                                                                                    | Variable<br>Nom<br>Description                                                                                                    | Ai1_Filtre1<br>Filtre1<br>Ai1_Filtre1                                                                                                    |       |
| <ul> <li>▲ E 1.1 Nouvelle ligne</li> <li>▶ ■ 1.1.1 AHU control</li> </ul> | General Setting<br>Ail_Filtre1<br>press_vent1                                                                                                    | Variable<br>Nom<br>Description<br>Type Modbus                                                                                                    | Ai1_Filtre1<br>Filtre1<br>Ai1_Filtre1<br>Input Register                                                                                                    |       |
| <ul> <li>↓ 1.1 Nouvelle ligne</li> <li>▶ 1.1.1 AHU control</li> </ul>     | General Setting<br>Ail_Filtre1<br>press_vent1<br>Ai5_T_Soufflage                                                                                                    | Variable<br>Nom<br>Description<br>Type Modbus<br>Adresse de lecture                                                                                                    | Ai1_Filtre1<br>Filtre1<br>Ai1_Filtre1<br>Input Register<br>1112                                                                                                    |       |
| ▲ 上: 1.1 Nouvelle ligne                                                   | General Setting<br>Ail_Filtre1<br>press_vent1<br>Ai5_T_Soufflage                                                                                                    | Variable<br>Nom<br>Description<br>Type Modbus<br>Adresse de lecture<br>Adresse d'écriture                                                                                                    | Ai1_Filtre1<br>Filtre1<br>Ai1_Filtre1<br>Input Register<br>1112<br>1112                                                                                                    |       |
| L: 1.1 Nouvelle ligne     L: 1.1 AHU control                              | General Setting Ai1_Filtre1 press_vent1 Ai5_T_Soufflage T_Reprise                                                                                                    | Variable<br>Nom<br>Description<br>Type Modbus<br>Adresse de lecture<br>Adresse d'écriture<br># registres                                                                                                    | Ai1_Filtre1<br>Filtre1<br>Ai1_Filtre1<br>Input Register<br>1112<br>1112<br>1                                                                                                    |       |
| <ul> <li>▲ £ 1.1 Nouvelle ligne</li> <li>♦ 1.1.1 AHU control</li> </ul>   | General Setting Ai1_Filtre1 press_vent1 Ai5_T_Soufflage T_Reprise Ai6_Filtre2                                                                                                    | Variable<br>Nom<br>Description<br>Type Modbus<br>Adresse de lecture<br>Adresse d'écriture<br># registres<br>endianness                                                                                                    | Ai1_Filtre1<br>Filtre1<br>Ai1_Filtre1<br>Input Register<br>1112<br>1112<br>1<br>© big (2,1) _ little (1,2)                                                                                            |       |
| Li 1.1 Nouvelle ligne                                                     | General Setting Ai1_Filtre1 press_vent1 Ai5_T_Soufflage T_Reprise Ai6_Filtre2 Ai8_Encrass_recup                                                                                                    | Variable<br>Nom<br>Description<br>Type Modbus<br>Adresse de lecture<br>Adresse d'écriture<br># registres<br>endianness<br>Type KNX<br>Valeur Tune Modbur                                                                                                    | Ai1_Filtre1<br>Filtre1<br>Ai1_Filtre1<br>Input Register<br>1112<br>112<br>1<br>© big (2,1) O little (1,2)<br>DPT9<br>DPT9                                                                             |       |
| LE 1.1 Nouvelle ligne                                                     | General Setting Ai1_Filtre1 press_vent1 Ai5_T_Soufflage T_Reprise Ai6_Filtre2 Ai8_Encrass_recup Ai9_T Air_Neuf                                                                                                    | Variable<br>Nom<br>Description<br>Type Modbus<br>Adresse de lecture<br>Adresse d'écriture<br># registres<br>endianness<br>Type KNX<br>Valeur Type Modbus<br>position bit                                                                                               | Ai1_Filtre1<br>Filtre1<br>Ai1_Filtre1<br>Input Register<br>1112<br>1112<br>1<br>© big (2,1) O little (1,2)<br>DPT9<br>integer, unsigned<br>0                                                          |       |
| LE 1.1 Nouvelle ligne<br>■ 1.1.1 AHU control                              | General Setting<br>Ai1_Filtre1<br>press_vent1<br>Ai5_T_Soufflage<br>T_Reprise<br>Ai6_Filtre2<br>Ai8_Encrass_recup<br>Ai9_T_Air_Neuf                                                                                                    | Variable<br>Nom<br>Description<br>Type Modbus<br>Adresse de lecture<br>Adresse d'écriture<br># registres<br>endianness<br>Type KNX<br>Valeur Type Modbus<br>position bit<br># bits                                                                                     | Ai1_Filtre1<br>Filtre1<br>Ai1_Filtre1<br>Input Register<br>1112<br>1112<br>1<br>© big (2,1) O little (1,2)<br>DPT9<br>integer, unsigned<br>0<br>16                                                    |       |
| LE 1.1 Nouvelle ligne<br>□ 1.1.1 AHU control                              | General Setting<br>Ai1_Filtre1<br>press_vent1<br>Ai5_T_Soufflage<br>T_Reprise<br>Ai6_Filtre2<br>Ai8_Encrass_recup<br>Ai9_T_Air_Neuf<br>T_Ambiante                                                                                                    | Variable<br>Nom<br>Description<br>Type Modbus<br>Adresse de lecture<br>Adresse d'écriture<br># registres<br>endianness<br>Type KNX<br>Valeur Type Modbus<br>position bit<br># bits<br>Pente A                                                                          | Ai1_Filtre1<br>Filtre1<br>Ai1_Filtre1<br>Input Register<br>1112<br>1112<br>1<br>© big (2,1) O little (1,2)<br>DPT9<br>integer, unsigned<br>0<br>16<br>1 + ++++++++++++++++++++++++++++++++++          |       |
| LE 1.1 Nouvelle ligne<br>□ 1.1.1 AHU control                              | General Setting<br>Ai1_Filtre1<br>press_vent1<br>Ai5_T_Soufflage<br>T_Reprise<br>Ai6_Filtre2<br>Ai8_Encrass_recup<br>Ai9_T_Air_Neuf<br>T_Ambiante<br>debitvent1                                                                                                    | Variable<br>Nom<br>Description<br>Type Modbus<br>Adresse de lecture<br>Adresse d'écriture<br># registres<br>endianness<br>Type KNX<br>Valeur Type Modbus<br>position bit<br># bits<br>Pente A<br>Offset B                                                              | Ai1_Filtre1<br>Filtre1<br>Ai1_Filtre1<br>Input Register<br>1112<br>1112<br>1<br>big (2,1)    little (1,2)<br>DPT9<br>integer, unsigned<br>0<br>16<br>1                                                |       |
| LE 1.1 Nouvelle ligne                                                     | General Setting Ai1_Filtre1 press_vent1 Ai5_T_Soufflage T_Reprise Ai6_Filtre2 Ai8_Encrass_recup Ai9_T_Air_Neuf T_Ambiante debitvent1 debitvent2                                                                                                    | Variable<br>Nom<br>Description<br>Type Modbus<br>Adresse de lecture<br>Adresse d'écriture<br># registres<br>endianness<br>Type KNX<br>Valeur Type Modbus<br>position bit<br># bits<br>Pente A<br>Offset B<br>diviseur C                                                | Ai1_Filtre1 Filtre1 Ai1_Filtre1 Input Register II112 I1 © big (2,1) O little (1,2) DPT9 integer, unsigned 0 16 1 1                                                                                    |       |
| LE 1.1 Nouvelle ligne<br>□ 1.1.1 AHU control                              | General Setting<br>Ai1_Filtre1<br>press_vent1<br>Ai5_T_Soufflage<br>T_Reprise<br>Ai6_Filtre2<br>Ai8_Encrass_recup<br>Ai9_T_Air_Neuf<br>T_Ambiante<br>debitvent1<br>debitvent2<br>Ai7_Qualite_Air                                                                              | Variable<br>Nom<br>Description<br>Type Modbus<br>Adresse de lecture<br>Adresse d'écriture<br># registres<br>endianness<br>Type KNX<br>Valeur Type Modbus<br>position bit<br># bits<br>Pente A<br>Offset B<br>diviseur C<br>arrondi                                     | Ai1_Filtre1<br>Filtre1<br>Ai1_Filtre1<br>Input Register<br>1112<br>1112<br>1<br>() big (2,1) () little (1,2)<br>DPT9<br>integer, unsigned<br>0<br>16<br>1<br>() () () () () () () () () () () () () ( |       |
| LE 1.1 Nouvelle ligne                                                     | General Setting         Ai1_Filtre1         press_vent1         Ai5_T_Soufflage         T_Reprise         Ai6_Filtre2         Ai8_Encrass_recup         Ai9_T_Air_Neuf         T_Ambiante         debitvent1         debitvent2         Ai7_Qualite_Air         Ai10_T_Reseau | Variable<br>Nom<br>Description<br>Type Modbus<br>Adresse de lecture<br>Adresse d'écriture<br># registres<br>endianness<br>Type KNX<br>Valeur Type Modbus<br>position bit<br># bits<br>Pente A<br>Offset B<br>diviseur C<br>arrondi<br>Envoi cyclique<br>Intervalle [s] | Ai1_Filtre1 Filtre1 Ai1_Filtre1 Input Register II12 I112 I 1 © big (2,1) o little (1,2) DPT9 integer, unsigned 0 16 1 1 0 1 1 au plus proche  Non © Oui 900 \$                                        | ٦     |
| <ul> <li>E 1.1 Nouvelle ligne</li> <li>1.1.1 AHU control</li> </ul>       | General Setting<br>Ai1_Filtre1<br>press_vent1<br>Ai5_T_Soufflage<br>T_Reprise<br>Ai6_Filtre2<br>Ai8_Encrass_recup<br>Ai9_T_Air_Neuf<br>T_Ambiante<br>debitvent1<br>debitvent2<br>Ai7_Qualite_Air<br>Ai7_Filtre3                                                               | Variable<br>Nom<br>Description<br>Type Modbus<br>Adresse de lecture<br>Adresse d'écriture<br># registres<br>endianness<br>Type KNX<br>Valeur Type Modbus<br>position bit<br># bits<br>Pente A<br>Offset B<br>diviseur C<br>arrondi<br>Envoi cyclique<br>Intervalle [s] | Ai1_Filtre1<br>Filtre1<br>Ai1_Filtre1<br>Input Register<br>1112<br>1112<br>1112<br>1<br>big (2,1)  ittle (1,2)<br>DPT9<br>integer, unsigned<br>0<br>16<br>1                                           |       |
| LE 1.1 Nouvelle ligne<br>↓ 1.1.1 AHU control                              | General Setting<br>Ai1_Filtre1<br>press_vent1<br>Ai5_T_Soufflage<br>T_Reprise<br>Ai6_Filtre2<br>Ai8_Encrass_recup<br>Ai9_T_Air_Neuf<br>T_Ambiante<br>debitvent1<br>debitvent2<br>Ai7_Qualite_Air<br>Ai10_T_Reseau<br>Ai7_Filtre3<br>Ai8_Humidite                              | Variable<br>Nom<br>Description<br>Type Modbus<br>Adresse de lecture<br>Adresse d'écriture<br># registres<br>endianness<br>Type KNX<br>Valeur Type Modbus<br>position bit<br># bits<br>Pente A<br>Offset B<br>diviseur C<br>arrondi<br>Envoi cyclique<br>Intervalle [s] | Ai1_Filtre1<br>Filtre1<br>Ai1_Filtre1<br>Input Register<br>1112<br>1112<br>1<br>big (2,1)                                                                                                    |       |
| LE 1.1 Nouvelle ligne<br>□ 1.1.1 AHU control                              | General Setting All_Filtre1 press_vent1 Al5_T_Soufflage T_Reprise Al6_Filtre2 Al8_Encrass_recup Al9_T_Air_Neuf T_Ambiante debitvent1 debitvent2 Al7_Qualite_Air Al10_T_Reseau Al7_Filtre3 Al8_Humidite Au1_batterie1                                                          | Variable<br>Nom<br>Description<br>Type Modbus<br>Adresse de lecture<br>Adresse d'écriture<br># registres<br>endianness<br>Type KNX<br>Valeur Type Modbus<br>position bit<br># bits<br>Pente A<br>Offset B<br>diviseur C<br>arrondi<br>Envoi cyclique<br>Intervalle [s] | Ai1_Filtre1 Filtre1 Ai1_Filtre1 Input Register II112 II12 I 0 big (2,1)   ittle (1,2) DPT9 integer, unsigned 0 15 1 1 0 1 i 0 i 1 au plus proche   Non © Oui 900                                      |       |

The assignment of the individual address, and the loading of the addresses and parameters are carried out as normal, for any other KNX product.

### 6.1 - Actions required prior to commissioning

To perform commissioning on the air handling unit, it is necessary to check that the electric wiring complies with the diagram and with best industry practice. The air handling and hydraulic circuits must be compliant and in working order.

Once these actions are complete, it is necessary to complete the "assembly completion notice" document and to return it to your regional office at least 15 days before the intended system start-up date. No movement can take place until your office has received this document.

If commissioning should prove impossible due to a failure to comply with the instructions in the assembly completion notice, additional costs would be incurred at the applicable rate.

### 6.2 - Test mode

Test mode is a mode used to test the PLC's different outputs individually. In this mode, faults are no longer managed.

If the display is disconnected, the override is maintained and may result in damage to the equipment. This menu can only be accessed in level 3.

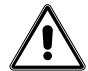

# ANY OVERRIDE IS THE USER'S RESPONSIBILITY NONE OF THE SAFETY DEVICES ARE OPERATIONAL

To access test mode, you first need to set P99 = no, so as to shut down the unit.

Then go to the test menu, and set P3500 (override validated) = yes.

Choose the output to force by setting "on" for the on/off outputs, or by setting the desired percentage for the analogue outputs.

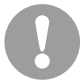

The last settings made in this menu remain in the memory after exiting test mode. It is strongly recommended to return all the outputs to "off" or 0% at the end of the tests, to prevent any undesired override when next back in test mode.

To return to normal mode, set P3500 = no, and then P99 = yes.

### 6.3 - Calibration

The "Calibration" menu is used to correct an offset between a read value and a measured value.

It is possible to add an offset of +/-  $5^{\circ}$ K to the values read by the temperature sensors, and +/- 200 ppm to the values read by the CO<sub>2</sub> sensor

The pressure sensors are calibrated by a wizard: in the calibration menu, when the parameter corresponding to the sensor which requires calibration has switched to "yes" then the measured value is saved and used as the offset. The adjusted value then becomes 0.

To calibrate the pressure sensors, the unit must be stopped and the air flow must be zero. It is also recommended to temporarily disconnect the connection tubing from the pressure sensor.

When the PLC detects an issue, it triggers a fault.

### 7.1 - Type of faults

Faults may either be "maintenance" or "danger" type faults.

"Maintenance" faults are information provided to the user and signal that the unit is not operating correctly, but that this does not have any immediate consequences (a fouled filter, for example). These may be cleared once the issue has been resolved.

"Danger" faults are issues which prevent the unit from operating; the unit will shut down immediately (or after the fan delay). The issue must be resolved before the unit can be restarted. The faults may be cleared once the AHU has been shut down and the fault has disappeared.

"Maintenance" faults may be configured as "danger" faults using parameters P600 to P653. Conversely, for safety reasons, it is not possible to configure "danger" faults as "maintenance" faults.

### 7.2 - Fault relays

The PLC contains a "maintenance" faults summary relay and a "danger" faults summary relay. These are 250V AC / 1A type relays. They are tripped when at least one "maintenance" or "danger" fault, respectively, is present.

Their direction of action is configurable (P880 and P881).

### 7.3 - Fault memory

The PLC stores the last 100 faults and the date and time that each of these faults occurred. This is the "fault memory" menu. This memory cannot be cleared.

### 7.4 - List of faults

| No. | Designation of faults                | Fault level | No. | Designation of faults                                    | Fault level |
|-----|--------------------------------------|-------------|-----|----------------------------------------------------------|-------------|
| 1   | Powered down                         | -           | 83  | Supply air temperature too high                          | Maintenance |
| 2   | Fire protection                      | Danger      | 84  | Return temperature too low                               | Maintenance |
| 4   | Frost protection                     | Danger      | 85  | Return temperature too high                              | Maintenance |
| 11  | Intake EC motor                      | Danger      | 86  | Room temperature too low                                 | Maintenance |
| 31  | Exhaust EC motor                     | Danger      | 87  | Room temperature too high                                | Maintenance |
| 48  | Intake air flow low limit            | Danger      | 90  | Fresh air temperature sensor                             | Danger      |
| 49  | Extraction air flow low limit        | Danger      | 91  | Supply air temperature sensor                            | Danger      |
| 52  | Air intake filter 1 fouled           | Maintenance | 92  | Return air temperature sensor                            | Danger      |
| 53  | Intake filter 1 blocked              | Danger      | 93  | Room air temperature sensor                              | Maintenance |
| 58  | Exhaust filter 1 fouled              | Maintenance | 94  | Intake flow rate pressure sensor                         | Danger      |
| 59  | Extraction filter 1 blocked          | Danger      | 95  | Exhaust flow rate pressure sensor                        | Danger      |
| 62  | Intake filter pressure sensor fault  | Danger      | 141 | Loss of communication with the heat recovery unit outlet | Maintenance |
| 63  | Exhaust filter pressure sensor fault | Danger      |     | temperature sensor, intake side                          |             |
| 65  | Rotary heat exchanger                | Maintenance | 150 | Loss of communication with Th-Tune                       | Maintenance |
| 66  | Heat recovery frosted                | Danger      | 151 | Coil 1 pump fault                                        | Maintenance |
| 71  | Electric heater safety thermostat    | Maintenance | 152 | Coil 2 pump fault                                        | Maintenance |
| 80  | Intake duct pressure too low         | Maintenance | 153 | Heat recovery unit pressure sensor fault                 | Danger      |
| 81  | Intake duct pressure too high        | Maintenance | 154 | Additional casing supply air sensor fault                | Danger      |
| 82  | Supply air temperature too low       | Maintenance | 155 | Exhaust duct pressure too low                            | Maintenance |
|     |                                      |             | 156 | Exhaust duct pressure too high                           | Maintenance |

### 7.5 - Diagnostics

| Fault                                                                                                    | Sources                                                                                       | Causes                                                                                                    | Solutions                                                                                                   |  |
|----------------------------------------------------------------------------------------------------|-----------------------------------------------------------------------------------------------|----------------------------------------------------------------------------------------------------|----------------------------------------------------------------------------------------------------|--|
| Powered down                                                                                                    | The power supply has been cut                                                                 | The circuit breaker has been triggered                                                                                                    | Check the wiring and the components                                                                         |  |
|                                                                                                    | The power supply has been cut                                                                 | Voluntary stop                                                                                                    | Empty                                                                                                    |  |
| Fire protection                                                                                                    | The "fire protection" contact has been triggered                                              | Triggered by the fume detector or by the<br>external fire contact managed by the<br>operator                                                              | Check the condition of the contacts                                                                         |  |
| Frost protection                                                                                                    | The supply air temperature sensor detects a temperature below threshold P248 (4°C by default) | ply air temperature sensor detects<br>rature below threshold P248<br>default) The air temperature at the outlet for the<br>1st hydraulic coil is too cold |                                                                                                    |  |
| Intake EC motor                                                                                                    | An EC motor is indicating a fault                                                             | Overvoltage, motor overload, motor power                                                                                                    | Check the condition of the intake motor(s)                                                                  |  |
| Exhaust EC motor                                                                                                    |                                                                                               | supply problem, etc.                                                                                                    | Check the condition of the exhaust motor(s)                                                                 |  |
| Intake air flow low limit                                                                                                    | The air flow rate is below the fixed                                                          | The air passage is blocked                                                                                                    | Check the pressure drops and ensure there are<br>no foreign bodies in the ducts and<br>the unit             |  |
| Extraction air flow low limit                                                                                                    | limit P111                                                                                    | The pressure measurement sensor is defective                                                                                                    | Check the operation of the sensor                                                                           |  |
|                                                                                                    |                                                                                               | Constant pressure control: the pressure drops in the network are too great                                                                                | Check the opening/closing of the duct network dampers                                                       |  |
| Intake filter 1 fouled                                                                                                    | The pressure drop in the filter is greater                                                    | The filter is dirty                                                                                                    | Schedule replacement of the filter before it                                                                |  |
| Exhaust filter 1 fouled                                                                                                    |                                                                                               |                                                                                                    |                                                                                                    |  |
| Intake filter 1 blocked                                                                                                    | The filter pressure drop is greater than the                                                  | The filter is blocked                                                                                                    | Replace the filter                                                                                          |  |
| Exhaust filter 1 blocked                                                                                                    | filter blocked threshold                                                                      |                                                                                                    |                                                                                                    |  |
| Intake flow rate pressure sensor                                                                                                    | _                                                                                             | The sensor is faulty                                                                                                    | Replace the sensor                                                                                          |  |
| Extraction filter pressure sensor                                                                                                    | The pressure sensor signal is less                                                            | ······································                                                                                                    |                                                                                                    |  |
| Intake flow rate pressure sensor                                                                                                    | than 0.5 V                                                                                    |                                                                                                    | Check the electrical connection and tightness of                                                            |  |
| Exhaust flow rate pressure sensor                                                                                                    | _                                                                                             | Incorrect connection                                                                                                    | the connections                                                                                             |  |
| Heat recovery unit pressure sensor                                                                                                    |                                                                                               |                                                                                                    |                                                                                                    |  |
| Rotary heat exchanger                                                                                                    | The rotary heat recovery unit indicates a fault                                               | The heat recovery unit controller has detected a fault                                                                                                    | Check the operation of the heat recovery unit and the condition of the belt                                 |  |
| Heat recovery frosted                                                                                                    | The pressure drops measurement for the                                                        | Operating problem with the differential pressure sensor                                                                                                   | Check the operation of the sensor                                                                           |  |
|                                                                                                    | heat recovery unit is greater 345 Pa                                                          | The heat recovery unit is clogged                                                                                                    | Clean the heat recovery unit                                                                                |  |
|                                                                                                    |                                                                                               | The heat recovery unit is frozen                                                                                                    | Wait for the heat recovery unit to be defrosted                                                             |  |
| Electric heater safety thermostat                                                                                                    | One of the safety thermostats for an electric heater has been tripped                         | The temperature in the electric heater is greater than the thermostat limit (80 °C)                                                                       | Check that the air flow is sufficient and check<br>the condition of the switches and the electric<br>heater |  |
| Intake duct pressure too low                                                                                                    | The duct pressure is below the fixed                                                          | Operating problem with the intake<br>pressure sensor                                                                                                    | Check the operation of the sensor                                                                           |  |
|                                                                                                    | limit P124                                                                                    | Operating problem with the FMAs                                                                                                    | Check the maximum frequency of the inverter/<br>motor and check that the motor turns correctly              |  |
| Fire protection Frost protection Intake EC motor Exhaust EC motor Intake air flow low limit Extraction air flow low limit Intake filter 1 fouled Exhaust filter 1 fouled Intake filter 1 blocked Intake flow rate pressure sensor Extraction filter pressure sensor Extraction filter pressure sensor Exhaust flow rate pressure sensor Rotary heat exchanger Heat recovery unit pressure sensor Electric heater safety thermostat Intake duct pressure too low Exhaust duct pressure too high Supply air temperature too low Supply air temperature too high | The duct pressure is above the fixed                                                          | Operating problem with the intake pressure sensor                                                                                                    | Check the operation of the sensor                                                                           |  |
|                                                                                                    |                                                                                               | Operating problem with the FMAs                                                                                                    | Check the maximum frequency of the inverter/<br>motor                                                       |  |
| Exhaust duct pressure too low                                                                                                    | The duct pressure is below the fixed                                                          | Operating problem with the intake pressure sensor                                                                                                    | Check the operation of the sensor                                                                           |  |
| Exhaust flow rate pressure sensor<br>Heat recovery unit pressure sensor<br>Rotary heat exchanger<br>Heat recovery frosted<br>Electric heater safety thermostat<br>Intake duct pressure too low<br>Intake duct pressure too high<br>Exhaust duct pressure too low<br>Exhaust duct pressure too low                                                                                                    |                                                                                               | Operating problem with the FMAs                                                                                                    | Check the maximum frequency of the inverter/<br>motor and check that the motor turns correctly              |  |
| Exhaust duct pressure too high                                                                                                    | The duct pressure is above the fixed                                                          | Operating problem with the intake pressure sensor                                                                                                    | Check the operation of the sensor                                                                           |  |
|                                                                                                    |                                                                                               | Operating problem with the FMAs                                                                                                    | Check the maximum frequency of the inverter/<br>motor                                                       |  |
|                                                                                                    |                                                                                               | Operating problem with the supply air temperature sensor                                                                                                  | Check the operation of the sensor                                                                           |  |
| Supply air temperature too low                                                                                                    | The supply air temperature is below the fixed limit P240                                      | Operating problem with the heating elements                                                                                                    | Check the operation of the valves, heat recovery unit, mixing box, etc.                                     |  |
|                                                                                                    |                                                                                               | Operating problem with the cooling elements                                                                                                    | Check the operation of the valves, heat recovery unit, mixing box, etc.                                     |  |
|                                                                                                    |                                                                                               | Operating problem with the supply air temperature sensor                                                                                                  | Check the operation of the sensor                                                                           |  |
| Supply air temperature too high                                                                                                    | I he supply air temperature is below above the fixed limit P241                               | Operating problem with the heating elements                                                                                                    | Check the operation of the valves, heat recovery unit, mixing box, etc.                                     |  |
|                                                                                                    |                                                                                               | elements                                                                                                    | Uneck the operation of the valves, heat recovery unit, mixing box, etc.                                     |  |

# 7 - FAULTS

| Fault                                                                                    | Sources                                                 | Causes                                                        | Solutions                                                                                  |
|------------------------------------------------------------------------------------------|---------------------------------------------------------|---------------------------------------------------------------|--------------------------------------------------------------------------------------------|
|                                                                                          |                                                         | Temperature sensor operating problem                          | Check the operation of the sensor                                                          |
| Return temperature too low                                                               | The return temperature (or room                         | Supply air temperature limits incorrectly configured          | Check the configuration                                                                    |
| Poom temporature teo lour                                                                | temperature) is below the fixed limit P242<br>(or P244) | Operating problem with the heating elements                   | Check the operation of the valves, heat recovery unit, mixing box, etc.                    |
| Room temperature too low                                                                 |                                                         | Operating problem with the cooling elements                   | Check the operation of the valves, heat recovery unit, mixing box, etc.                    |
|                                                                                          |                                                         | Temperature sensor operating problem                          | Check the operation of the sensor                                                          |
| Return temperature too high                                                              | The return temperature (or room                         | Supply air temperature limits incorrectly configured          | Check the configuration                                                                    |
| Poom temporature teo high                                                                | temperature) is above the fixed limit P243<br>(or P245) | Operating problem with the heating elements                   | Check the operation of the valves, heat recovery unit, mixing box, etc.                    |
| Return temperature too high<br>Room temperature too high<br>Fresh air temperature sensor |                                                         | Operating problem with the cooling elements                   | Check the operation of the valves, heat recovery unit, mixing box, etc.                    |
| Fresh air temperature sensor                                                             |                                                         |                                                               |                                                                                            |
| Supply air temperature sensor                                                            |                                                         |                                                               |                                                                                            |
| Return air temperature sensor                                                            | lemperature measurement <-50° C                         | Iemperature sensor open circuit or                            | Check the sensor wiring or replace the sensor                                              |
| Room air temperature sensor                                                              |                                                         |                                                               |                                                                                            |
| Additional casing supply air sensor                                                      |                                                         |                                                               |                                                                                            |
| Loss of communication with Th-Tune                                                       | The Th-Tune is no longer communicating with the PLC     | The wiring between the PLC and the Th-Tune is damaged         | Check the wiring between the PLC and the Th-Tune, check for the line termination resistors |
| Coil 1 pump fault                                                                        |                                                         | Reversal in fault contact direction                           | Check parameters P362 and P363                                                             |
| Coil 2 pump fault                                                                        | The pump motor is indicating a fault                    | Overvoltage, motor overload, motor power supply problem, etc. | Check the condition of the pump motors                                                     |

Here is the list of parameters settable by:

- The user (access level 1 no password on alphanumeric terminals, password 1111 on touch screen terminals)
- The installer (access level 2)
- The manufacturer (access level 3)

The level 2 password can be requested from your technical support. Some parameters are not always visible and depend on the machine's configuration.

### 8.1 - Machine parameters

| Ne  | Description                                                       | Setting                                                                                                    | Setting Display conditions A |                                                                 | Access |
|-----|-------------------------------------------------------------------|----------------------------------------------------------------------------------------------------|------------------------------|-----------------------------------------------------------------|--------|
| NO. | Description                                                       | Enumeration                                                                                                    | By default                   | Display conditions                                              | level  |
| 1   | Unit model                                                        |                                                                                                    |                              |                                                                 | 3      |
| 3   | Number of intake EC fans                                          | 1 or 2                                                                                                    | as per P1                    | Visible as read-only                                            | 3      |
| 4   | Characteristics of the pressure sensor for the air intake fan     | 1: 0-1000 Pa 10V<br>2: 0-2500 Pa 10V<br>3: 0-5000 Pa 10V<br>4: 0-1600 Pa 0.3-5V<br>5: 0-1000 Pa 0.5-4.5V<br>6: 0-3000 Pa 0.5-4.5V | as per P1                    | Visible as read-only                                            | 3      |
| 5   | Coefficient value K for the intake fan                            |                                                                                                    | as per P1                    | Visible as read-only                                            | 3      |
| 7   | Intake filter type                                                | 1: M5<br>2: F7<br>3: F9                                                                                                    | 1                            |                                                                 | 3      |
|     |                                                                   | 4: M5 + F7<br>5: M5 + F9<br>6: F7 + F9                                                                                            | 1                            | P1 = Classic RHE or Classic PHE or Vertical PHE                 | 3      |
| 8   | Intake filter coefficient                                         |                                                                                                    | as per P1<br>and P7          |                                                                 | 3      |
| 9   | Characteristics of the pressure sensor for the air intake filter  | 1 : 0-1000 Pa 0,5-4,5V<br>2 : 0-800 Pa 0,5-4,5V                                                                                   | 2                            |                                                                 | 3      |
| 11  | Number of EC air exhaust fans                                     | 1 or 2                                                                                                    | as per P1                    | Visible as read-only                                            | 3      |
| 12  | Characteristics of the pressure sensor for the air extraction fan | 1: 0-1000 Pa 10V<br>2: 0-2500 Pa 10V<br>3: 0-5000 Pa 10V<br>4: 0-1600 Pa 0.3-5V<br>5: 0-1000 Pa 0.5-4.5V<br>6: 0-3000 Pa 0.5-4.5V | as per P1                    | Visible as read-only                                            | 3      |
| 13  | Coefficient value K for the exhaust fan                           |                                                                                                    | as per P1                    | Visible as read-only                                            | 3      |
| 15  | Exhaust filter type                                               | 1: M5<br>2: F7<br>3: F9                                                                                                    | 1                            |                                                                 | 3      |
| 16  | Exhaust filter coefficient                                        |                                                                                                    | as per P1<br>and P15         |                                                                 | 3      |
| 17  | Characteristics of the pressure sensor for the air exhaust filter | 1 : 0-1000 Pa 0,5-4,5V<br>2 : 0-800 Pa 0,5-4,5V                                                                                   | 2                            |                                                                 | 3      |
| 24  | Fire detection                                                    | 0: Without<br>1: With                                                                                                    | 0                            |                                                                 | 3      |
| 26  | Isolation damper                                                  | 0: Without<br>1: Outdoor sides<br>2: Building side<br>3: Outdoor + building sides                                                 | 0                            |                                                                 | 3      |
| 27  | Mixing damper                                                     | 0: Without<br>1: With                                                                                                    | 0                            | P1 = Classic RHE                                                | 3      |
|     |                                                                   | 0: None                                                                                                    |                              |                                                                 |        |
| 28  | Coil no.1                                                         | 1: Cold water                                                                                                    | 0                            | P32 Elec heat = Without or 1 on/off stage<br>or 2 on/off stages | 3      |
|     |                                                                   | 3: Hot water<br>4: Mixed (water)                                                                                                  |                              | P32 Elec heat = Without or 1 on/off stage<br>or 2 on/off stages |        |
| 29  | Hydraulic coil no.2                                               | 0: Without<br>1: Cooling<br>2: Heating<br>4: Mixed (water)                                                                        | 0                            |                                                                 | 3      |
| 31  | Electric pre-heater                                               | 0: Without<br>1: With                                                                                                    | 0                            | P32 = Without or 1 on/off stage or 1 gradual stage              | 3      |
|     |                                                                   | 0: Without<br>1: 1 on/off stage                                                                                                   |                              |                                                                 |        |
| 20  | Flectric heater                                                   | 2: 2 On/Off stages                                                                                                    | 0                            | P31 = Without                                                   | 2      |
| 32  |                                                                   | 5: 1 gradual stage                                                                                                    |                              | P29 = without                                                   |        |
|     |                                                                   | 6: 1 gradual stage and 1 On/Off stage                                                                                             |                              | P29 = Without and P31 = Without                                 |        |

| Ne                                                       | Description                                               | Setting                                                          |           | Display conditions                                                                                  | Access |
|----------------------------------------------------------|-----------------------------------------------------------|------------------------------------------------------------------|-----------|----------------------------------------------------------------------------------------------------|--------|
| NO.                                                      | Description                                               | Enumeration By default                                           |           | Display conditions                                                                                  | level  |
| 36                                                       | Heat recovery unit                                        | 0: Without<br>1: Plate<br>3: Gradual speed heat recovery<br>unit | as per P1 | Read-only                                                                                           | 3      |
| 37                                                       | Differential pressure sensor on the heat recovery unit    | 0: Without<br>1: With                                            | 0         | P01 = Classic RHE or Vertical PHE<br>or (P01 = Classic PHE and P31 Electric<br>preheater = without) | 3      |
| 38                                                       | Heat recovery unit outlet temperature sensor, intake side | 0: Without<br>1: With                                            | 0         |                                                                                                    | 3      |
|                                                          | External generator                                        | 0: None                                                          |           |                                                                                                    |        |
| 90                                                       |                                                           | 1: Heater                                                        | 0         | P28 Coil 1 = Hot water<br>or<br>P29 Coil 2 = Hot water                                              | 3      |
| No.Desc36Heat37Differ38Heat90Exter92Coil r93Coil r99Conf |                                                           | 2: Cooler                                                        |           | P28 Coil 1 = Cold water<br>or<br>P29 Coil 2 = Cold water                                            |        |
| 92                                                       | Coil no.1 pump                                            | 0: Without<br>1: With                                            | 0         | P28 Coil 1 = Cold water or Hot water or mixed                                                       | 3      |
| 93                                                       | Coil no.2 pump                                            | 0: Without<br>1: With                                            | 0         | P29 Coil 2 = Cold water or Hot water or mixed                                                       | 3      |
| 99                                                       | Configuration locked                                      | 0: unlocked<br>1: locked                                         | 0         |                                                                                                    | 3      |

### 8.2 - Setting parameter

| Ne  | Description                                                                                                    | Setting                                                                                |            | 11.24             | Display conditions                                                                                                    | Access |
|-----|----------------------------------------------------------------------------------------------------|----------------------------------------------------------------------------------------|------------|-------------------|----------------------------------------------------------------------------------------------------|--------|
| NO. | Description                                                                                                    | Enumeration                                                                            | By default | Unit              | Display conditions                                                                                                    | level  |
| 100 | Language                                                                                                    | 0: French<br>1: English<br>2: German<br>3: Spanish<br>4: Italian<br>5: Dutch           | 0          |                   |                                                                                                    | 1      |
| 102 | Date                                                                                                    | DD/MM/YYYY                                                                             |            |                   |                                                                                                    | 1      |
| 103 | Time                                                                                                    | HH/MM                                                                                  |            |                   |                                                                                                    | 1      |
| 104 | Air intake ventilation control                                                                                        | 1: Flow rate<br>2: Duct pressure                                                       | 1          |                   |                                                                                                    | 2      |
| 105 | Air extraction ventilation control                                                                                    | 0: Intake fan control feedback<br>1: Intake fan flow rate feedback<br>2: Duct pressure | 0          |                   | P104 Extraction ventilation control =<br>Duct pressure<br>P104 Exhaust fan ventilation control =<br>Duct pressure<br>and<br>P37 Differential pressure sensor on heat<br>recovery unit = without                                                                     | 2      |
| 106 | Multiplication factor value of the signal sent by the air extraction fan with pressure control in the supply air duct |                                                                                        | 1          |                   | P104 Intake ventilation control =<br>Duct pressure<br>and<br>(P105 Exhaust fan control = Control<br>feedback or flow rate feedback)                                                                                                    | 2      |
| 108 | Damper opening time delay                                                                                             |                                                                                        | 180        | S                 | P26 Isolation damper ≠ Without                                                                                                    | 3      |
| 110 | AHU max flow rate                                                                                                    |                                                                                        | As per P1  | m³/h              | Visible as read-only                                                                                                    | 3      |
| 111 | AHU flow rate low limit threshold                                                                                     |                                                                                        | As per P1  | m³/h              | Visible as read-only                                                                                                    | 3      |
| 112 | Air intake fan flow rate setpoint 1                                                                                   |                                                                                        | As per P1  | m³/h              | P104 Air intake ventilation control =<br>Flow rate                                                                                                    | 1      |
| 113 | Air intake fan flow rate setpoint 2                                                                                   |                                                                                        | As per P1  | m <sup>3</sup> /h | P104 Intake ventilation control = Flow rate<br>and<br>P160 Setpoint 1/setpoint 2 selection = time<br>sched/CMS or on/off input or on/off<br>override<br>and<br>P161 Application of setpoint 1/setpoint 2<br>selection = ventilation or temperature +<br>ventilation | 1      |
| 114 | Air intake fan flow control PID proportional band (P)                                                                 |                                                                                        | 6000       | m³/h              | P104 Air intake ventilation control =<br>Flow rate                                                                                                    | 2      |
| 115 | Air intake fan flow rate control PID integral time (I)                                                                |                                                                                        | 4          | S                 | P104 Air intake ventilation control =<br>Flow rate                                                                                                    | 2      |
| 116 | Air intake fan flow rate control PID derivative time (D)                                                              |                                                                                        | 0          | S                 | P104 Air intake ventilation control =<br>Flow rate                                                                                                    | 2      |
| 118 | Intake duct pressure setpoint 1                                                                                       |                                                                                        | 200        | Ра                | P104 Air intake ventilation control =<br>Duct pressure                                                                                                    | 1      |

| No  | Description                                                       | Setting     |            | Unit | Diaplay conditions                                                                                                    | Access |
|-----|-------------------------------------------------------------------|-------------|------------|------|----------------------------------------------------------------------------------------------------|--------|
| NO. | Description                                                       | Enumeration | By default |      |                                                                                                    | level  |
| 119 | Air intake duct pressure setpoint 2                               |             | 100        | Ра   | P104 Intake ventilation control =<br>Duct pressure<br>and<br>P160 Setpoint 1/setpoint 2 selection = time<br>sched/CMS or on/off input or on/off<br>override<br>and<br>P161 Application of setpoint 1/setpoint 2<br>selection = ventilation or temperature +<br>ventilation                                                                                                    | 1      |
| 120 | Air intake duct pressure control PID proportional band (P)        |             | 50         | Pa   | P104 Air intake ventilation control =<br>Duct pressure                                                                                                    | 2      |
| 121 | Air intake duct pressure control PID integral time (I)            |             | 4          | s    | P104 Air intake ventilation control =<br>Duct pressure                                                                                                    | 2      |
| 122 | Air intake duct pressure control PID derivative time (D)          |             | 1          | s    | P104 Air intake ventilation control =<br>Duct pressure                                                                                                    | 2      |
| 124 | Intake duct pressure lower limit threshold                        |             | 10         | Ра   | P104 Air intake ventilation control =<br>Duct pressure                                                                                                    | 2      |
| 125 | Intake duct pressure upper limit threshold                        |             | 900        | Pa   | P104 Air intake ventilation control =<br>Duct pressure                                                                                                    | 2      |
| 126 | Minimum flow rate for electric heater operation                   |             | As per P1  | m³/h | P31 Electric preheater = with<br>or<br>(P32 Electric heater = 1 on/off stage<br>or 2 on/off stages<br>or 1 gradual stage<br>or 1 gradual stage + 1 on/off stage)                                                                                                    | 3      |
| 128 | Extraction fan flow rate setpoint 1                               |             | As per P1  | m³/h | P104 Air intake ventilation control =<br>Flow rate                                                                                                    | 1      |
| 129 | Extraction fan flow rate setpoint 2                               |             | As per P1  | m³/h | P104 Intake ventilation control = Flow rate<br>and<br>P160 Setpoint 1/setpoint 2 selection = time<br>sched/CMS or on/off input or on/off<br>override<br>and<br>P161 Application of setpoint 1/setpoint 2<br>selection = ventilation or temperature +<br>ventilation                                                                                                    | 1      |
| 130 | Air extraction fan flow rate control PID proportional<br>band (P) |             | 6000       | m³/h | P104 Air intake ventilation control = Flow<br>rate<br>or<br>P105 Air exhaust ventilation control =<br>Copy of the air intake fan flow rate                                                                                                    | 2      |
| 131 | Air extraction fan flow rate control PID integral time (I)        |             | 4          | S    | P104 Air intake ventilation control =<br>Flow rate<br>or<br>P105 Air exhaust ventilation control =<br>Copy of the air intake fan flow rate                                                                                                    | 2      |
| 132 | Air extraction fan flow rate control PID derivative time (D)      |             | 0          | s    | P104 Air intake ventilation control =<br>Flow rate<br>or<br>P105 Air exhaust ventilation control =<br>Copy of the air intake fan flow rate                                                                                                    | 2      |
| 136 | Exhaust duct pressure setpoint 1                                  |             | 200        | Pa   | P104 Intake ventilation control = Duct<br>pressure<br>and<br>P105 Exhaust ventilation control =<br>Duct pressure                                                                                                    | 1      |
| 137 | Exhaust duct pressure setpoint 2                                  |             | 100        | Pa   | P104 Intake ventilation control =<br>Duct pressure<br>and<br>P105 Exhaust ventilation control =<br>Duct pressure<br>and<br>P160 Setpoint 1/setpoint 2 selection = time<br>sched/CMS or on/off input or on/off<br>override<br>and<br>P161 Application of setpoint 1/setpoint 2<br>selection = ventilation or temperature +<br>ventilation<br>P104 Intake ventilation control = | 1      |
| 138 | Exhaust duct pressure control PID proportional<br>band (P)        |             | 50         | Pa   | Duct pressure<br>and<br>P105 Exhaust ventilation control =<br>Duct pressure                                                                                                    | 2      |
| 139 | Exhaust duct pressure control PID integration time (I)            |             | 4          | s    | P 104 Intake ventilation control =<br>Duct pressure<br>and<br>P105 Exhaust ventilation control =<br>Duct pressure                                                                                                    | 2      |

| Na  | Description                                                   | Setting                                                                                |            | 11:4     | Disalau ana ditiana                                                                                                    | Access |
|-----|---------------------------------------------------------------|----------------------------------------------------------------------------------------|------------|----------|----------------------------------------------------------------------------------------------------|--------|
| NO. | Description                                                   | Enumeration                                                                            | By default | Unit     | Display conditions                                                                                                    | level  |
| 140 | Exhaust duct pressure control PID derivative time (D)         |                                                                                        | 1          | S        | P104 Intake ventilation control =<br>Duct pressure<br>and<br>P105 Exhaust ventilation control =<br>Duct pressure                                                                                                    | 2      |
| 142 | Exhaust duct pressure lower limit threshold                   |                                                                                        | 10         | Pa       | P104 Intake ventilation control =<br>Duct pressure<br>and<br>P105 Exhaust ventilation control =<br>Duct pressure                                                                                                    | 2      |
| 143 | Exhaust duct pressure upper limit threshold                   |                                                                                        | 900        | Pa       | P104 Intake ventilation control =<br>Duct pressure<br>and<br>P105 Exhaust ventilation control =<br>Duct pressure                                                                                                    | 2      |
| 149 | Th Tune                                                       | 0: Without<br>1: With                                                                  | 0          |          |                                                                                                    | 2      |
| 150 | Free cooling control                                          | 0: Without<br>1: With                                                                  | 1          |          |                                                                                                    | 2      |
| 151 | Night cooling control                                         | 0: Without                                                                             | 0          |          | P104 Air intake ventilation control =                                                                                                    | 2      |
| 152 | Air quality control                                           | 0: Without<br>1: With                                                                  | 0          |          | P104 Air intake ventilation control =<br>Flow rate<br>or<br>(P104 Air Intake ventilation control =<br>Pressure<br>and<br>P37 Heat recovery unit differential<br>pressure sensor = Without<br>and<br>P105 Exhaust ventilation control =<br>pressure) | 2      |
| 154 | Target temperature selection                                  | 0 : Supply air<br>1 : Return<br>2: Ambient                                             | . 1        |          | P150 Free cooling control = Without<br>and<br>P151 Night cooling control = Without<br>P149 Th-Tune = With                                                                                                    | 2      |
| 155 | Temperature control mode selection                            | 0: Automatic<br>1: Cooling only<br>2: Heating only                                     | 0          |          |                                                                                                    | 2      |
| 156 | Supply air limitation                                         | 0: without<br>1: with                                                                  | 1          |          | P154 Target temperature selection =<br>return or room air                                                                                                    | 2      |
| 157 | Supply air compensation in deadband                           | 0: without<br>1: with                                                                  | 1          |          | P154 Target temperature selection =<br>return or room air                                                                                                    | 2      |
| 158 | load shedding of rotary heat exchanger                        | 0 : free<br>1 : forced stoped                                                          | 0          |          | P36 Heat recovery unit = Gradual speed                                                                                                    | 2      |
| 160 | Setpoint 1/Setpoint 2 selection                               | 0: Without<br>1: Time sched or CMS<br>2: on/off input only<br>3: On/off input override | 0          |          |                                                                                                    | 2      |
| 161 | Application of setpoint 1/setpoint 2 selection                | 0: Temperature<br>1: Ventilation<br>2: Temperature and ventilation                     | 0          |          | P160 = Setpoint 1/setpoint 2 selection =<br>time sched/CMS or On/Off override                                                                                                    | 2      |
| 162 | Changeover selection                                          | 0: CMS<br>1: on/off input                                                              | 1          |          | P28 hydraulic coil = mixed or<br>P29 hydraulic coil 2 = mixed                                                                                                    | 2      |
| 163 | load shedding of mixing damper                                | 0 : free<br>1 : forced closed                                                          | 0          |          | P27 Mixing damper = With                                                                                                    | 2      |
| 164 | Fan delay time                                                |                                                                                        | 240        | S        | P32 Electric heater = 1 on/off stage<br>or 2 on/off stages<br>or 1 gradual stage<br>or 1 gradual stage and 1 on/off stage<br>or                                                                                                    | 3      |
| 166 | Mixing damper opening time                                    |                                                                                        | 150        | <u>د</u> | P31 Electric preheater = with<br>P27 Mixing damper = With                                                                                                    | 3      |
| 168 | Heating or cooling change authorisation time delay            |                                                                                        | 1          | min      |                                                                                                    | 2      |
| 170 | Temperature setpoint 1 in cooling mode                        |                                                                                        | 25.0       | °C       |                                                                                                    | 1      |
| 171 | Temperature setpoint 2 in cooling mode                        |                                                                                        | 30,0       | °C       | P160 Setpoint 1/setpoint 2 selection = time<br>sched/CMS or ON/OFF input or on/off<br>override<br>and<br>P161 Application of setpoint 1/setpoint 2<br>selection = temperature or temperature +<br>ventilation                                       | 1      |
| 172 | Temperature control PID proportional band (P) in cooling mode |                                                                                        | 5,0        | °C       |                                                                                                    | 2      |
| 173 | Temperature control PID integral time (I) in cooling mode     |                                                                                        | 150        | S        |                                                                                                    | 2      |

|     |                                                                                                 | Setting     |            |      |                                                                                                    | Access |
|-----|-------------------------------------------------------------------------------------------------|-------------|------------|------|----------------------------------------------------------------------------------------------------|--------|
| No. | Description                                                                                     | Enumeration | By default | Unit | Display conditions                                                                                                    | level  |
| 174 | Temperature control PID derivative time (D) in cooling mode                                     |             | 0          | s    |                                                                                                    | 2      |
| 180 | Temperature setpoint 1 in heating mode                                                          |             | 23,0       | °C   |                                                                                                    | 1      |
| 181 | Temperature setpoint 2 in heating mode                                                          |             | 18,0       | °C   | P160 Setpoint 1/setpoint 2 selection = time<br>sched/CMS or ON/OFF input or on/off<br>override<br>and<br>P161 Application of setpoint 1/setpoint 2<br>selection = temperature or temperature +<br>ventilation                                    | 1      |
| 182 | Temperature control PID proportional band (P)<br>in heating mode                                |             | 5,0        | °C   |                                                                                                    | 2      |
| 183 | Temperature control PID integral time (I) in heating mode                                       |             | 150        | S    |                                                                                                    | 2      |
| 184 | Temperature control PID derivative time (D) in heating mode                                     |             | 0          | s    |                                                                                                    | 2      |
| 206 | Free cooling and night cooling operating differential<br>compared to the controlled temperature |             | 3,0        | °C   | P150 Free cooling control = With<br>or<br>P151 Night cooling control = With                                                                                                    | 2      |
| 207 | Temperature low limit for free cooling and night cooling                                        |             | 15,0       | °C   | P150 Free cooling control = With<br>or<br>P151 Night cooling control = With                                                                                                    | 2      |
| 208 | Mixing damper minimum setpoint 1                                                                |             | 80         | %    | P27 Mixing damper = With                                                                                                    | 2      |
| 209 | Mixing damper minimum setpoint 2                                                                |             | 80         | %    | P27 Mixing damper = With<br>and<br>P160 Setpoint 1/setpoint 2 selection = time<br>sched/CMS or on/off input or on/off<br>override<br>and<br>P161 Application of setpoint 1/setpoint 2<br>selection = ventilation or temperature +<br>ventilation | 2      |
| 210 | Control setpoint in night cooling mode                                                          |             | 17,0       | °C   | P151 Night cooling control = With                                                                                                    | 1      |
| 212 | Air intake fan flow rate setpoint in night cooling mode                                         |             | P110       | m³/h | Night cooling control = With<br>and<br>P104 Intake ventilation control =Flow rate                                                                                                    | 2      |
| 213 | Air extraction fan flow rate setpoint in night cooling mode                                     |             | P110       | m³/h | Night cooling control = With<br>and<br>P104 Intake ventilation control =Flow rate                                                                                                    | 2      |
| 214 | Intake fan pressure setpoint in night cooling mode                                              |             | 200        | Pa   | P151 Night cooling control = With<br>and<br>P104 Intake ventilation control = Pressure                                                                                                    | 2      |
| 215 | Exhaust fan pressure setpoint in night cooling mode                                             |             | 200        | Pa   | P151 Night cooling control = With<br>and<br>P104 Intake ventilation control = Pressure<br>and<br>P105 Exhaust ventilation control = duct<br>pressure                                                                                             | 2      |
| 216 | Air quality setpoint                                                                            |             | 800        | ppm  | P152 Air quality control = With                                                                                                    | 2      |
| 217 | Air quality proportional band                                                                   |             | 100        | ppm  | P152 Air quality control = With                                                                                                    | 2      |
| 218 | Air flow max setpoint on intake for air quality                                                 |             | P110       | m³/h | P152 Air quality control = With<br>and<br>P104 Air intake ventilation control =<br>Flow rate                                                                                                    | 2      |
| 219 | Air flow max setpoint on exhaust for air quality                                                |             | P110       | m³/h | P152 Air quality control = With<br>and<br>P104 Air intake ventilation control =<br>Flow rate                                                                                                    | 2      |
| 220 | Heat recovery unit min. flow rate pressure drop threshold                                       |             | as per P1  | Pa   | P37 Heat recovery unit pressure sensor =<br>With                                                                                                    | 3      |
| 221 | Heat recovery unit max. flow rate pressure drop threshold                                       |             | as per P1  | Pa   | P37 Heat recovery unit pressure sensor =<br>With                                                                                                    | 3      |
| 225 | Temperature difference for recovery unit run authorisation                                      |             | 3          | °C   |                                                                                                    | 2      |
| 226 | Gradual speed heat recovery unit min. speed                                                     |             | 10         | %    | P36 Heat recovery unit = Gradual speed                                                                                                    | 3      |
| 227 | Heat recovery unit frost protection temperature threshold                                       |             | -15<br>-3  | °C   | P36 Heat recovery unit = Gradual speed<br>and<br>P37 Heat recovery unit differential<br>pressure sensor = Without<br>P36 Heat recovery unit = Plate<br>and<br>P37 Heat recovery unit differential<br>pressure sensor = Without                   | - 3    |
| 228 | Frost protection temperature setpoint                                                           |             | 17.0       | °C   | P154 Target temperature selection = room                                                                                                    | 2      |
| 230 | Supply air temperature low limit setpoint                                                       |             | 16.0       | °Č   | 156 Supply air limitation = with                                                                                                    | 2      |
| 231 | Supply air temperature upper limit setpoint                                                     |             | 26,0       | °C   | P156 Supply air limitation = with                                                                                                    | 2      |
| 232 | Supply air temperature limit proportional band                                                  |             | 20,0       | °C   | P156 Supply air limitation = with                                                                                                    | 2      |
| 233 | Supply air temperature limit integral time                                                      |             | 150        | S    | P156 Supply air limitation = with                                                                                                    | 2      |

|       | Setting                                                                   |                                                                                                    |            | Access            |                                                                                                    |       |
|-------|---------------------------------------------------------------------------|----------------------------------------------------------------------------------------------------|------------|-------------------|----------------------------------------------------------------------------------------------------|-------|
| No.   | Description                                                               | Enumeration                                                                                          | By default | Unit              | Display conditions                                                                                   | level |
| 234   | Low supply air temperature compensation setpoint in deadband              |                                                                                                    | 16,0       | °C                | P157 Supply air compensation in<br>deadband                                                          | 2     |
| 235   | Low supply air temperature compensation proportional band in deadband     |                                                                                                    | 5,0        | °C                | P157 Supply air compensation in<br>deadband                                                          | 2     |
| 236   | High supply air temperature compensation setpoint in deadband             |                                                                                                    | 35,0       | °C                | P157 Supply air compensation in<br>deadband                                                          | 2     |
| 237   | High supply air temperature compensation<br>proportional band in deadband |                                                                                                    | 5,0        | °C                | P157 Supply air compensation in<br>deadband                                                          | 2     |
| 240   | Supply air temperature low limit threshold                                |                                                                                                    | 15,0       | °C                |                                                                                                    | 2     |
| 241   | Supply air temperature upper limit threshold                              |                                                                                                    | 35,0       | °C                |                                                                                                    | 2     |
| 242   | Return air temperature low limit threshold                                |                                                                                                    | 15,0       | °C                | P154 Target temperature selection =<br>return air                                                    | 2     |
| 243   | Return air temperature upper limit threshold                              |                                                                                                    | 35,0       | °C                | P154 Target temperature selection =<br>return air                                                    | 2     |
| 244   | Room temperature low limit threshold                                      |                                                                                                    | 15,0       | °C                | P154 Target temperature selection = room                                                             | 2     |
| 245   | Room temperature upper limit threshold                                    |                                                                                                    | 35,0       | °C                | P154 Target temperature selection = room                                                             | 2     |
| 248   | Frost protection threshold                                                |                                                                                                    | 4,0        | °C                | P28 Water coil no.1 = Cooling or Heating<br>or Mixed<br>or<br>P29 = cold water or bat water or mixed | 3     |
| 260   | Min opening percentage for coil 1 valve when unit off                     |                                                                                                    | 0          | %                 | P28 Water coil no $1 = Cooling or Heating$                                                           | 2     |
| 261   | Opening percentage for the coil 2 valve when unit<br>stopped              |                                                                                                    | 0          | %                 | P29 Water coil no.2 = Cooling or Heating<br>or Mixed                                                 | 2     |
|       |                                                                           |                                                                                                    | -12        | °C                | P36 Heat recovery unit = Plate and P31<br>Electric preheater = without                               |       |
| 265   | Fresh air temperature limit for unit operation                            |                                                                                                    | -20        |                   | P36 Heat recovery unit = Plate and P31<br>Electric preheater = with                                  | 3     |
|       |                                                                           |                                                                                                    | -25        |                   | P36 Heat recovery unit = Gradual speed                                                               | 3     |
| 270   | Temperature setpoint compensation activation                              | 0: Without<br>1: With                                                                                | 0          |                   |                                                                                                    | 2     |
| 270.1 | Heating compensation start fresh air temp.                                |                                                                                                    | 10,0       | °C                | P270 = With                                                                                          | 2     |
| 270.2 | Heating compensation end fresh air temp.                                  |                                                                                                    | -20.0      | °C                | P270 = With                                                                                          | 2     |
| 270.3 | Heating compensation max. setpoint difference                             |                                                                                                    | 3,0        | °C                | P270 = With                                                                                          | 2     |
| 270.5 | Cooling compensation start fresh air temp.                                |                                                                                                    | 25,0       | °C                | P270 = With                                                                                          | 2     |
| 270.6 | Cooling compensation end fresh air temp.                                  |                                                                                                    | 40,0       | °C                | P270 = With                                                                                          | 2     |
| 270.7 | Cooling compensation max. setpoint difference                             |                                                                                                    | 2,0        | °C                | P270 = With                                                                                          | 2     |
| 271   | Downgraded fresh air flow rate activation                                 | 0: Without<br>1: With                                                                                | 0          |                   |                                                                                                    | 2     |
| 271.1 | Downgraded mode start fresh air temperature                               |                                                                                                    | 10,0       | °C                | P271 = With                                                                                          | 2     |
| 271.2 | Downgraded mode end fresh air temperature                                 |                                                                                                    | -20.0      | °C                | P271 = With                                                                                          | 2     |
| 271.3 | % min. flow rate in downgraded mode                                       |                                                                                                    | 30,0       | %                 | P271 = With                                                                                          | 2     |
|       |                                                                           | 0: off                                                                                               |            |                   | P24 = with                                                                                           |       |
| 280   | Fire safety operating mode                                                | 1: Intake override/exhaust stop<br>2: Exhaust override/intake stop<br>3: Intake and exhaust override | 0          |                   | P24 = with and P104 = flow rate control                                                              | 2     |
| 282   | Intake flow rate in case of fire                                          |                                                                                                    | P110       | m³/h              | P280 = 1 or 3                                                                                        | 2     |
| 283   | Exhaust flow rate in case of fire                                         |                                                                                                    | P110       | m <sup>3</sup> /h | P280 = 2 or 3                                                                                        | 2     |

### 8.3 - Reading parameter

| Ne  | Description                                                          |                              | Setting |        |           | l la it | Diaplay conditions                                                                                                    | Access |
|-----|----------------------------------------------------------------------|------------------------------|---------|--------|-----------|---------|----------------------------------------------------------------------------------------------------|--------|
| NO. | Description                                                          | Enumeration                  | Min.    | Max.   | Increment | Unit    | Display conditions                                                                                                    | level  |
| 300 | Calculated intake flow rate setpoint                                 |                              | 0       | 150000 | 10        | m³/h    | P104 Air intake ventilation control =<br>Flow rate                                                                                                    | 1      |
| 301 | Air intake fan flow rate                                             |                              | 0       | 320000 | 10        | m³/h    |                                                                                                    | 1      |
| 302 | Intake fan differential pressure                                     |                              | 0       | 5000   | 1         | Pa      |                                                                                                    | 1      |
| 304 | Intake duct calculated pressure setpoint                             |                              | 0       | 5000   | 1         | Pa      | P104 Air intake ventilation control =<br>Duct pressure                                                                                                    | 1      |
| 305 | Intake duct pressure                                                 |                              | 0       | 5000   | 1         | Pa      | P104 Air intake ventilation control =<br>Duct pressure                                                                                                    | 1      |
| 306 | Calculated extraction flow rate setpoint                             |                              | 0       | 150000 | 10        | m³/h    | P104 Intake ventilation control =<br>Flow rate<br>or<br>P104 Intake ventilation control =<br>Duct pressure<br>and<br>P105 = Exbaust ventilation control = | 1      |
|     |                                                                      |                              |         |        |           |         | Flow rate feedback                                                                                                    |        |
| 307 | Air extraction fan flow rate                                         |                              | 0       | 320000 | 10        | m³/h    |                                                                                                    | 1      |
| 308 | Extraction fan differential pressure                                 |                              | 0       | 5000   | 1         | Pa      |                                                                                                    | 1      |
| 310 | Exhaust duct pressure calculated setpoint                            |                              | 0       | 5000   | 1         | Pa      | P104 Intake ventilation control =<br>Duct pressure<br>and<br>P105 Exhaust ventilation control =<br>Duct pressure                                          | 1      |
| 311 | Exhaust duct pressure                                                |                              | 0       | 5000   | 1         | Pa      | P104 Intake ventilation control =<br>Duct pressure<br>and<br>P105 Exhaust ventilation control =<br>Duct pressure                                          | 1      |
| 312 | Intake filter differential pressure                                  |                              | 0       | 1000   | 1         | Pa      |                                                                                                    | 1      |
| 313 | Exhaust filter differential pressure                                 |                              | 0       | 1000   | 1         | Pa      |                                                                                                    | 1      |
| 314 | Fouled intake filter differential pressure<br>calculated threshold   |                              | 0       | 1000   | 1         | Pa      |                                                                                                    | 1      |
| 315 | Blocked intake filter differential pressure<br>calculated threshold  |                              | 0       | 1000   | 1         | Pa      |                                                                                                    | 1      |
| 316 | Fouled exhaust filter differential pressure calculated threshold     |                              | 0       | 1000   | 1         | Ра      |                                                                                                    | 1      |
| 317 | Blocked exhaust filter differential pressure<br>calculated threshold |                              | 0       | 1000   | 1         | Ра      |                                                                                                    | 1      |
| 320 | Calculated cooling setpoint                                          |                              | 0,0     | 50,0   | 0,1       | °C      |                                                                                                    | 1      |
| 321 | Calculated heating setpoint                                          |                              | 0,0     | 50,0   | 0,1       | °C      |                                                                                                    | 1      |
| 322 | Supply air temperature                                               |                              | -99.0   | 99,9   | 0,1       | °C      | Last sensor in the direction of airflow                                                                                                    | 1      |
| 323 | Fresh air temperature                                                |                              | -99.0   | 99,9   | 0,1       | °C      |                                                                                                    | 1      |
| 324 | Return air temperature                                               |                              | -99.0   | 99,9   | 0,1       | °C      |                                                                                                    | 1      |
| 325 | Internal supply air temperature                                      |                              | -99.0   | 99,9   | 0,1       | °C      | (P03 < 2) and ((Number of coils >1)<br>or (P29 > 0))<br>or<br>Number of coils > 0 and P01 = ceiling unit                                                  | 1      |
| 326 | Room temperature                                                     |                              | -99.0   | 99,9   | 0,1       | °C      | P154 Target temperature selection =<br>Room                                                                                                    | 1      |
| 327 | Heat recovery unit outlet temperature, intake side                   |                              | -99,0   | 99,9   | 0,1       | °C      | P38 Temperature sensor upstream of<br>heat recovery unit = With                                                                                           | 1      |
| 328 | Heat recovery unit pressure drop calculated threshold                |                              | 0       | 345    | 1         | Pa      | P37 Differential pressure sensor on the<br>heat recovery unit = With                                                                                      | 1      |
| 329 | Heat recovery unit DP                                                |                              | 0       | 1000   | 1         | Pa      | P37 Differential pressure sensor on the<br>heat recovery unit = With                                                                                      | 1      |
| 331 | CO <sub>2</sub> air quality                                          |                              | 0       | 2000   | 1         | ppm     | P152 Air quality control = With                                                                                                    | 1      |
| 340 | Remote control                                                       | 0: C (closed)<br>1: O (open) | 0       | 1      | 1         |         |                                                                                                    | 1      |
| 341 | Setpoint 1 / Setpoint 2                                              | 0: C (closed)<br>1: O (open) | 0       | 1      | 1         |         | P160 setpoint 1/setpoint 2 selection =<br>on/off input or on/off override                                                                                 | 1      |
| 342 | Fire                                                                 | 0: C (closed)<br>1: O (open) | 0       | 1      | 1         |         | P24 Fire detection = With                                                                                                    | 1      |
| 345 | Mixed coil changeover thermostat                                     | 0: C (closed)<br>1: O (open) | 0       | 1      | 1         |         | P28 Water coil no.1 = Mixed or<br>P29 Water coil no.2 = Mixed<br>and<br>P162 Changeover selection = On/off input                                          | 1      |
| 346 | Air intake fan control                                               | 0: C (closed)<br>1: O (open) | 0       | 1      | 1         |         |                                                                                                    | 1      |
| 348 | Extraction fan control                                               | 0: C (closed)<br>1: O (open) | 0       | 1      | 1         |         |                                                                                                    | 1      |

|     |                                              |                                | Setting |           |           |      |                                                                                                    | Access |
|-----|----------------------------------------------|--------------------------------|---------|-----------|-----------|------|----------------------------------------------------------------------------------------------------|--------|
| No. | Description                                  | Enumeration                    | Min.    | Max.      | Increment | Unit | Display conditions                                                                                                    | level  |
| 351 | Rotary heat recovery unit control            | 0: C (closed)<br>1: O (open)   | 0       | 1         | 1         |      | P36 Heat recovery unit = Gradual speed<br>heat recovery unit                                                                                        | 1      |
| 356 | Electric heater safety thermostat            | 0: C (closed)<br>1: O (open)   | 0       | 1         | 1         |      | P31 Elec preheater = with<br>or P32 Elec heater = 1 on/off stage<br>or 2 on/off stages<br>or 1 gradual stage<br>or 1 gradual stage + 1 on/off stage | 1      |
| 362 | Pump 1 monitoring                            | 0: C (closed)<br>1: O (open)   | 0       | 1         | 1         |      | P92 Coil 1 pump = With                                                                                                    | 1      |
| 363 | Pump 2 monitoring                            | 0: C (closed)<br>1: O (open)   | 0       | 1         | 1         |      | P93 Coil 2 pump = With                                                                                                    | 1      |
| 370 | Building side isolation damper               | 0: off<br>1: on                | 0       | 1         | 1         |      | P26 Isolation damper = Outdoor side +<br>building<br>or Building side                                                                               | 1      |
| 371 | Outdoor side isolation damper                | 0: off<br>1: on                | 0       | 1         | 1         |      | P26 Isolation damper = Outdoor side +<br>building<br>or Outdoor side                                                                                | 1      |
| 373 | Air intake fan operating-hour meter          |                                | 0       | 9999999,9 | 0,1       | h    |                                                                                                    | 1      |
| 374 | Air intake fan percentage                    |                                | 0       | 100       | 1         | %    |                                                                                                    | 1      |
| 377 | Extraction fan operating-hour meter          |                                | 0       | 9999999,9 | 0,1       | h    |                                                                                                    | 1      |
| 378 | Extraction fan percentage                    |                                | 0       | 100       | 1         | %    |                                                                                                    |        |
| 380 | AHU operating feedback                       | 0: off<br>1: on                | 0       | 1         | 1         |      |                                                                                                    | 1      |
| 382 | Calculated air quality demand                |                                | 0       | 100       | 1         | %    | P152 Air quality = with                                                                                                    | 1      |
| 384 | Mixing damper closing control                | 0: off<br>1: on                | 0       | 1         | 1         |      | P27 Mixing damper = With                                                                                                    | 1      |
| 385 | Mixing damper opening control                | 0: off<br>1: on                | 0       | 1         | 1         |      | P27 Mixing damper = With                                                                                                    | 1      |
| 386 | Mixing damper opening percentage             |                                | 0       | 100       | 1         | %    | P27 Mixing damper = With                                                                                                    | 1      |
| 392 | Setpoint 1 / setpoint 2 status               | 0: setpoint 1<br>1: setpoint 2 | 0       | 1         | 1         |      | P160 Setpoint 1/setpoint 2 selection =<br>Time sched/CMS or on/off input only,<br>or on/off override                                                | 1      |
| 394 | Calculated cooling demand                    |                                | 0       | 100       | 1         | %    |                                                                                                    | 1      |
| 395 | Calculated heating demand                    |                                | 0       | 100       | 1         | %    |                                                                                                    | 1      |
| 398 | Cooling block                                | 0: no<br>1: yes                | 0       | 1         | 1         |      |                                                                                                    | 1      |
| 399 | Heating block                                | 0: no<br>1: yes                | 0       | 1         | 1         |      |                                                                                                    | 1      |
| 400 | Coil 1 Cooling                               |                                | 0       | 100       | 1         | %    | P28 Coil no.1 = mixed or cold water                                                                                                    | 1      |
| 401 | Coil 1 Heating                               |                                | 0       | 100       | 1         | %    | P28 Coil no.1 = mixed or hot water                                                                                                    | 1      |
| 404 | Coil 2 Cooling                               |                                | 0       | 100       | 1         | %    | P29 Water coil no.2 = cooling or mixed                                                                                                    | 1      |
| 405 | Coil 2 Heating                               |                                | 0       | 100       | 1         | %    | P29 Water coil no.2 = heating or mixed                                                                                                    | 1      |
| 410 | Stage 1 electric heater                      | 0: off<br>1: on                | 0       | 1         | 1         |      | P32 Electric heater = 1 on/off stage<br>or 2 on/off stages<br>or 1 gradual stage<br>or 1 gradual stage + 1 on/off stage                             | 1      |
| 411 | Stage 1 electric heater operating-hour meter |                                | 0       | 9999999,9 | 0,1       | h    | P32 Electric heater = 1 on/off stage<br>or 2 on/off stages<br>or 1 gradual stage<br>or 1 gradual stage + 1 on/off stage                             | 1      |
| 412 | Gradual electric heater stage percentage     |                                | 0       | 100       | 1         | %    | P32 Electric heater =<br>1 gradual stage<br>or 1 gradual stage and 1 on/off stage                                                                   | 1      |
| 414 | Stage 2 electric heater                      | 0: off<br>1: on                | 0       | 1         | 1         |      | P31 Electric preheater = with<br>or<br>(P32 Electric heater = 2 on/off stages<br>or 1 gradual stage + 1 on/off stage)                               | 1      |
| 415 | Stage 2 electric heater operating-hour meter |                                | 0       | 9999999,9 | 0,1       | h    | P31 Electric preheater = with<br>or<br>(P32 Electric heater = 2 on/off stages<br>or 1 gradual stage + 1 on/off stage)                               | 1      |
| 420 | Electric heater load shedding status         | 0: inactive<br>1: active       | 0       | 1         | 1         |      | (P32 Electric heater = 1 on/off stage<br>or 2 on/off stages<br>or 1 gradual stage<br>or 1 gradual stage + 1 on/off stage)                           | 1      |
| 421 | Electric preheater load shedding status      | 0: inactive<br>1: active       | 0       | 1         | 1         |      | P31 = with                                                                                                    |        |
| 422 | Changeover status                            | 0: heating<br>1: cooling       | 0       | 1         | 1         |      | P28 Coil no.1 = mixed or<br>P29 Coil no.2 = mixed                                                                                                   | 1      |
| 424 | Pump 1                                       | 0: off<br>1: on                | 0       | 1         | 1         |      | P92 Coil 1 pump = With                                                                                                    | 1      |
| 425 | Pump 1 operating-hour meter                  |                                | 0       | 9999999,9 | 0,1       | h    | P92 Coil 1 pump = With                                                                                                    | 1      |

|     |                                                 | Setting                                                                                                    |      |           |           | 11 14 | bisplay conditions                                                 | Access |
|-----|-------------------------------------------------|----------------------------------------------------------------------------------------------------|------|-----------|-----------|-------|--------------------------------------------------------------------|--------|
| NO. | Description                                     | Enumeration                                                                                                    | Min. | Max.      | Increment | Unit  | Display conditions                                                 | level  |
| 426 | Pump 2                                          | 0: off<br>1: on                                                                                                    | 0    | 1         | 1         |       | P93 Coil 2 pump = With                                             | 1      |
| 427 | Pump 2 operating-hour meter                     |                                                                                                    | 0    | 999999,9  | 0,1       | h     | P93 Coil 2 pump = With                                             | 1      |
| 430 | External generator run order                    | 0: off<br>1: on                                                                                                    | 0    | 1         | 1         |       | P90 External generator = heater<br>or cooler                       | 1      |
| 451 | Heat recovery unit operating-hour meter         |                                                                                                    | 0    | 9999999,9 | 0,1       | h     | P36 Heat recovery unit = Gradual speed<br>heat recovery unit       | 1      |
| 452 | Heat recovery unit speed percentage             |                                                                                                    | 0    | 100       | 1         | %     | P36 Heat recovery unit = Gradual speed<br>heat recovery unit       | 1      |
| 453 | Recovery unit efficiency                        |                                                                                                    | 0    | 100       | 1         | %     | P38 Temperature sensor upstream of<br>heat recovery unit = Without | 1      |
| 454 | Heat recovery unit instantaneous efficiency     |                                                                                                    | 0    | 100       | 1         | %     | P38 Temperature sensor upstream of<br>heat recovery unit = With    | 1      |
| 456 | Heat recovery unit bypass opening<br>percentage |                                                                                                    | 0    | 100       | 1         | %     | P36 Heat recovery unit = Plate                                     | 1      |
| 470 | Maintenance faults summary                      | 0: off<br>1: on                                                                                                    | 0    | 1         | 1         |       |                                                                    | 1      |
| 471 | Danger fault summary                            | 0: off<br>1: on                                                                                                    | 0    | 1         | 1         |       |                                                                    | 1      |
| 490 | Weekly programming request                      | 0: inactive<br>1: active                                                                                                    | 0    | 1         | 1         |       |                                                                    | 1      |
| 491 | State requested by the weekly programming       | 0: Off<br>1: Frost protection<br>2: Night cool<br>3: Setpoint 2 on<br>5: On                                                                                                    | 0    | 5         | 1         |       |                                                                    | 1      |
| 492 | Annual programming request                      | 0: inactive<br>1: active                                                                                                    | 0    | 1         | 1         |       |                                                                    | 1      |
| 493 | State requested by the annual programming       | 0: Off<br>1: Frost protection<br>2: Night cool<br>3: Setpoint 2 on<br>5: On<br>11: Weekly prog. 1<br>12: Weekly prog. 2<br>13: Weekly prog. 4<br>15: Weekly prog. 5<br>16: Weekly prog. 6 | 0    | 16        | 1         |       |                                                                    | 1      |

### 8.4 - Versions

| No. | Description          | Access level |
|-----|----------------------|--------------|
| 551 | AHU software version | 1            |
| 552 | AHU Bios version     | 1            |
| 553 | AHU boot version     | 1            |
| 556 | SO number            | 3            |

### 8.5 - Fault level

| No  | Description                                                                  | Setting                     |            | Display conditions                                                                                                    | Access |
|-----|------------------------------------------------------------------------------|-----------------------------|------------|----------------------------------------------------------------------------------------------------|--------|
| NO. |                                                                              | Enumeration                 | By default | Display conditions                                                                                                    | level  |
| 602 | Air intake filter 1 fouled                                                   | 0: Maintenance<br>1: Danger | 0          |                                                                                                    | 2      |
| 606 | Exhaust filter 1 fouled                                                      | 0: Maintenance<br>1: Danger | 0          |                                                                                                    | 2      |
| 609 | Electric heater safety thermostat                                            | 0: Maintenance<br>1: Danger | 0          | P32 Electric heater = 1 on/off stage<br>or 2 on/off stages<br>or 1 gradual stage<br>or 1 gradual stage and 1 on/off stage<br>or<br>P31 Electric preheater = with | 3      |
| 615 | rotary heat exchanger                                                        | 0: Maintenance<br>1: Danger | 0          | P36 Heat recovery unit = Gradual speed heat recovery unit                                                                                                    | 2      |
| 620 | Supply air temperature too low                                               | 0: Maintenance<br>1: Danger | 0          |                                                                                                    | 2      |
| 621 | Supply air temperature too high                                              | 0: Maintenance<br>1: Danger | 0          |                                                                                                    | 2      |
| 622 | Return temperature too low                                                   | 0: Maintenance<br>1: Danger | 0          | P146 Target temperature selection = return air                                                                                                    | 2      |
| 623 | Return temperature too high                                                  | 0: Maintenance<br>1: Danger | 0          | P146 Target temperature selection = return air                                                                                                    | 2      |
| 624 | Room temperature too low                                                     | 0: Maintenance<br>1: Danger | 0          | P146 Target temperature selection = room                                                                                                    | 2      |
| 625 | Room temperature too high                                                    | 0: Maintenance<br>1: Danger | 0          | P146 Target temperature selection = room                                                                                                    | 2      |
| 628 | supply air duct pressure too low                                             | 0: Maintenance<br>1: Danger | 0          | P104 Air intake ventilation control = Duct pressure                                                                                                    | 2      |
| 629 | supply air duct pressure too high                                            | 0: Maintenance<br>1: Danger | 0          | P104 Air intake ventilation control = Duct pressure                                                                                                    | 2      |
| 632 | Loss of communication with energy meter                                      | 0: Maintenance<br>1: Danger | 0          | P44 Energy meter = With                                                                                                    | 2      |
| 635 | Loss of communication with Th Tune                                           | 0: Maintenance<br>1: Danger | 0          | P149 = with                                                                                                    | 2      |
| 636 | Loss of communication with the heat recovery unit outlet sensor, intake side | 0: Maintenance<br>1: Danger | 0          | P38 Temperature sensor upstream of heat recovery<br>unit = With                                                                                                  | 2      |
| 640 | room temperature sensor                                                      | 0: Maintenance<br>1: Danger | 0          | P149 = with                                                                                                    | 2      |
| 642 | energy meter                                                                 | 0: Maintenance<br>1: Danger | 0          | P44 Main unit energy meter = With                                                                                                    | 2      |
| 650 | Coil 1 pump fault                                                            | 0: Maintenance<br>1: Danger | 0          | P92 Coil no. 1 pump = with                                                                                                    | 2      |
| 651 | Coil 2 pump fault                                                            | 0: Maintenance<br>1: Danger | 0          | P93 Coil no. 2 pump = with                                                                                                    | 2      |
| 652 | exhaust duct pressure too low                                                | 0: Maintenance<br>1: Danger | 0          | P105 Exhaust ventilation control = Duct pressure                                                                                                    | 2      |
| 653 | exhaust duct pressure too high                                               | 0: Maintenance<br>1: Danger | 0          | P105 Exhaust ventilation control = Duct pressure                                                                                                    | 2      |

### 8.6 - Communication parameters

| No. Description |                                                                       | Set                                                                                     | ting                                                   | Diamteu conditione | Access |
|-----------------|-----------------------------------------------------------------------|-----------------------------------------------------------------------------------------|--------------------------------------------------------|--------------------|--------|
| NO.             | Description                                                           | Enumeration                                                                             | By default                                             | Display conditions | level  |
|                 |                                                                       |                                                                                         |                                                        |                    |        |
| 700             | Selection of the type of communication protocol used on the BMS1 port | 0: None<br>1: MODBUS RTU<br>2: LON<br>3: KNX<br>4: MODBUS TCP<br>5: BACNET IP<br>6: WEB | 0                                                      |                    | 2      |
| 701             | Selection of the transmission speed on the BMS1 port                  | 0: 1200<br>1: 2400<br>2: 4800<br>3: 9600<br>4: 19200                                    | 3 if P700=1 or 3<br>2 if P700=2<br>4 if P700=4, 5 or 6 | P700 = 1           | 2      |
| 702             | Parity on the BMS1 port                                               | 0: without<br>1: even<br>2: odd                                                         | 0                                                      | P700 = 1           | 2      |
| 703             | Number of stop bits on the BMS1 port                                  |                                                                                         | 1                                                      | P700 = 1           | 2      |
| 705             | Selection of the controller address on the BMS1 bus                   |                                                                                         | 1                                                      | P700 = 1           | 2      |
| 706             | Control type                                                          | 0: Local<br>1: Remote                                                                   | 0                                                      |                    | 2      |
|                 |                                                                       | port                                                                                    |                                                        |                    |        |
| 710             | Selection of the type of communication protocol used on the BMS2 port | 1: ModBus RTU                                                                           | 0                                                      |                    | 2      |
| 711             | Selection of the transmission speed on the BMS2 port                  | 0: 1200<br>1: 2400<br>2: 4800<br>3: 9600<br>4: 19200                                    | 3                                                      |                    | 2      |
| 712             | Parity on the BMS2 port                                               | 0: without<br>1: even<br>2: odd                                                         | 0                                                      |                    | 2      |
| 713             | Number of stop bits on the BMS2 port                                  |                                                                                         | 1                                                      |                    | 2      |
| 715             | Selection of the controller address on the BMS2 bus                   |                                                                                         | 1                                                      |                    | 2      |
| 716             | Control type                                                          | 0: Local<br>1: Remote                                                                   | 0                                                      |                    | 2      |
|                 |                                                                       | pLAN                                                                                    |                                                        |                    |        |
| 720             | pCO address on the pLAN network                                       |                                                                                         | 1                                                      |                    |        |

### 8.7 - Calibration

| No  | Description                                                                  | Setting | Setting |     | Display conditions                                                                                               | Access |
|-----|------------------------------------------------------------------------------|---------|---------|-----|----------------------------------------------------------------------------------------------------|--------|
| NO. | Description                                                                  | Min.    | Max.    |     | Display conditions                                                                                               | level  |
| 800 | Calibration of the air intake fan flow rate sensor                           |         |         |     |                                                                                                    | 3      |
| 801 | Calibration of the air extraction fan flow rate sensor                       |         |         |     |                                                                                                    | 3      |
| 802 | Intake duct pressure sensor calibration                                      |         |         |     | P104 Air intake ventilation control =<br>Duct pressure                                                           | 3      |
| 803 | Exhaust duct pressure sensor calibration                                     |         |         |     | P104 Intake ventilation control =<br>Duct pressure<br>and<br>P105 Exhaust ventilation control =<br>Duct pressure | 3      |
| 804 | Intake filter differential pressure                                          |         |         |     |                                                                                                    | 3      |
| 805 | Exhaust filter differential pressure                                         |         |         |     |                                                                                                    | 3      |
| 808 | Supply air duct temperature sensor calibration                               | -5.0    | 5,0     | °C  | Sensor present                                                                                                   | 3      |
| 809 | Internal supply air temperature sensor calibration                           | -5.0    | 5,0     | °C  |                                                                                                    | 3      |
| 810 | Calibration of fresh air temperature sensor                                  | -5.0    | 5,0     | °C  |                                                                                                    | 3      |
| 811 | Return air temperature sensor calibration                                    | -5.0    | 5,0     | °C  |                                                                                                    | 3      |
| 813 | Calibration of the room air temperature sensor                               | -3.0    | 3,0     | °C  | P149 = with in read-only, modifiable<br>from Th-Tune                                                             | 3      |
| 814 | Calibration of the heat recovery unit outlet temperature sensor, intake side | -3,0    | 3,0     | °C  | P38 Temperature sensor upstream of heat<br>recovery unit = With                                                  | 3      |
| 816 | Calibration of CO <sub>2</sub> Air Quality sensor                            | -200    | 200     | ppm | P149 Air quality control = With                                                                                  | 3      |
| 817 | Heat recovery unit DP pressure sensor calibration                            |         |         |     | P37 Differential pressure sensor on the<br>heat recovery unit = With                                             | 3      |

### 8.8 - SW direction

| No. | Description                                      | Enumeration                                  | Display conditions                                                                                                    | Access<br>level |
|-----|--------------------------------------------------|----------------------------------------------|----------------------------------------------------------------------------------------------------|-----------------|
| 850 | Remote control input direction                   | 0: Normally Open<br>1: Normally Closed       |                                                                                                    | 2               |
| 851 | Setpoint 1/Setpoint 2 input direction            | 0: NO for setpoint 1<br>1: NC for setpoint 1 | P160 setpoint 1/setpoint 2 selection =<br>on/off input or on/off override                                                                                     | 2               |
| 852 | Fire detection input direction                   | 0: Normally Open<br>1: Normally Closed       | P24 Fire detection = With                                                                                                    | 3               |
| 855 | Changeover thermostat input direction            | 0: Open in heating<br>1: Closed in cooling   | P28 = mixed coil and P162 = On/Off input                                                                                                    | 3               |
| 860 | Air intake fan check input direction             | 0: Normally Open<br>1: Normally Closed       |                                                                                                    | 3               |
| 861 | Extraction fan check input direction             | 0: Normally Open<br>1: Normally Closed       |                                                                                                    | 3               |
| 863 | Wheel heat recovery unit control input direction | 0: Normally Open<br>1: Normally Closed       | P36 Heat recovery unit = Gradual speed<br>heat recovery unit                                                                                                  | 3               |
| 872 | Electric heater manual safety input direction    | 0: Normally Open<br>1: Normally Closed       | P32 Electric heater = 1 on/off stage<br>or 2 on/off stages<br>or 1 gradual stage<br>or 1 gradual stage and 1 on/off stage<br>or P31 Electric preheater = with | 3               |
| 878 | Pump 1 check input direction                     | 0: Normally Open<br>1: Normally Closed       | P92 Coil 1 pump = With                                                                                                    | 3               |
| 879 | Pump 2 check input direction                     | 0: Normally Open<br>1: Normally Closed       | P93 Coil 2 pump = With                                                                                                    | 3               |
| 880 | Maintenance fault reporting output direction     | 0: Normally Open<br>1: Normally Closed       |                                                                                                    | 2               |
| 881 | Danger fault reporting output direction          | 0: Normally Open<br>1: Normally Closed       |                                                                                                    | 2               |
| 885 | AHU operating feedback output direction          | 0: Normally Open<br>1: Normally Closed       |                                                                                                    | 2               |

### 8.9 - Prioritisation

| Na  | Description                                           |      | Setting |           | Linit Display conditions |                                                                                                    | Access |
|-----|-------------------------------------------------------|------|---------|-----------|--------------------------|----------------------------------------------------------------------------------------------------|--------|
| NO. | Description                                           | Min. | Max.    | Increment | Unit                     | Display conditions                                                                                                    | level  |
| 902 | Heat recovery unit operation start cooling percentage | 0    | P903    | 1         | %                        |                                                                                                    | 2      |
| 903 | Heat recovery unit operation end cooling percentage   | P902 | 100     | 1         | %                        |                                                                                                    | 2      |
| 904 | Coil 1 operation start cooling percentage             | 0    | P905    | 1         | %                        | P28 Water coil no.1 = Cooling<br>or Mixed                                                                                 | 2      |
| 905 | Coil 1 operation end cooling percentage               | P904 | 100     | 1         | %                        | P28 Water coil no.1 = Cooling<br>or Mixed                                                                                 | 2      |
| 906 | Hydraulic coil 2 operation start cooling percentage   | 0    | P907    | 1         | %                        | P29 Water coil no.2 = Cooling or Mixed                                                                                    | 2      |
| 907 | Hydraulic coil 2 operation end cooling percentage     | P906 | 100     | 1         | %                        | P29 Water coil no.2 = Cooling or Mixed                                                                                    | 2      |
| 920 | Heat recovery unit operation start heating percentage | 0    | P921    | 1         | %                        |                                                                                                    | 2      |
| 921 | Heat recovery unit operation end heating percentage   | P920 | 100     | 1         | %                        |                                                                                                    | 2      |
| 924 | Coil 1 operation start heating percentage             | 0    | P925    | 1         | %                        | P28 Hydraulic coil no.1 = Heating or Mixed                                                                                | 2      |
| 925 | Coil 1 operation end heating percentage               | P924 | 100     | 1         | %                        | P28 Hydraulic coil no.1 = Heating or Mixed                                                                                | 2      |
| 926 | Hydraulic coil 2 operation start heating percentage   | 0    | P927    | 1         | %                        | P29 Water coil no.2 = Heating or Mixed                                                                                    | 2      |
| 927 | Hydraulic coil 2 operation end heating percentage     | P926 | 100     | 1         | %                        | P29 Water coil no.2 = Heating or Mixed                                                                                    | 2      |
| 930 | Electric heater operation start heating percentage    | 0    | P931    | 1         | %                        | P32 Electric heater = 1 on/off stage<br>or 2 on/off stages<br>or 1 gradual stage<br>or 1 gradual stage and 1 on/off stage | 2      |
| 931 | Electric heater operation end heating percentage      | P930 | 100     | 1         | %                        | P32 Electric heater = 1 on/off stage<br>or 2 on/off stages<br>or 1 gradual stage<br>or 1 gradual stage and 1 on/off stage | 2      |
| 941 | Electric heater stage 1 range end percentage          | 0    | P942    | 1         | %                        | P32 Electric heater = 1 on/off stage<br>or 2 on/off stages<br>or 1 gradual stage<br>or 1 gradual stage and 1 on/off stage | 2      |
| 942 | Electric heater stage 2 range end percentage          | P941 | P943    | 1         | %                        | P32 Electric heater = 2 on/off stages<br>or 1 gradual stage and 1 on/off stage                                            | 2      |
| 943 | Electric heater stage 3 range end percentage          | P942 | 100     | 1         | %                        | P32 Electric heater = 2 On/Off stages                                                                                     | 2      |

### 8.10 - Intake FMA EC motor

| No.  | Description           |       | Setting |           | Unit Display conditions | Display conditions | Access |
|------|-----------------------|-------|---------|-----------|-------------------------|--------------------|--------|
|      | Description           | Min.  | Max.    | Increment |                         | level              |        |
| 1200 | Min. speed percentage | 0     | P1201   | 1         | %                       |                    | 3      |
| 1201 | Max. speed percentage | P1200 | 100     | 1         | %                       |                    | 3      |

### 8.11 - Exhaust FMA EC motor

| No.  | Progrintian           |       | Setting |           | Unit | it Display conditions | Access |
|------|-----------------------|-------|---------|-----------|------|-----------------------|--------|
|      | Description           | Min.  | Max.    | Increment | Unit |                       | level  |
| 2200 | Min. speed percentage | 0     | P2201   | 1         | %    |                       | 3      |
| 2201 | Max. speed percentage | P2200 | 100     | 1         | %    |                       | 3      |

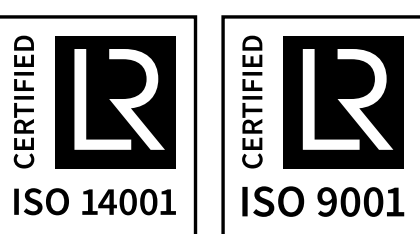